## Exploring Survey Data on Health Care Prof. Pratap C. Mohanty Department of Humanities and Social Sciences Indian Institute of Technology, Roorkee

## Lecture - 18 Making Dictionary File

Welcome friends once again to my NPTEL MOOC module on handling Healthcare data. We are on the 4th week. Myself Dr. Pratap Mohanty; I have been teaching in IIT Roorkee over the last 5 years. I have had experience of more than 14 years in teaching and research. This module has been generated over my experience of teaching in research methodology courses and various data programs.

This module is assisted by our team members Mr. Milind and Mr. Kamal, and they will also be helping you to clarify the doubts. So, let us understand further practical approach. Let us understand the concept or operation STATA or get the practical understanding of Stata data handling.

So, now on this particular lecture, we have kept the title as Making Dictionary File, how we can prepare a dictionary file. This is I think I have guided in my previous module as well; but since this is new in this particular module, I will guide you very carefully and how you guys can be able to go for it. So, what do you mean by dictionary file?

This is basically a template or a set of instruction that tells software how to read your data. Why do I require a dictionary file? That might be an obvious question comes to your mind. Like you might be going through the raw data of a national sample survey; national sample survey whenever releases data, they provide data in ASCII format or the raw data.

After some years they will provide the extracted data in STATA format or even a SPSS format, in SAS format; but at the starting point they provide you free access of the raw data. When the raw data is in front of you, we will be guiding you how you should go for extracting the raw data. To extract the raw data, there are different options available; we will also guide you correctly, how to extract the raw data and how it looks like.

I think I will be guiding you in detail, but at this moment I am giving you a very basics of it. When your raw data is in is following a format, you will actually follow the appropriate extraction technique. Format calculated like delimited format, free format and fixed format; there are different data, we will explain all those things later, but not in this lecture.

When those data are available in different format, you require a different type of extraction. In the extraction process, you would certainly require a dictionary file; dictionary file means it sets or keeps all the commands in a systematic format, so that your extraction would be very easier and there would not be any possibility of mistakes.

That does not mean without dictionary file, you cannot able to extract; that it is wrong guidance, you can also able to do it, but dictionary file helps to make your process faster. So, that is why I said that the dictionary file is in fact a template or set of instruction that tell Stata software how to read your data.

(Refer Slide Time: 04:44)

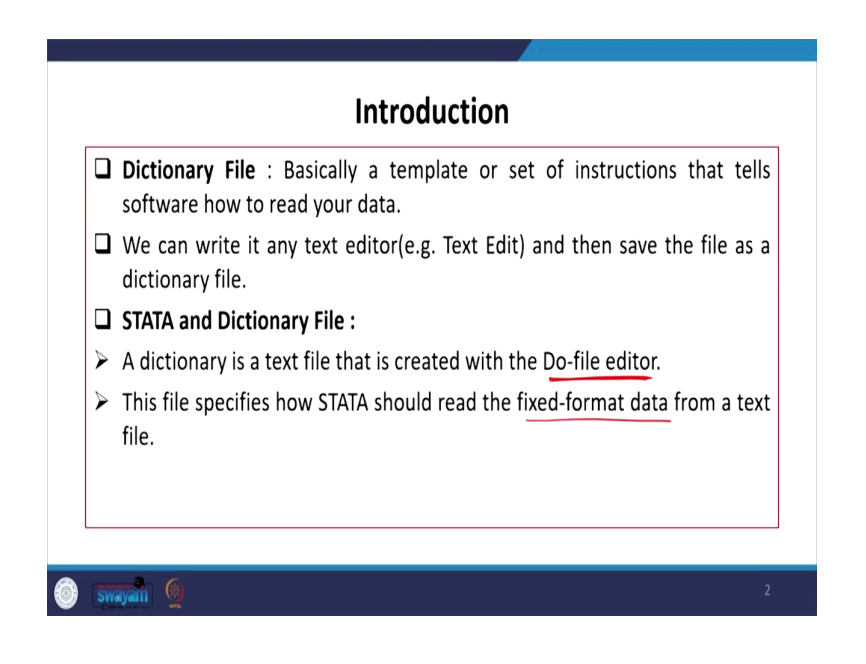

We can write it any text editor, I mean in any text editor or in the do file that looks like, that is in fact a text editor or text version.

And, then if you save it, save the file as a dictionary file; at the time of saving, if you save it with dot dct or dictionary file, you are actually making a dictionary file finally. Then, second aspect is like what about STATA, dictional file in STATA; a dictionary file is a text file that is created with the Do-file editor.

So, when you open through the Do-file editor in STATA, that is basically called a dictionary file in STATA. This file specifies how STATA should read the fixed format data from a text

file. So, we will be explaining you about this later, but fixed format basically the byte position of the variables and its exact location is actually well defined in the dictionary file.

(Refer Slide Time: 06:00)

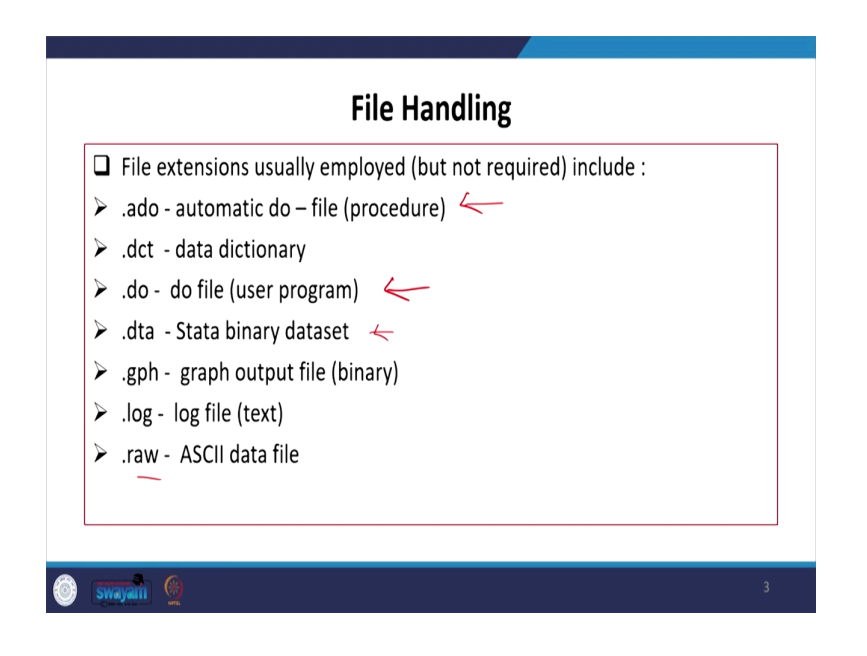

Like in file handling there are different file handling required in in the process. There are different file handling like file extension, usually employed, but not required enough; but like a dot ado file, ado file is all about automatic do file. So, far we discuss about do file, where we manually entered our command that simply called dot ado, dot do file, that is basically user-based program.

But if it is automatically designed and developed procedures, they are called ado file. Dot dct, it is the dictionary file, which we are going to tell you and guide you; then dot dta basically is all your STATA binary data set; if it is in binary data set, then that is called dot dta, then dot gph basically graph output file.

Graph output file if it is there, it will come with dot gph. Then dot log, log file basically I have already shown to you; I will also show some of those details through the STATA. The last one is called dot raw file, basically the ASCII data it, it comes with a extension with dot raw. So, I can just show it to you in STATA window, it is here in our files.

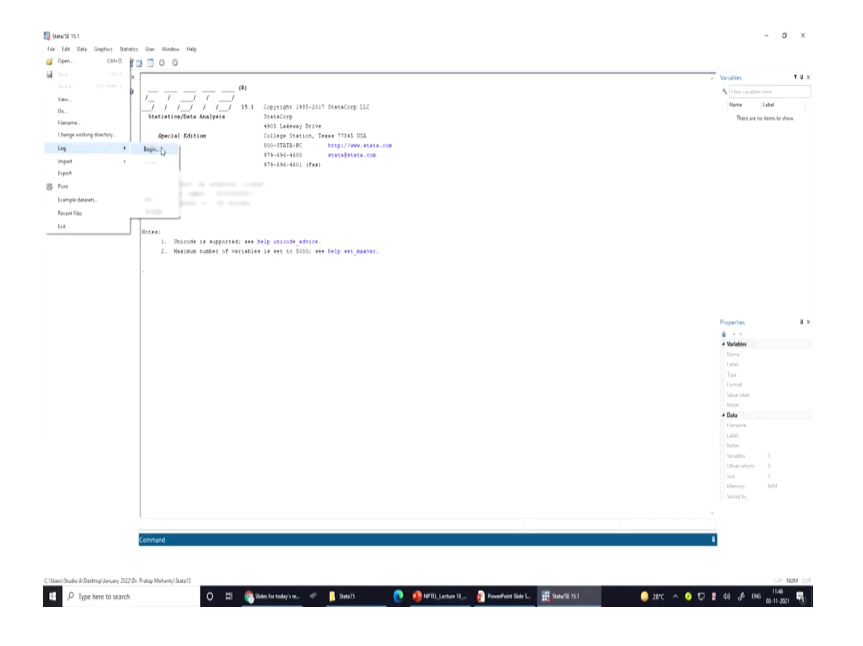

We are opening STATA here on the screen. Now, I will show you that how you can see different file in the do file. In the do file itself you can say; like first one I will show you the log one, which I have already told you. Go to file, then you can open the log; suppose log begin, at the start I think I told you earlier that, when you start operating STATA, you simply open the log file, every time.

(Refer Slide Time: 08:15)

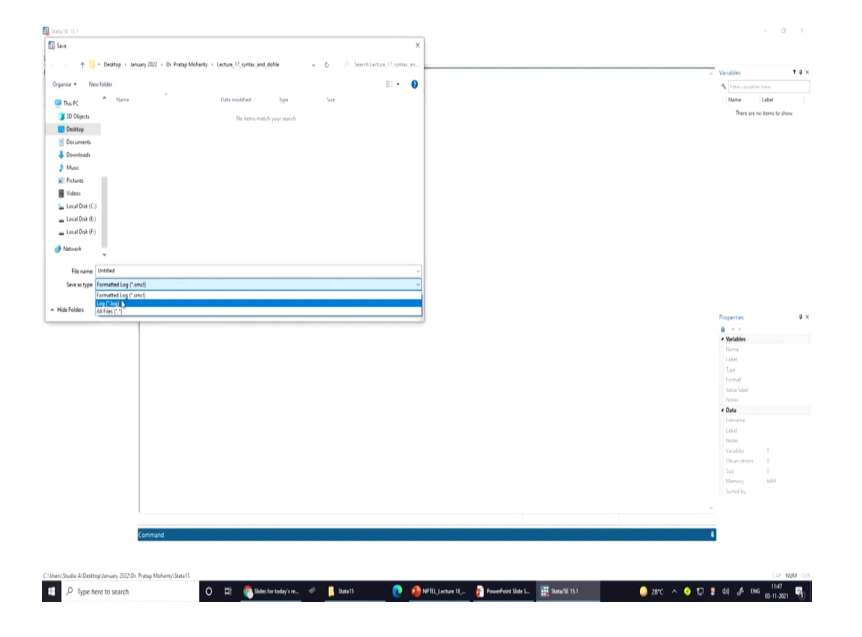

And you do save with your file name here; it will come with the extension like dot smcl. Smcl that does indicate your STATA actually whatever the operation you do on the screen, the same thing will be actually stored with dot smcl; anytime you open your screen, it comes with the same results. Some results with same look, likewise your STATA window gives.

But if you save in dot log, it is like dot log; dot log it actually saves in text file, dot txt file. So, this is your first guidance.

(Refer Slide Time: 09:12)

| 💐 Sana Sil 13-1                          |                                                                            |                                                                       |                                                                                                    |                             | - 0                         |
|------------------------------------------|----------------------------------------------------------------------------|-----------------------------------------------------------------------|----------------------------------------------------------------------------------------------------|-----------------------------|-----------------------------|
| The Edit Data Graphics Statistics        | User Window Help                                                           |                                                                       |                                                                                                    |                             |                             |
|                                          | 3                                                                          |                                                                       |                                                                                                    |                             | Mariahlar T                 |
| A liter commands have 0                  | (I)                                                                        |                                                                       | If De-Ne Editor - Unitied do                                                                                                    | - 0 X                       | Ider unabler have           |
| # Command _rc                            | 5 / - / / -/ m                                                             | Conversions 1995-20                                                   | File Edit View Project Tools                                                                                                    |                             | Name Label                  |
| There are no items to show.              | Statistics/Data Analysis                                                   | StateCorp                                                             | Ber 11 新田 法资金 医结。                                                                                                    |                             | There are no items to show. |
|                                          | Apecial Edition                                                            | College Station,<br>800-STATA-PC<br>979-686-4600<br>979-696-4601 (fax | Core Papet.<br>Corrent Terrent Correction Control Control Contro |                             |                             |
|                                          | Notes:<br>1. Unicode is supported; see ?<br>2. Maximum number of variables | elp unicode_advice<br>is set to 5000; a                               | Not priore<br>Prot subp<br>Recert frag<br>Recent region<br>Ext                                                                                                    |                             |                             |
|                                          |                                                                            |                                                                       |                                                                                                    | 1                           | Poportes                    |
|                                          | Command                                                                    |                                                                       | ue (Vi                                                                                                    |                             |                             |
| Ciliber/Studie Al DektopUsivery 2022.0x. | Protog Michaerty/Statu 15                                                  | ides for taday's                                                      | 🖡 Seati 👔 🧑 Mill Lintue I. 🔐 Zoverbert Side. 🇮 Seatifi I Si                                                                                                    | Do Helder-UL 🔒 28°C 🔺 🔕 🎵 🛔 | (1) 100<br>(4) 6 04 011202  |

And second, we will actually show it through a do file. In the do file, if you just like save it; there are different versions.

(Refer Slide Time: 09:36)

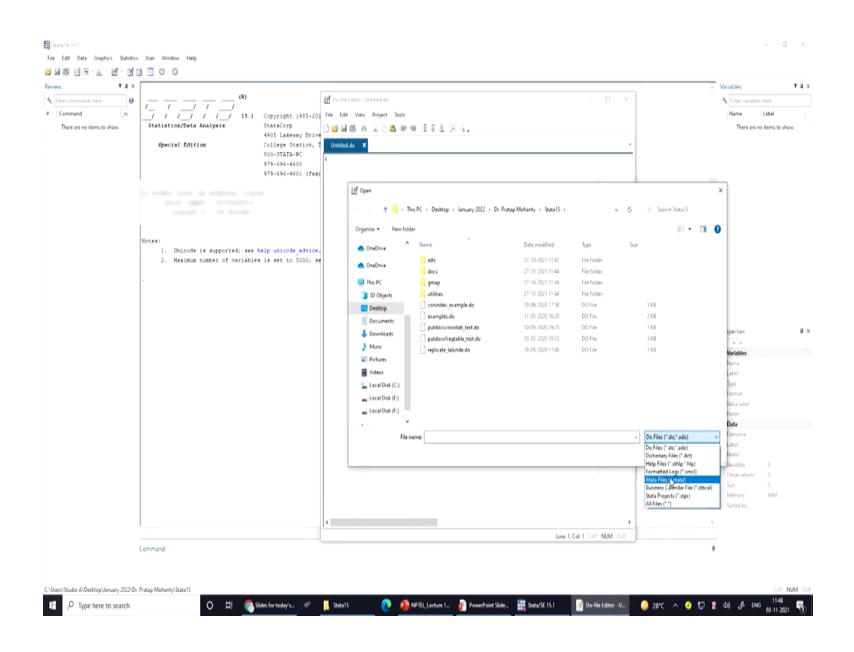

Like, suppose I open one do file on your screen. Like here on the screen I am just going to tell you; you just see what other files are available. On the screen like dot do or dot ado, then dot dct as the dictionary file, then if it is dot smcl file.

Then, there are many other directions; we have not gone through, I am not guiding much. But at this suppose I just open one do file on the screen may be this one, maybe just this one for your clarity.

(Refer Slide Time: 10:12)

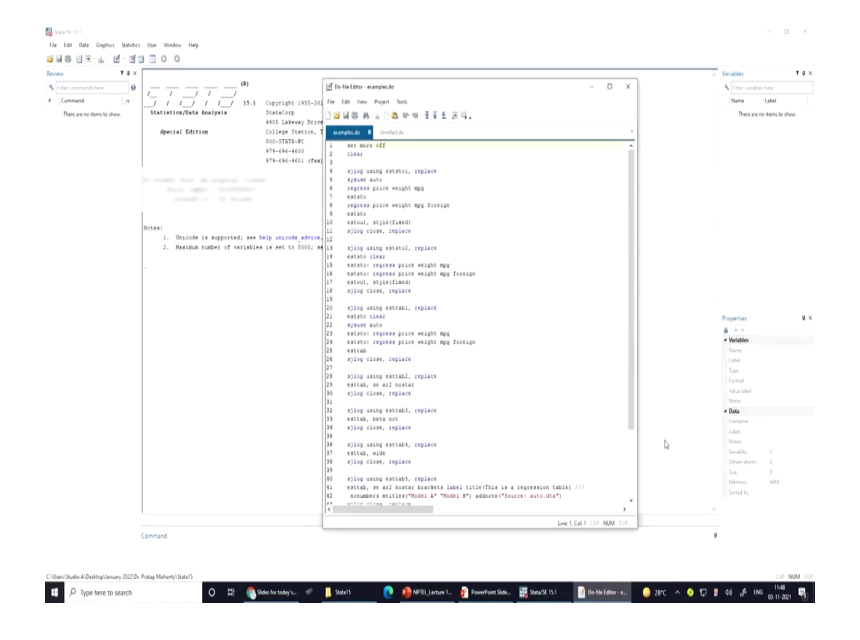

There are so many commands. You can save it and change this to other version if it is suitable to you; I will clarify rest of the detail later, but at this moment we are not guiding.

So, let me just move it to our required guidance once again, here it is ASCII file I think I have not guided, let me just show you where it is located in our data, it is here, let me go to my data once again. (Refer Slide Time: 10:48)

|        |                 |                                        | Flie Hai                                 | uiii                             | Б                |           |                                 |
|--------|-----------------|----------------------------------------|------------------------------------------|----------------------------------|------------------|-----------|---------------------------------|
|        |                 | Banne Share View                       |                                          |                                  |                  |           | - 0 X                           |
|        | File extension  | ← · · ↑ <sup>[]</sup> → Tris PC → Deak | op + January 2022 + Dr. Pratap Mohanty + |                                  |                  |           | ▼ D P Search Dr. Partup Mohanty |
| ~      |                 |                                        | Name                                     | Date modified                    | lipe .           | See       |                                 |
| ~      | .ado - automa   | 🖈 Quick access                         | Lec 06.07                                | 18-10-2021 12-54                 | File felder      |           |                                 |
| -      |                 | Centrop                                | Lec 10                                   | 22-10-2021 11-48                 | Lie folder       |           |                                 |
|        |                 | 🕹 Downloads                            | / 📙 Lec 11                               | 22-10-2021 13:56                 | Filefolder       |           |                                 |
|        | dct - data dii  | Decuments                              | / Lec 12                                 | 27-10-2021 12:47                 | Lie folder       |           |                                 |
|        | .uct uutu un    | 📻 Pictants                             | / Lec 13                                 | 29-10-2021 13:17                 | File folder      |           |                                 |
|        |                 | DOAA                                   | / Lecture_17_syntax_and_dofile           | 61-11-2021 11:33                 | File folder      |           |                                 |
|        | do - do file (  | Dr. Pratap Mohanty                     | Lecture_II_dictionary[7                  | 68-11-2021 11:54                 | Fiefolder        |           |                                 |
| -      | .uo - uo me (   | 📒 Dr. V. C. Srivastav                  | NSS 79th Health                          | 27-10-2021 11-45                 | Lie folder       |           |                                 |
|        |                 | Lecture_17_syntax_and_dofile           | MRTH Lachers 1 Rookiem distances and     | 27110 2021 11044                 | Manual Record    | 1.006.678 |                                 |
| 1      | dta Ctata h     | Lecture, 18_dictionaryFile             | NPTEL Lecture 2 Data Scale and Measure   | 06-10-2021 13-52                 | Margooft PowerP  | 1 170 48  |                                 |
| ~      | .dta - Stata b  | <ul> <li>OreDrive</li> </ul>           | NPTEL Lecture 1. Understanding Health    |                                  | Mcrosoft PowerP  | 1,011 KB  |                                 |
|        |                 |                                        | NPTEL Lecture 4 Understanding Health     | 16-10-2021 12-15                 | Masselt PewerP   | 5,999 KB  |                                 |
|        |                 | CreeDrive                              | NPTIL, Lecture 5, Understanding, Health, | 16-10-2021 13:14                 | Merosoft PowerP  | 1,091.68  |                                 |
| $\geq$ | gnh - granh i   | 🛄 This PC                              | NPTEL_Lecture 6_Understanding_Sampli     | 18-10-2021 11:53                 | Mcrasoft PowerP  | 2,537.88  |                                 |
| ·      | Bhi Bighi       | 30 Objects                             | NPTUL, Lecture 7, Preparing schedules an | 18-10-2021 13:40                 | Mcrosoft PowerP  | 2,116.43  |                                 |
|        |                 | Cenitor                                | INPTEL_Lecture 8_Sample_Size_Determina.  | 20-10-2021 13:08                 | Mcrosoft PowerP  | 1,703 KB  |                                 |
| 6      | log - log file  | 8 Decuments                            | NPTIL Lecture 9 Probability proportion   | 20-10-2021 12:07                 | Mexister PowerP  | 5,291.68  |                                 |
| -      | .log - log lile | L Devolute                             | O NPTEL Lecture, 16 Basic Understanding  | 01-11-2021 11-45                 | Mcrasoft PewerP. | 2,079.88  |                                 |
|        | - •             | Mair                                   | Mong Deta Values                         | 29-19-20(11)11<br>20-10-20(11)11 | Marcold PowerP   | 1,000-438 |                                 |
| 1      | ACCIL           | E Fature                               | en un proveno janoly femology acc        |                                  | 100,12500 P2400P | 1.0048    |                                 |
| 1      | .raw - ASCII d  | Video                                  |                                          |                                  |                  |           |                                 |
|        |                 |                                        |                                          |                                  |                  |           |                                 |
|        |                 | Tora par (c)                           |                                          |                                  |                  |           |                                 |
|        |                 | Local Disk (E)                         |                                          |                                  |                  |           |                                 |
|        |                 | Local Dok (Fr)                         |                                          |                                  |                  |           |                                 |
|        |                 | 🥔 Network                              |                                          |                                  |                  |           |                                 |
|        |                 |                                        |                                          |                                  |                  |           |                                 |
|        |                 |                                        |                                          |                                  |                  |           |                                 |
|        |                 |                                        |                                          |                                  |                  |           |                                 |

(Refer Slide Time: 10:50)

|          | File extension  | Ne Mane Share View                          |                                               |                       |                    |          | - U X<br>~ 0                       |
|----------|-----------------|---------------------------------------------|-----------------------------------------------|-----------------------|--------------------|----------|------------------------------------|
|          |                 | ← · · · ↑ <sup>  </sup> → This PC → Dealton | p > January 2022 > Dr. Pratap Mohanty > Lects | ne, IE, dictionary/Re | law                | Serv     | ✓ Ø P SearchLettern, H, dictionar. |
| ۶        | .ado - automa   | 🖈 Quick access                              | Data, Jayout, File READMETS, 250              | 25-09-2021-12-26      | Adobe Acrobat D.,  | 25.48    |                                    |
|          |                 | vektop /                                    | 🛃 detalay75,250 (3)                           | 28-15-2021 15-28      | Microsoft Excel 97 | 94.63    |                                    |
| ~        | بأمحمام المعام  | B Documents /                               | LEVEL - 01 (Blocks 1 and 2) dot               | 25-03-2021 15-16      | DCT File           | 1.0      |                                    |
| ~        | .uci - data di  | Fiture /                                    | LEVEL - 03-Block 41.4ct                       | 31-10-2020 12-21      | DCTFile            | 113      |                                    |
|          |                 | 0044 /                                      | D IEVIL - Quillock Sider                      | 26-01-2021 15:21      | DCTFOR             | 1.0      |                                    |
| ۶        | .do - do file ( | Dr. Pratap Mohanty<br>Dr. Y. C. Srivastav   | 0 NPTIL, Lecture 11, Making, Dictionary, File | 68-11-2621 19:33      | Microsoft PowerP   | 1,796.43 |                                    |
|          | dta - Stata b   | Lecture, 17, syntax, and defile             |                                               |                       |                    |          |                                    |
| <i>,</i> | Jula Statu S    | OveDrive                                    |                                               |                       |                    |          |                                    |
| ~        | 1 1             | CreDrive                                    |                                               |                       |                    |          |                                    |
| $\succ$  | .gph - graph i  | 🛄 This PC                                   |                                               |                       |                    |          |                                    |
|          | 0, 0, 1, 1, 1   | 30 Objects                                  |                                               |                       |                    |          |                                    |
| ~        | log log file    | Desktop                                     |                                               |                       |                    |          |                                    |
| ∕        | .log - log file | Decements     Decements                     |                                               |                       |                    |          |                                    |
|          |                 | Maix                                        |                                               |                       |                    |          |                                    |
| Δ        | row ASCIL       | E Pictansi                                  |                                               |                       |                    |          |                                    |
| ~        | .iaw - ASCII 0  | Videos                                      |                                               |                       |                    |          |                                    |
|          | _               | 🆢 Local Disk (C-)                           |                                               |                       |                    |          |                                    |
|          |                 | 👝 Local Disk (E)                            |                                               |                       |                    |          |                                    |
|          |                 | Local Disk (F)                              |                                               |                       |                    |          |                                    |
|          |                 |                                             |                                               |                       |                    |          |                                    |

It is the lecture number 18 we are trying to find out. Now, the dot dct file we have already made and I will also clarify how to make it, which way we should go for it.

(Refer Slide Time: 11:12)

|                    | I I I INSS 79th Health<br>File Maine Share View |                                       |                  |               |              | - 0 x<br>~ 0                 |
|--------------------|-------------------------------------------------|---------------------------------------|------------------|---------------|--------------|------------------------------|
|                    | ← · · · ↑ 🦲 + This PC + Dealts                  | p > January 2122 > Dr. Pratap Mohanty | NSS 73th Health  |               |              | ♥ D P Search NSS 75th Health |
| A ada automa       | <ul> <li>Origination</li> </ul>                 | Nave                                  | Date modified    | lipe          | Sor          |                              |
| 🗲 .auo - automa    | Delites d                                       | 📒 acci, data                          | 27-10-2021 11:45 | File folder   |              |                              |
|                    | venny /                                         | 🦲 det file                            | 27-10-2021 11-45 | File folder   |              |                              |
| 1.1     1.1        | • courroazi /                                   | extraction                            | 27-10-2021 11:45 | Fielder       |              |                              |
| 🖹 . dct - data dii | Decuments /                                     | Reports                               | 27-10-2021 11-85 | File folder   |              |                              |
|                    | E Potuns /                                      | Supplementry_Documents                | 27-10-2021 11-45 | File folder   |              |                              |
|                    | DOAA /                                          | block 1,2,3,4.dts                     | 28-09-2021 10:05 | DSL File      | 71,796.43    |                              |
| b do do filo (     | 📒 Dr. Pratap Mohanty                            | Block 1,2,3,4,5,014                   | 25-09-2021 10-17 | DOJ. File     | 79,545.88    |                              |
| • .uo - uo me (    | Dr. V. C. Srivastav                             | block 1, 2, 3, 4, 5%, 7.8%            | 25-04-2021 1018  | DSI, File     | 1,62,142,163 |                              |
|                    | Lecture, 17, syntax, and, dofile                | Block 7(a, b) dta                     | 28-06-2021 10-14 | DOT File      | 15,614.KB    |                              |
|                    | Lecture_18_dictionaryfile                       | block1,2,3.4te                        | /6-09-20211001   | DSL File      | 11,254.88    |                              |
| 🖹 .dta - Stata b   |                                                 | Directo J. Later                      | 12/06/2021 10:16 | L'UN FOR      | 10,221.08    |                              |
|                    | <ul> <li>OneDrive</li> </ul>                    | D level (2,0444                       | 21-00-202113-21  | 100 File      | 26.301.68    |                              |
|                    | OneDrive                                        | Land Alifford Lan                     | 23 VP 2021 1323  | DOL FOR       | 157.68       |                              |
| anh - granh        | The M                                           | iii natel                             | 25-09-2021 09-26 | Text Document | 14.68        |                              |
| 🖌 .gpii - giapii i | 2 10 P                                          | ngtiel, da.do                         | 25-04-2021 10-19 | DO File       | 4.63         |                              |
|                    | j to vejects                                    | ii) eptel feul                        | 23-09-2121-09-41 | Rost Document | 6.43         |                              |
|                    | Centop                                          | Disuph de                             | 28-09-2021 (9-4) | DO File       | 3.68         |                              |
| 🕨 .log - log tile  | Decuments                                       |                                       |                  |               |              |                              |
|                    | 👃 Devnloads                                     |                                       |                  |               |              |                              |
|                    | Music                                           |                                       |                  |               |              |                              |
| raw - ASCII d      | 📰 Pictansi                                      |                                       |                  |               |              |                              |
| AJCITU             | 🖥 Videos                                        |                                       |                  |               |              |                              |
| _                  | 🏪 Local Disk (C-)                               |                                       |                  |               |              |                              |
|                    | 🕳 Local Disk (E)                                |                                       |                  |               |              |                              |
|                    | Local Disk (F)                                  |                                       |                  |               |              |                              |
|                    |                                                 |                                       |                  |               |              |                              |
|                    | C Network                                       |                                       |                  |               |              |                              |
|                    |                                                 |                                       |                  |               |              |                              |
|                    |                                                 |                                       |                  |               |              |                              |
|                    |                                                 |                                       |                  |               |              | (E) at (                     |

And like in my data I have already shown to you, that what is about your raw data, ASCII data.

(Refer Slide Time: 11:16)

|         |                  |                                                | riie                                                       | nanuiiii                                 | б              |           |                       |  |
|---------|------------------|------------------------------------------------|------------------------------------------------------------|------------------------------------------|----------------|-----------|-----------------------|--|
|         | File extension   | I 2 asci,deta<br>For None Share View.          |                                                            |                                          |                |           | - 0 ×<br>~0           |  |
|         | File extension   | ← · · · · · · · BisPC · De                     | Rop > January 2122 > Dr. Prat                              | tap Mohanty → NSS 73th Health → asci, da | ta .           |           | v b P Seechassi, deta |  |
| ~       |                  |                                                | Name                                                       | Date modified                            | lipe.          | See       |                       |  |
| ~       | .ado - automa    | Quick access                                   | R75250L01                                                  | 25-09-2021 12:14                         | Text Document  | 16,007 KB |                       |  |
|         |                  | Creation P                                     | () #75258482                                               | 25-09-2021 12:15                         | lieit Document | 16,007.88 |                       |  |
| ~       |                  | <ul> <li>Conneats</li> <li>Announce</li> </ul> | #7525048                                                   | 25-09-2021 12-15                         | Reit Document  | 78,097 KB |                       |  |
| $\succ$ | .dct - data di   | <ul> <li>vecuments</li> </ul>                  | F []] #75250.04                                            | 25-06-202112.16                          | lest Document  | 157.68    |                       |  |
|         |                  | E Pitano                                       | <ul> <li># 10 #75250L05</li> <li># 10 #75250L05</li> </ul> | 25-09-2021 12-16                         | Text Document  | 13,209 KB |                       |  |
|         |                  | DOAA                                           | 2 0 00000                                                  | 25-09-2021 12-10<br>25-09-2021 12-10     | Not Document   | 11,229,48 |                       |  |
| $\geq$  | do - do tile (i  | D. Fratap Moharity                             | #75250.08                                                  | 25-09-2021 12:17                         | liert Document | 6.001 KB  |                       |  |
| ^       | ao ao me (       | gr. v. C. Sevastav                             | R75250L09                                                  | 25 09 2021 12 18                         | Text Document  | 6,081 KB  |                       |  |
|         |                  | Lecture 17_syntax_and_dense                    | #75250.10                                                  | 25-09-202112.18                          | levi Document  | 6,001 KB  |                       |  |
|         | dta - Stata h    | Lecture_10_dictionaryne                        | 875250411                                                  | 25-09-2021 12-19                         | Text Document  | 6,014.88  |                       |  |
| -       | .uta Stata S     | 📥 OneDrive                                     | E75250.12                                                  | 25-09-2020 12-19                         | lest Document  | 9,031 KB  |                       |  |
|         |                  | CreDrive                                       | - walken                                                   | 22-09-202112.19                          | Reit Document. | 4,557.88  |                       |  |
| 6       | anh aranh        | De M                                           |                                                            |                                          |                |           |                       |  |
| -       | .ghii - giahii i | 2 10 Objects                                   |                                                            |                                          |                |           |                       |  |
|         |                  | Desiton                                        |                                                            |                                          |                |           |                       |  |
| 6       | log log filo     | N Decoments                                    |                                                            |                                          |                |           |                       |  |
| -       | .log - log lile  | A Developh                                     |                                                            |                                          |                |           |                       |  |
|         |                  | Maix                                           |                                                            |                                          |                |           |                       |  |
| 1       | TOUL ACCIL       | E Pistern                                      |                                                            |                                          |                |           |                       |  |
| ~       | .raw - ASCILO    | Videos                                         |                                                            |                                          |                |           |                       |  |
|         |                  | Lecal Disk (C)                                 |                                                            |                                          |                |           |                       |  |
|         |                  | - Local Disk (F-)                              |                                                            |                                          |                |           |                       |  |
|         |                  | - Local Disk (F)                               |                                                            |                                          |                |           |                       |  |
|         |                  |                                                |                                                            |                                          |                |           |                       |  |
|         |                  | of Newark                                      |                                                            |                                          |                |           | _                     |  |
|         |                  |                                                |                                                            |                                          |                |           |                       |  |
|         |                  |                                                |                                                            |                                          |                |           |                       |  |

Here is your ASCII data. Now, just right click any one file.

(Refer Slide Time: 11:27)

|                                                                                                 |              |               |    |         |             |      |                |       |      |           |   |      |                  | n v i                                                                                                    |  |
|-------------------------------------------------------------------------------------------------|--------------|---------------|----|---------|-------------|------|----------------|-------|------|-----------|---|------|------------------|----------------------------------------------------------------------------------------------------|--|
| 2 075350 11 . Natural                                                                           | <b>9</b> . M | • 1 2010,0403 |    |         |             |      |                | - 0   | ×    |           |   |      |                  | 0                                                                                                    |  |
| Da 14t Lornat Van Halo                                                                          |              |               |    |         |             |      |                |       |      |           |   |      |                  | , in the second second se |  |
| \$1467776752501101301010411012211011300004 221                                                  | 11 902210    | 100043        | 22 | 100020  |             |      |                | 4.8   | 7 .  |           | × | 0.23 | earch asci, data |                                                                                                    |  |
| 00967776752501101301010411012221011300002 301                                                   | 11 982218    | 160842        | 22 | 100010  |             |      |                | 4.8   | 49   | See       |   |      |                  |                                                                                                    |  |
| 01267770752501101301010412012211011300002 301                                                   | 11 9032 8    | 100043        | 22 | 200010  |             |      |                | 4 8   | 2    |           |   |      |                  |                                                                                                    |  |
| 01167770752501101301010412012221011300002 301                                                   | 11 9022 8    | 160043        | 22 | 1000 6  |             |      |                | 4.8   | 26   | 15,007 KB |   |      |                  |                                                                                                    |  |
| 016577727525011015010120120120120101300064 241                                                  | 11 902388    | 200043        | 23 | 100015  |             |      |                | 24    | 13   | 16,007.68 |   |      |                  |                                                                                                    |  |
| e11677717525011e1301e101212012221011300060 2/1<br>e11677717525011e1301e10111012211011300082 381 | 11 9013 8    | 100043        | 12 | 100020  |             |      |                | 24    | 22   | /1,017 KB |   |      |                  |                                                                                                    |  |
| 02067771752501101301010111012221011300004 351                                                   | 11 9012 8    | 300043        | 12 | 100010  |             |      |                | 2.4   | 74   | 13.7 KB   |   |      |                  |                                                                                                    |  |
| 01167776752501101302020211012011011300002 401                                                   | 11 9031 5    | 200023        | 33 | 2000 0  |             |      |                | 2.4   | 64   | 13,259 KB |   |      |                  |                                                                                                    |  |
| 00967774752501101302020211012021011300002 301                                                   | 11 683212    | 488925        | 53 | 3000 0  |             |      |                | 2 4   | 179  | 13,229 KB |   |      |                  |                                                                                                    |  |
| 01057779752501101502020411012011011500002 321                                                   | 1118032 2    | 250023        | 32 | 2000 3  |             |      |                | 2.4   |      | 13,227.88 |   |      |                  |                                                                                                    |  |
| 009677797525011013020205111012021011500002 501<br>01167773753501101303020313013011011100002 501 | 11 0512 0    | 100023        | 10 | 1200 0  |             |      |                | 2 4   | 21   | 6.0118    |   |      |                  |                                                                                                    |  |
| 01067773752501101302020312012021011300003 333                                                   | 1113032 4    | 360023        | 32 | 2000 2  |             |      |                | 2.4   | 122  | 4,001,63  |   |      |                  |                                                                                                    |  |
| 00967778752501101302020112012011011300002 321                                                   | 1118832 4    | 90023         | 32 | 500 0   |             |      |                | 2.4   | 20   | 6,034.68  |   |      |                  |                                                                                                    |  |
| 00967778752501101302020112012011021300002 251                                                   | 111502208    | 500023        | 32 | 100013  |             |      |                | 24    | 20   | 101103    |   |      |                  |                                                                                                    |  |
| 02567767752501101603030112001411011300006 241                                                   | 111682218    | 50023         | 22 | 400 0 T |             |      |                | 2.4   | 2    | 4.527.62  |   |      |                  |                                                                                                    |  |
| 62657767752501161403650112001411611500869 381                                                   | 111562218    | 50023         | 22 | 600 0 - |             |      |                | 5.4   | 14   |           |   |      |                  |                                                                                                    |  |
| 01167766752501101404040111012011011300004 221                                                   | 11 6812 5    | 150043        | 12 | 1000 2  |             |      |                | 2.4   | 11   |           |   |      |                  |                                                                                                    |  |
| 01267766752501101404040111012021011300004 283                                                   | 1118011 6    | 688923        | 11 | 1200 2  |             |      |                | 2.4   | 22   |           |   |      |                  |                                                                                                    |  |
| 01567765752501101205050112011011011300004 341                                                   | 11 1622 6    | 400022        | 22 | 4000 2  |             |      |                | 2.4   | 66   |           |   |      |                  |                                                                                                    |  |
| 01067765752501101205050112011021011300002 263                                                   | 11 1522 6    | 380922        | 22 | 3000 3  |             |      |                | 2.4   | 183  |           |   |      |                  |                                                                                                    |  |
| 01167760753501101205050112011022021300002 243<br>0136776075350110120505031201101101100002 243   | 11 2022 4    | 500022        | 13 | 2000 2  |             |      |                | 2 4   | 64   |           |   |      |                  |                                                                                                    |  |
| 01267760752501101205050312011021011300001 271                                                   | 112553210    | 15023         | 32 | 200 1   |             |      |                | 2.4   | 110  |           |   |      |                  |                                                                                                    |  |
| 01367762752501101205050211011011011300003 301                                                   | 11 682211    | 80023         | 22 | 200 1   |             |      |                | 2.4   | 20   |           |   |      |                  |                                                                                                    |  |
| 88957762752581181285858211811821811388882 241                                                   | 11 482222    | \$4973        | 22 | 128.2   |             |      |                | 2.4   | 25 ¥ |           |   |      |                  |                                                                                                    |  |
|                                                                                                 |              |               |    |         | Le I, Cel I | 102% | Nindows (CPLF) | UTF-8 |      |           |   |      |                  |                                                                                                    |  |
|                                                                                                 | 1 Le         | cel Disk (C)  |    |         |             |      |                |       |      |           |   |      |                  |                                                                                                    |  |
|                                                                                                 | - Le         | cal Disk (E:) |    |         |             |      |                |       |      |           |   |      |                  |                                                                                                    |  |
|                                                                                                 | - 14         | cal Disk (Fr) |    |         |             |      |                |       |      |           |   |      |                  |                                                                                                    |  |
|                                                                                                 |              |               |    |         |             |      |                |       |      |           |   |      |                  |                                                                                                    |  |
| L                                                                                               | - 10 Nat     |               |    |         |             |      |                |       |      |           |   |      |                  | -                                                                                                    |  |
|                                                                                                 |              |               |    |         |             |      |                |       |      |           |   |      |                  |                                                                                                    |  |
|                                                                                                 |              |               |    |         |             |      |                |       |      |           |   |      |                  |                                                                                                    |  |
|                                                                                                 |              |               |    |         |             |      |                |       |      |           |   |      |                  |                                                                                                    |  |

Simply close it and right click on it.

(Refer Slide Time: 11:33)

|                      |                                                         |                                   | -              |           |                      |
|----------------------|---------------------------------------------------------|-----------------------------------|----------------|-----------|----------------------|
| File extension       | ne Share View                                           |                                   |                |           |                      |
|                      | ↑ → This PC → Decktop → Jenuary 2022 → Dr. Pratap Mohan | ity > NSS 79th Health > asci, dat | ,              | ~ 0       | P. Starch anci, data |
| > ado autom          | Name                                                    | Date modified                     | lipe So        | ,         |                      |
|                      | III #7525040                                            | 25-09-2021 12-14                  | Text Document  | 16,007.88 |                      |
| 4 Dear               | (i) #75250L02                                           | 25-09-202112:15                   | leit Document  | 16,007.68 |                      |
| dat data di 🕷        | 10 #752502.00                                           | 25-09-2021 12-15                  | Revit Decument | 70,097 88 |                      |
| 💌 .uct - uata di( 📰  | 6 / B7030.6                                             | 25-06-2021 12-16                  | Text Decument  | 12 209 KR |                      |
| 004                  | 4 10 875250.06                                          | 25-04-2021 12:16                  | levt Document  | 11.209.68 |                      |
| <b>.</b>             | tere Mr. Open                                           | 25-09-2021 12:17                  | Text Document  | 13,209 KB |                      |
| 🖻 .do - do file (1 🏭 | C Situa Print                                           | 25-09-2021 12:17                  | Next Document  | 6,001 KB  |                      |
|                      | 17 Edit                                                 | 25-09-2021 12-18                  | Text Document  | 6,081 KB  |                      |
|                      | 18 d Share with Stype                                   | 25-09-2021 12:18                  | liert Document | 6,001 KB  |                      |
| 🕨 dta - Stata b      | 7.29                                                    | 25-09-2021 12-19                  | Reit Document  | 6,014.88  |                      |
|                      | re cricisha >                                           | 25-09-20211219                    | Set Document   | 453748    |                      |
| - OneDri             | a El Sua                                                |                                   |                |           |                      |
| 🕨 . gph - graph i 💷  | Com with 100 Tetal Consulty                             |                                   |                |           |                      |
| .9bu 9.4bu           | jects 🛆 Run in 300 Sandbox                              |                                   |                |           |                      |
| 📃 Deskt              | 19 📀 Force delete with 360 Total Security               |                                   |                |           |                      |
| 🕨 log - log file 💷 🗠 | ments Give access to )                                  |                                   |                |           |                      |
|                      | loads 🚦 Add to archive                                  |                                   |                |           |                      |
| Masie                | Add to '#75250L13.rer'                                  |                                   |                |           |                      |
| raw - ASCII d ****   | G Compress and email                                    |                                   |                |           |                      |
| iaw - Asciru Birder  | Compress to 'R75250L13.rar' and email                   |                                   |                |           |                      |
| 🖕 Lecal              | Disk (C: Disce AMP Fee Endpoints )                      |                                   |                |           |                      |
| _ Leal               | Disk (E) Restore previous versions                      |                                   |                |           |                      |
| . Local              | Disk (F) Send to >                                      |                                   |                |           |                      |
| Network              | Git                                                     |                                   |                |           |                      |
|                      | Copy                                                    |                                   |                |           |                      |
|                      |                                                         |                                   |                |           |                      |

Go to the properties at the end.

(Refer Slide Time: 11:36)

|                                                            | File                                                                                                    | Handling                                                                                                    |                                                |
|------------------------------------------------------------|----------------------------------------------------------------------------------------------------|----------------------------------------------------------------------------------------------------|------------------------------------------------|
| File extension                                             | The State View                                                                                                    |                                                                                                    | - 0 ×                                          |
| <ul> <li>ado - automa</li> </ul>                           | Ourise Control Control Co | Date modeled 3pe Socie<br>25 09 2021 12:14 Soci Document 10,007.68<br>25-09-2021 12:15 Sect Document 10,007.68                                                                                                    | <ul> <li>V</li> <li>Associated [80]</li> </ul> |
| .dct - data die                                            | 0ccments         #         #5500.06           Potanes         #         #5500.06           004.4         #         #5500.06                                                                                                    | 25 49 2212 1215 Red Document 77,007.48<br>25 69 2217 1216 Sent Document 13.716<br>25 69 2221 1216 Sent Document 13,209.68<br>25 69 2221 1216 Sent Document 13,209.68                                                                                               |                                                |
| <ul> <li>.do - do file (</li> </ul>                        | Co. Fratag Mohanty 87320007     Dr. Y. C. Srivatav 87532000     Lecture, 17, system, and, doller     Lecture, 17, system, and, doller     R752500, 10     Lecture, 18, doctionary/file     R752500, 10                                                                                                    | 25 49 2212 1217 Bot Document 11.20919<br>2569 2211217 Bot Document 1.01148<br>25 49 2211217 Bot Document 6.01148<br>25 49 2211218 Bot Document 6.01148                                                                                                    |                                                |
| <ul> <li>.dta - Stata b</li> <li>.gnh - granh (</li> </ul> | Creditive     Creditive     P22200.11     P22200.12     Creditive     P22200.13     P22200.13     Doubline     Thus PC                                                                                                    | General Security Datab Previous Versions     US1113     US1250(1)     US1250(1)                                                                                                    |                                                |
| <ul> <li>.log - log file</li> </ul>                        | 10 Objects     Dealtop     Occurrents                                                                                                    | Type of the Text Document (11/1)<br>Opens with  TextInpod Dampe Location C: Upens (Studie Al Delshos' January 2022 D: Fast                                                                                                    |                                                |
| <ul> <li>.raw - ASCII d</li> </ul>                         | Converteels<br>Maric<br>■ Patriers<br>■ Cont Data (C)<br>■ Cont Data (C)<br>■ Cont Data (C)                                                                                                    | Son         4.42 MB all 6.000 kpml           Son unde         4.21 MB all 6.000 kpml           Owner         200 kpml           Martine         25 kpml           Konneel         200 kpml           Son under         200 kpml           Australe         25 kpml |                                                |
|                                                            | 🏈 Network                                                                                                    | AbbJre Disatory Dildler Aburced.                                                                                                    |                                                |

Now, it tells you what is the format, the format here is dot txt. So, raw data you can find sometimes it comes with dot raw, some format they give it in dot raw or dot txt.

(Refer Slide Time: 12:01)

|                                           | * comments may be included freely<br>_firstlineoffile<br>_secondline<br>_thirdline                |  |
|-------------------------------------------|---------------------------------------------------------------------------------------------------|--|
| <ul><li>infile</li><li>infix (f</li></ul> | }<br>(free format) – Read unformatted text data.<br>xed format) – Read text data in fixed format. |  |

Some other details I have already guided, so no need to spend much time on it. Now, we are going to make a dictionary file on the screen. So, what does it indicate? It indicates whether your dictionary file is of infile format or infix format.

In fixed format means, it is a fix format data set, I will also show it; just once again I am opening it here, suppose I just open the data for you.

(Refer Slide Time: 12:35)

|                       |                                         | (8)                                                                                                    |                                                                                                    | <ul> <li>Variables</li> </ul> |
|-----------------------|-----------------------------------------|----------------------------------------------------------------------------------------------------|----------------------------------------------------------------------------------------------------|-------------------------------|
| ommands here          | にてコてコ                                   |                                                                                                    |                                                                                                    | Filter variables here         |
| and jrc               |                                         | 15.1 Copyright 1905-2017 5                                                                                                    | tataCorp 110                                                                                                    | Name Label                    |
| are no items to show. | statistics/sada sadijata                | 4905 Lakeway Drive                                                                                                    |                                                                                                    | THEY'S and the MEHRS TO SHO   |
|                       | Special Edition                         | 🐂   💀 👔 z   File Explorer                                                                                                    | - 0                                                                                                    | x                             |
|                       |                                         | File Hame Share View                                                                                                    |                                                                                                    | ~ 0                           |
|                       |                                         | k access                                                                                                    | ✓ δ                                                                                                    |                               |
|                       | in many time, an experient              |                                                                                                    |                                                                                                    |                               |
|                       |                                         | a minute                                                                                                    | Frequent folders (9)                                                                                                    | 1                             |
|                       |                                         |                                                                                                    | Deutrop Downlands Documents Pictures                                                                                                    |                               |
|                       |                                         | 👃 Downloads                                                                                                    | n 💽 Dia FC 🙀 Dia FC 🙀 Dia FC                                                                                                    |                               |
|                       | Discode is supporte                     | Documents                                                                                                    | Mar Barriston Barriston                                                                                                    |                               |
|                       | <ol> <li>Maximum number of v</li> </ol> | 📰 Pictures                                                                                                    | DO Patep Mohanty     Do P Step Mohanty     Do P COnc. Streeter     Do P Step Mohanty     Do P COnc. Streeter     Do P Step Mohanty                                                                                                    |                               |
|                       |                                         | AAOO -                                                                                                    | i the second second second second second second second second second second second second second second second                                                                                                    |                               |
|                       |                                         | Ct. Pratap Mohanty                                                                                                    | - Lecture, II, dictionaryfile                                                                                                    |                               |
|                       |                                         | Dr. Y. C. Srivastav                                                                                                    | Due .1Dx Exiting Moharey                                                                                                    |                               |
|                       |                                         | Lecture_17_syntax_and_dofile                                                                                                    |                                                                                                    |                               |
|                       |                                         | Lecture_18_dictionaryfile                                                                                                    | <ul> <li>Recent files (20)</li> </ul>                                                                                                    | operties                      |
|                       |                                         | CreDrive                                                                                                    | PROPERTY AND THE THE PROPERTY AND THE PROPERTY AND THE PR | 1.1                           |
|                       |                                         | OveDrive                                                                                                    | examined The POTesting Sector State State Stat                                                                                                    | Variables                     |
|                       |                                         | De M                                                                                                    | Mell Lance V Miles Dimess Re     Dir POlicited Income Wildle Dimess II deterander                                                                                                    | Label                         |
|                       |                                         | In the receiver of the sector of the sector of the sect | A file as made de This for Desired and the second second s | Test Test                     |
|                       |                                         | Desites                                                                                                    | Next 1.2.1.44a The POInternational States 1.2.1.44a                                                                                                    | Format                        |
|                       |                                         | R Decuments                                                                                                    | MORE Lacture 17 States and Pacific                                                                                                    | De Notes                      |
|                       |                                         | & Downloads                                                                                                    | So 350     So 350      | Data                          |
|                       |                                         | Music                                                                                                    | WING Decision in the second second se | lierave                       |
|                       |                                         | E Pictures                                                                                                    | T WRD De POlicite/ January 302 Dr V C Scatter                                                                                                    | Rater                         |
|                       |                                         | 🗑 Videos                                                                                                    | T MPR Letterty Wide bishie Accurs and Darises This POInter January 2020. Date Melastr                                                                                                    | Metables 0                    |
|                       |                                         | 🏊 Local Disk (C-)                                                                                                    | MRW Lactors 1 Software relationst and means to meeting     MRW Lactors 1 Software relationst                                                                                                    | Observations 0                |
|                       |                                         | 🕳 Local Disk (E:)                                                                                                    | The Recent process of the second second      | Mercey MM                     |
|                       |                                         | 🕳 Local Disk (F.)                                                                                                    | 131 January 2020 Providence Difference concerning and a finance on the Production of the Second Second Seco | Sorted by                     |
|                       |                                         | newsk                                                                                                    | 114 Ferril evel Ballotic endutance Diffusion endutance     This PC/Distant January 2020D. Voluments                                                                                                    |                               |
|                       |                                         |                                                                                                    | T 11 DDS Ferrefuection Dra PC/Delited/January 2020/2 Vehandra                                                                                                    |                               |
|                       | Command                                 |                                                                                                    | This FC Devistor' January 2022 Dr. 8 R Garan                                                                                                    |                               |
|                       |                                         | 29 terrs                                                                                                    | the second second                                                                                                    | 1.8                           |

(Refer Slide Time: 12:39)

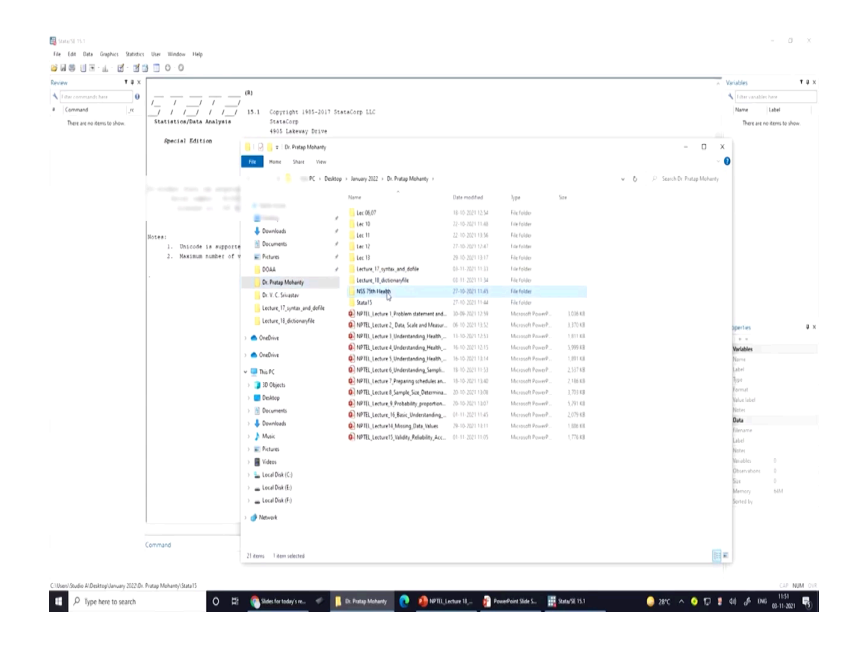

(Refer Slide Time: 12:41)

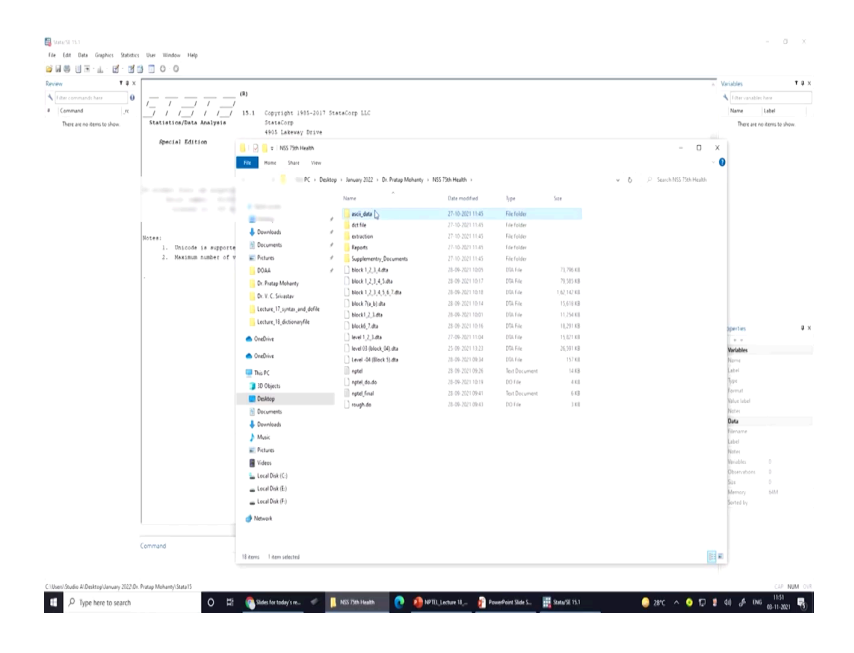

(Refer Slide Time: 12:43)

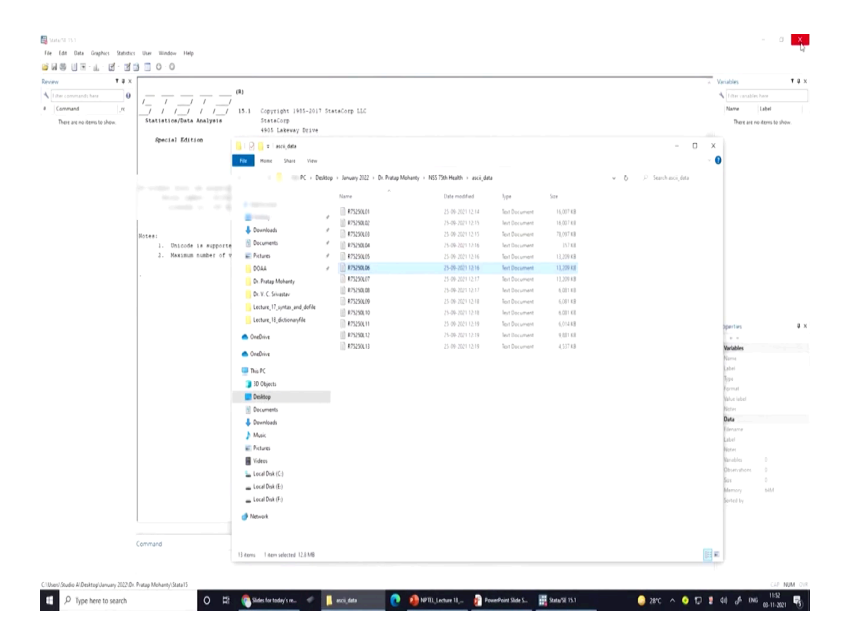

Now for your understanding, I have opened one raw data.

(Refer Slide Time: 12:47)

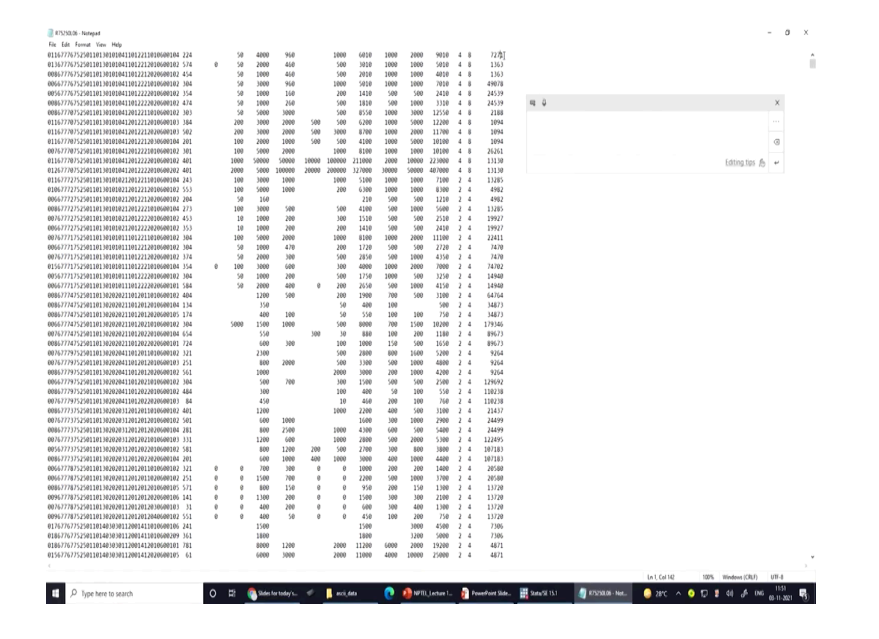

Just have a look on the raw data; there are different entries, starting from first entry till end entry.

Now, if I just click here, you can read what is all about these entries. At the end if I just take it to the last point. Now, at this one you can read on the bottom of this page like column number 142, line number 1; anywhere suppose I enter, I keep my cursor here and I have entered here, now this suggest your line number 44 and column number 142.

Similarly, here, it is saying column number 38. Why am I explaining this? Because some variables are defined with their column position. Column position and there are some blank space given deliberately to identify the variables and their entries. May be in some case there are no responses; there are missing responses, but missing responses are also equally useful for research.

But it is clearly indicating all position very correctly. How to know that what are those positions? We have to go to your layout file.

(Refer Slide Time: 14:15)

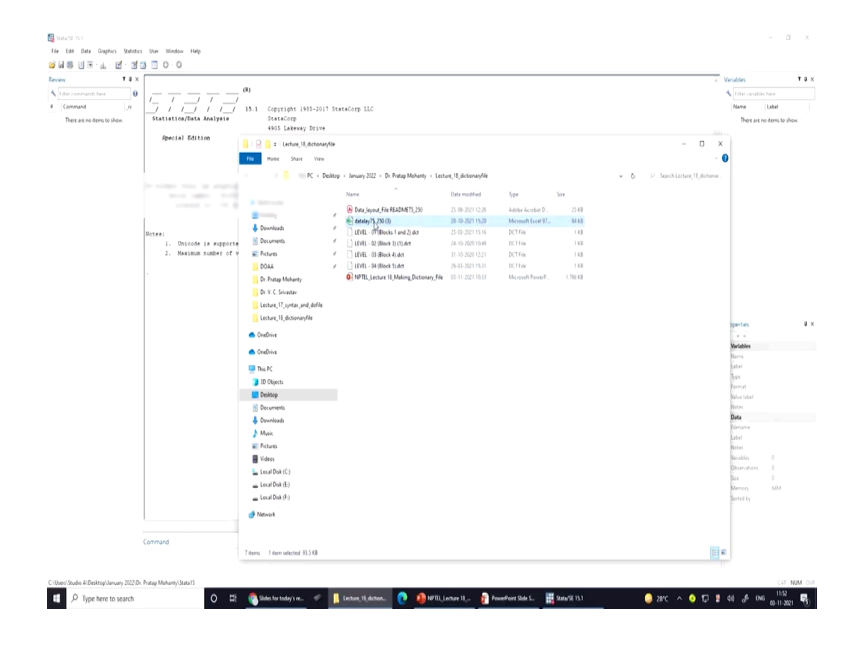

In the 75th round, you have got the layout file; we can also open the layout file of that 75th round.

(Refer Slide Time: 14:21)

| Aut  | im 💷 🗟 🤊 🖉 😣 🔹                               |                     |                  | debiay75,2 | 51 (1) - Cer | ****         | Mode -      |                        | D Search                  |                      |                     |                |          |        |              |            |           |            | Ramesh Anka | rantan (       |                    | -        | ø x      |
|------|----------------------------------------------|---------------------|------------------|------------|--------------|--------------|-------------|------------------------|---------------------------|----------------------|---------------------|----------------|----------|--------|--------------|------------|-----------|------------|-------------|----------------|--------------------|----------|----------|
| file | Home Insert Draw Page Lay                    | out for             | vnulas           | Data       | Review       | View         | Help        |                        |                           |                      |                     |                |          |        |              |            |           |            |             |                | d Sh               | are DC   | Comments |
| ĥ    | X Cut                                        | - A'                | A' =             | ΞΞ         | ₽. B         | Wap b        | 4           | General                |                           |                      | Normal_She.         | Normal         | Bad      |        | iood         |            | <b>.</b>  | 8 🖻        | ∑ AutaSur   | • - <u>8</u> 7 | Q                  | 0        |          |
| Pate | Gonge -<br>Stormat Painter SI 및 - ⊞ -        | <u>¢</u> - <u>A</u> | . 1              | 33         | 3 3 8        | Merge        | k Center    | - 18 · % • 11          | Conditional<br>Formatting | Format as<br>Table - | Neutral             | Calculation    | (heck (e | 1      | Aplanatory   |            | inset Dek | ete Format | Q Class -   | Sort &         | Find &<br>Select + |          |          |
|      | Opband G Fant                                |                     | r.,              |            | Alignment    |              |             | rs Number              | G                         |                      |                     | Sh/es          |          |        |              |            | Cel       | n.         |             | Edting         |                    | Analysis |          |
| 125  | • 1 × 4                                      |                     |                  |            |              |              |             |                        |                           |                      |                     |                |          |        |              |            |           |            |             |                |                    |          |          |
|      |                                              | 1.0                 | 0                | i e        |              | 0            |             |                        | . v                       |                      |                     |                |          |        |              |            | 0         |            |             | 1.14           | W                  | - 144    | 1 × 1    |
| 1    | 0<br>Ter                                     | Data L              | avent            | 6          |              | U            | 19 1        |                        | h                         |                      |                     | -              |          | 0      |              | 4          | n         | 0          |             | U              | v                  |          | -        |
| 2    | NSS 760 R.                                   | mbliele N           | ayour<br>117 Jan | - 2018)    |              |              |             |                        |                           |                      |                     |                |          |        |              |            |           |            |             |                |                    |          |          |
| 3    | 1000 1000 1000                               | and said to         |                  |            |              |              |             |                        |                           |                      |                     |                |          |        |              |            |           |            |             |                |                    |          |          |
| 4    |                                              |                     |                  | Total      | no.of level  | s = 13       |             |                        |                           |                      |                     |                |          |        |              |            |           |            |             |                |                    |          |          |
| 5    | Sch. 25.0 : LEVEL - 01(Blocks 1 at           | nd 2)               |                  | Recor      | nd Length    | 142+         |             |                        |                           |                      |                     |                |          |        |              |            |           |            |             |                |                    |          |          |
| 6    |                                              | _                   |                  |            |              |              |             |                        | _                         |                      |                     |                |          |        |              |            |           |            |             |                |                    |          |          |
| 7 8  | Item                                         | Sch                 | edale re         | ference    | Length       | Byte         | position    | Remarks                |                           |                      |                     |                |          |        |              |            |           |            |             |                |                    |          |          |
| 8 8  |                                              | Block               | Ite              | m Col      |              |              |             |                        | -                         |                      |                     |                |          |        |              |            |           |            |             |                |                    |          |          |
| 9    | 1 Centre, Roand                              |                     |                  |            |              | 1            |             | Generated              |                           |                      |                     |                |          |        |              |            |           |            |             |                |                    |          |          |
| 90   | 2 FSU Senal No                               |                     | ÷                |            |              | 2.1          |             |                        |                           |                      |                     |                |          |        |              |            |           |            |             |                |                    |          |          |
| 11   | 5 Kound                                      |                     | ÷                | ÷          |              |              | 1.1         | 1 '15' Generated       |                           |                      |                     |                |          |        |              |            |           |            |             |                |                    |          |          |
| 12   | 4 Schedur                                    |                     | ÷                | · ·        |              | 1.1          | 11.1        | 200 Generated          |                           |                      |                     |                |          |        |              |            |           |            |             |                |                    |          |          |
| 13   | 5 Sample                                     |                     |                  |            |              | 1 14         | 11          | Committed Barn Sch 0.0 |                           |                      |                     |                |          |        |              |            |           |            |             |                |                    |          |          |
| 16   | 2 NSC Regime                                 |                     |                  |            |              | 1 14         | 11          | Committee from Sch 0.0 |                           |                      |                     |                |          |        |              |            |           |            |             |                |                    |          |          |
| 16   | 8 District                                   |                     |                  |            |              | 1 10         | 1.1         | Generated from Sch 0.0 |                           |                      |                     |                |          |        |              |            |           |            |             |                |                    |          |          |
| 17   | 9 Styles                                     |                     |                  |            |              | 2 21         | 1.1         | Generated from Sch 0.0 |                           |                      |                     |                |          |        |              |            |           |            |             |                |                    |          |          |
| 18   | 0 Sub-stratum                                |                     |                  |            |              | 2 23         | . 5         | Generated from Sch 0.0 |                           |                      |                     |                |          |        |              |            |           |            |             |                |                    |          |          |
| 19   | 1 Sub-Round                                  |                     |                  |            |              | 1 25         | . 2         | Generated from Sch 0.0 |                           |                      |                     |                |          |        |              |            |           |            |             |                |                    |          |          |
| 20   | 2 Sub-sample                                 |                     |                  |            |              | 1 26         | . 3         | Generated from Sch 0 0 |                           |                      |                     |                |          |        |              |            |           |            |             |                |                    |          |          |
| 21   | 3 FOD-Sub-Region                             |                     |                  |            |              | 4 27         | . 3         | Generated from Sch 0 0 |                           |                      |                     |                |          |        |              |            |           |            |             | Q              |                    |          |          |
| 22   | 4 Hanlet group: Sub-black no.                |                     | 1                | 4          |              | 1 31         | - 3         | 1                      |                           |                      |                     |                |          |        |              |            |           |            |             |                |                    |          |          |
| 23   | 5 Second-stage-stratum no                    |                     | 1                | 5          |              | 1 32         | - 3         | 1                      |                           |                      |                     |                |          |        |              |            |           |            |             |                |                    |          |          |
| 24   | 6 Sample bhld No                             |                     | 1                | 6          |              | 2 33         | - 3         | "Common-ID"            |                           |                      |                     |                |          |        |              |            |           |            |             |                |                    |          |          |
| 25   | 7 Level                                      |                     |                  |            |              | 2 35         | 3           | 6 '01' Generated       |                           |                      |                     |                |          |        |              |            |           |            |             |                |                    |          |          |
| 26   | s Film                                       |                     |                  |            |              | 5 37         | t           | 1 '00000' generated    |                           |                      |                     |                |          |        |              |            |           |            |             |                |                    |          |          |
| 11   | 7 Stino. et intermant(as in cel. 1, block 4) |                     | 5                | ÷          |              | ( 42         | 1. <u>†</u> |                        |                           |                      |                     |                |          |        |              |            |           |            |             |                |                    |          |          |
| 28   | n Kespense Code                              |                     | 2                |            |              | 4            | ÷.;         |                        |                           |                      |                     |                |          |        |              |            |           |            |             |                |                    |          |          |
| 20   | 1. Survey Come                               |                     | ÷                | 10         |              | • •)<br>• •4 | 11          |                        |                           |                      |                     |                |          |        |              |            |           |            |             |                |                    |          |          |
| 11   | Stralove cole                                |                     | 2.1(a)           |            | í.           | 1 17         | 1           |                        |                           |                      |                     |                |          |        |              |            |           |            |             |                |                    |          |          |
| 32   | 4 Employee code                              |                     | 2 1(a)           | (i)        | 4            | 4 51         | 11          |                        |                           |                      |                     |                |          |        |              |            |           |            |             |                |                    |          |          |
| 33   | 5 Employee code                              |                     | 2 1(b)           |            | 3            | 4 55         | . 's        | 8                      |                           |                      |                     |                |          |        |              |            |           |            |             |                |                    |          |          |
| 34   | 6 Date of Survey                             |                     | 2 26             | 9          | 3            | 6 59         | . 6         | "DD MM YY"             |                           |                      |                     |                |          |        |              |            |           |            |             |                |                    |          |          |
| 35   | 7 Date of Despatch                           |                     | 2 20             | v)         | 4            | 6 65         | - 3         | DD MM YY'              |                           |                      |                     |                |          |        |              |            |           |            |             |                |                    |          |          |
| 36   | 3 Time to canvass (minutes)                  |                     | 2 4              |            | 3            | 3 71         | . 7         | 1                      |                           |                      |                     |                |          |        |              |            |           |            |             |                |                    |          |          |
| 37   | 9 No. of investigators (FI ASO) in the tea   | n                   | 2 5              |            | 3            | 1 74         | - 3         | i                      |                           |                      |                     |                |          |        |              |            |           |            |             |                |                    |          |          |
| 38   | 0 Remarks in black 12/13                     |                     | 2 60             | 0          | 3            | 1 75         | - 1         | 5                      |                           |                      |                     |                |          |        |              |            |           |            |             |                |                    |          |          |
|      | i layout75_25.0 (+)                          |                     |                  |            |              |              |             |                        |                           |                      |                     |                | •        |        |              |            |           |            |             |                |                    |          |          |
|      |                                              |                     |                  |            |              |              |             |                        |                           |                      |                     |                |          |        |              |            |           |            | 8           | 0.1            | 四                  | -        | + 12     |
|      | 0.1                                          |                     | 0                | HS         | 6.04         | dan bard     |             | Linter H d             | () interest               |                      | a name and a second | III name       |          |        | . <b>n</b> . |            |           |            |             |                |                    | . 115    |          |
|      | >> type nere to search                       |                     | - 0              | H          | 1000         | nerces.      |             | Transfiller (          | a witt,                   | inclusion (          | - reserverts        | and a state of |          | anayo, |              | anital and |           | arc        | ~ • L       |                | - 0° I             | 03-11-   | 2021 3   |

So, now here it is, here is your layout file on the excel page; now also I am simultaneously going to open the data layout readme file.

(Refer Slide Time: 14:33)

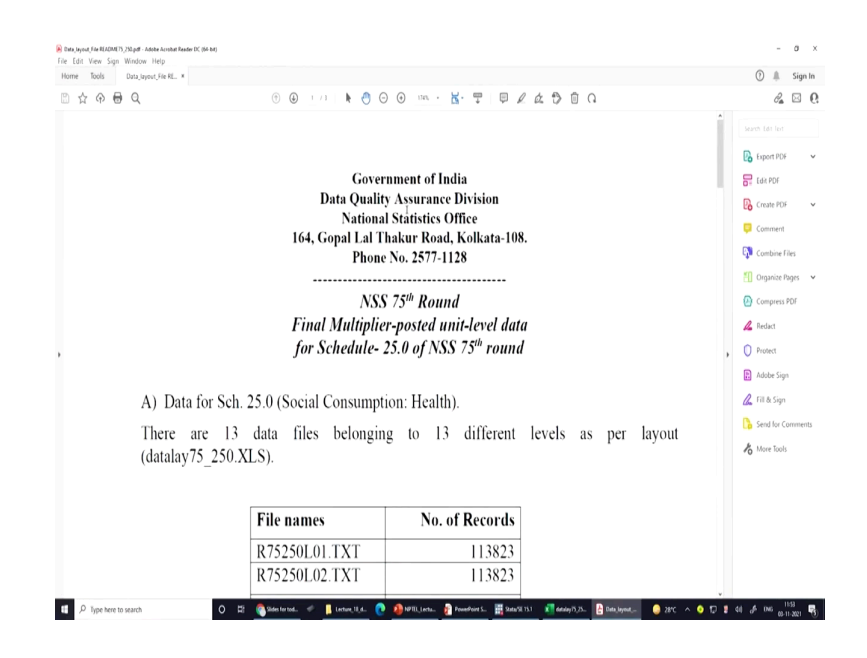

So, readme file how it is important in STATA and specially for NSS 75th round.

(Refer Slide Time: 14:41)

|           |                       |         | angin<br>A |
|-----------|-----------------------|---------|------------|
| 1 X Y & Y | R75250L02.TXT         | 113823  | ¢_ E       |
|           | R75250L03.TXT         | 555352  |            |
|           | R75250L04.TXT         | 2537    |            |
|           | R75250L05.TXT         | 93925   |            |
|           | R75250L06.TXT         | 93925   | ۵.         |
|           | R75250L07.TXT         | 93925   |            |
|           | R75250L08.TXT         | 43240   |            |
|           | R75250L09.TXT         | 43240   | •          |
|           | R75250L10.TXT         | 43240   |            |
|           | R75250L11.TXT         | 42762   |            |
|           | R75250L12.TXT         | 70258   |            |
|           | R75250L13.TXT         | 32257   |            |
|           | Total                 | 1342307 |            |
| Decord l  | anoth for data is 142 |         |            |

This is very important and equally challenging for the newcomers or the new researchers, who wanted to do some study. The NSS data provides you the readme file, the ASCII data or that is the raw data, all those raw detail in different blocks.

It also provides you the multiplier file, it provides you the guidance about the codes, different name of the state and codes, etc. Now, on the readme file of the 75th round specially, this is

very important. We are again highlighting that schedule number 25 of NSS 75th round. Now, this is on social consumption on health care; there are 17 different levels provided by STATA.

Why are levels defined? Levels are indicating different special information; but from the initial entries it gives you level number 2 is your household, household characteristics. Household characteristics what does this mean? This means it has asked the questions about how many members are staying in the household, what is your religion, what is your caste.

All such household characteristics are asked in this particular questionnaire or in this set of questions. On the 3rd level it is called individual characteristics or the characteristics of a household member and his or her responses about the health care. These clarifications are already given in the report, you have to read the report or the questionnaire or the schedule.

So, you also have to open your schedule simultaneously while reading between the lines of these entries. Now, you might be surprised that why it is much higher in individual i.e., 555352, whereas in the household it is lesser; it is quite obvious that within the household there might be so many members.

Since all the members are covered, there are more numbers expected; therefore, the members and their characteristics are more by entry. But on the 4th level the entry is too less. Why it is too less? Because the 4th level is indicating information about death, i.e., death of a person in last 365 days. So, in last 365 days the questions were asked: Is there any members who passed away during the last 365 days?

So, obviously the information related to deaths would be lesser; that is why the number of entries are in fact very less. Similarly, there are short term morbidity, long term morbidities; like for 15 days elements, 365 days elements, so many things are provided in this round. Where to get the layout? Layout you can download over here.

There is a hand-mark here, if you click it, you will get the layout; if you click on those things, you will be redirected to another page to download this txt file.

## (Refer Slide Time: 18:23)

| Benchang Unit (2017), 2014 Anna Annar Hanna KC (2014)<br>File Entry Yean Sign Window Help                                                                                                    | -                                     | σ    | ×      |
|----------------------------------------------------------------------------------------------------|---------------------------------------|------|--------|
| Home Tools Data_layout_File RL. *                                                                                                    | 0 #                                   | Sign | In     |
| ⓑ☆☆⊕♀♀                                                                                                    | d.                                    |      | 6      |
|                                                                                                    |                                       | *    | Q      |
|                                                                                                    |                                       |      | P.     |
| B) Note for users;                                                                                                    |                                       |      | 8      |
| 1. These level wise data files are text data with fixed record-length of 142 char                                                                                                    | acters                                |      | B      |
| First 126 bytes are data, followed by 3 bytes comprise of pumber of first store                                                                                                    | a unite                               |      |        |
| This 120 bytes are data, followed by 5 bytes complise of number of this stage                                                                                                    | e units                               |      | EN.    |
| surveyed within a substratum for the sub-sample (NSS) and next 5 bytes for h                                                                                                    | under                                 |      | -      |
| of first stage units surveyed within a substratum for sub-sample combined (NSC                                                                                                    | () and                                | e.   |        |
| next 10 bytes are weight or multiplier (in two places of decimal) within a subs                                                                                                    | tratum                                | U    | W      |
| for the sub-sample (MLT). Last byte is for Newline character.                                                                                                    | 1                                     | R    | 4      |
| 2. The Layout of data is given in the MS Excel-file datalay75250.XLS.                                                                                                    |                                       | •    | 0      |
| 3. In case of those Blocks/Levels, where Person/SLNo /Hernital SLNo /Ailment                                                                                                    | SINo                                  |      | 1      |
| ste in not amplicable die Gablis filled un with "00000"                                                                                                    | 51,110.                               |      | 0.     |
| etc is not applicable, the field is filled up with 000000.                                                                                                    |                                       |      | 6      |
| 4. For the place of treatment code other than 5 in item 18 of block 7, the state c item 19 of block 7 has been auto-generated as the state code of the FSU for tability purpose. Similarly, for the place of treatment code other than 5 in item 21 of b the state code in item 22 of block 9 has been auto-generated as the state code FSU for tabilition purpose.                                                                                                    | ode in<br>plation<br>lock 9<br>of the |      | 6      |
| i so ioi adulaton parpose.                                                                                                    |                                       |      |        |
| 5 In the value fields (in Bs) the numeric finite is niven in whole number<br>4 P lotter wars 0 2 Statement is invested in the second in the second in the seco | 17 2 41 6 ING 0-1                     | 156  | +<br>8 |

So, all those things I have guided.

(Refer Slide Time: 18:24)

| Ban, Japon, File RADINETS, JSL pdt.<br>File Edit View Sign Window | Nadar A confue (fugato 17. 56 M)<br>Holy                                                                                                    |             | -             | ø    | ×               |
|-------------------------------------------------------------------|----------------------------------------------------------------------------------------------------|-------------|---------------|------|-----------------|
| Horne Tools Dataje                                                | out field. +                                                                                                    | 0           | 4             | Sign | lø.             |
| 🖾 合 🕀 Q                                                           | © ⊕ :// k O O ∞ - K T □ ℓ ৫ O B O                                                                                                    |             | Pa.           | 2    | <b>0</b><br>⊜   |
|                                                                   | 5. In the value fields (in Rs.) the numeric figure is given in whole number,                                                                                                    |             |               |      | <b>B</b>        |
|                                                                   | <ol><li>For generating any estimate, one has to extract relevant portion of the data, and<br/>aggregate after applying the weights.</li></ol>                                                                                                    |             |               |      | 6<br>6          |
|                                                                   | <ol> <li>Weights (or multipliers) are given at the end of each record from 133th byte onwards.<br/>The weights (multipliers) are Sub-sample-wise, details of which are as given below:</li> </ol>                                                                                                    |             |               |      | •<br>©          |
|                                                                   | (For description of Sub-sample, please see Instructions Manual, NSS $75^{\rm th}$ Round, for field staff)                                                                                                    |             |               |      | 0<br>4          |
| ,                                                                 | NSS, NSC and Sub-sample-wise weights (all sub-round multipliers);                                                                                                    |             |               | ŀ    |                 |
|                                                                   | NSS = Bytes 127-129 (3 bytes)                                                                                                    |             | is.           | Ļ    | æ               |
|                                                                   | NSC = Bytes 130-132 (3 bytes)                                                                                                    |             |               |      | <mark>ا،</mark> |
|                                                                   | MLT = Bytes 133-142 (10 bytes, assumed two places of decimal)                                                                                                    |             |               |      |                 |
|                                                                   | All records of a second stage stratum will have same weight figure.                                                                                                    |             |               |      |                 |
|                                                                   | 8. Use of Sub-sample-wise weights (all sub-round multipliers)                                                                                                    |             |               |      |                 |
| р Туре нан толарт.                                                | For generating Sub-sample-wise estimates based on data of all sub-rounds taken together,<br>either Sub-sample-1 ESU's or Sub-sample-2 ESU's are to be considered at one time. Sub-<br>of a function of the sample for the sample for the samp | <i>₫</i> 18 | at 11<br>GL 1 | 156  | +<br>44         |

(Refer Slide Time: 18:25)

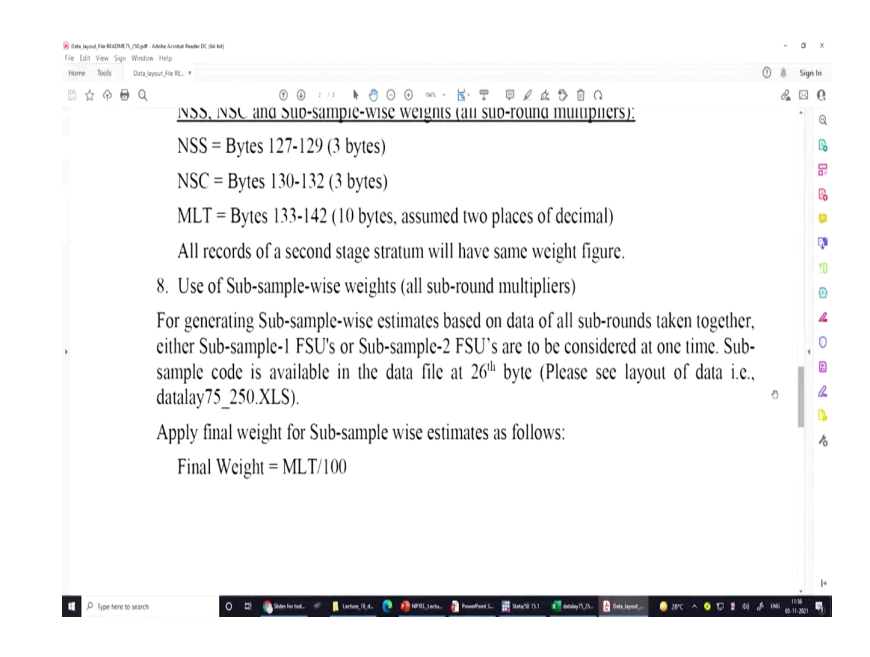

This readme file also gives information about your multipliers.

(Refer Slide Time: 18:29)

| e Tools I        | lata_layout_File RL ×                             |                                                                                                    | 0 #          | Sig  | in I |
|------------------|---------------------------------------------------|----------------------------------------------------------------------------------------------------|--------------|------|------|
| ☆ 🕀 🖶            | Q 🕀 🕘 🤒 🖉 🕞 💮 🕐                                   | $m \cdot \mathbf{k} \cdot \mathbf{T} = \mathcal{L} \land \mathcal{D} \oplus \Omega$                             | $\partial_a$ |      |      |
|                  |                                                   |                                                                                                    |              | î    |      |
|                  | For sometime Colored a continued a                | and an end of the second second second second second second second second second second second second second se |              |      |      |
|                  | For generating Sub-sample-combined e              | stimates based on data of all sub-rounds taken                                                                  |              |      |      |
|                  | togetter, both Sub-sample-1 FSU's and s           | sub-sample-2 FSU's are to be considered.                                                                        |              |      |      |
|                  | Apply final weight for Sub-sample comb            | bined estimates as follows:                                                                                     |              |      |      |
|                  | Final weight = MLT/100, if NSS=N                  | SC                                                                                                    |              |      |      |
|                  | = ML T/200 otherwise                              |                                                                                                    |              |      |      |
|                  | 0. Commun Drivers Key Social antiGer              | C                                                                                                    |              |      |      |
|                  | 9. Common Primary Key for identificat             | ion of a record for any schedule is:                                                                            |              |      |      |
|                  | FSU Serial Number                                 | = $4(5)$ (i.e., offset = 4th byte, length = 5 bytes)                                                            |              |      |      |
|                  | Segment Number =                                  | 31(1)                                                                                                    |              |      |      |
|                  | Second Stage Stratum Number =                     | = 32(1)                                                                                                    |              | ч    |      |
|                  | Second Stage Stratum Number                       | - 52(1)                                                                                                    |              | L    |      |
|                  | household Number =                                | 33(2)                                                                                                    |              | 1    | 1    |
|                  | Level Number =                                    | 35(2)                                                                                                    |              |      |      |
|                  | Person slno/hospital slno/ailment slr             | 10 = 37(5)                                                                                                    |              |      |      |
|                  | 10.List of Documents                              |                                                                                                    |              |      |      |
| D Type here to s | O 😂 🚳 Sides for tool. 🥑 👖 Lacture 11 d. 🍙 🦚 10781 | Lectus 🔐 Presedicent S. 🔠 Statu VI 151 📲 datasy 7: 25. 🔒 Data Legent 🥚 2010 🔺 🖉 💭 🖠 dd 🔒                        | ¢ 045        | 1157 | ľ    |

How your multiplayer looks like?

## (Refer Slide Time: 18:30)

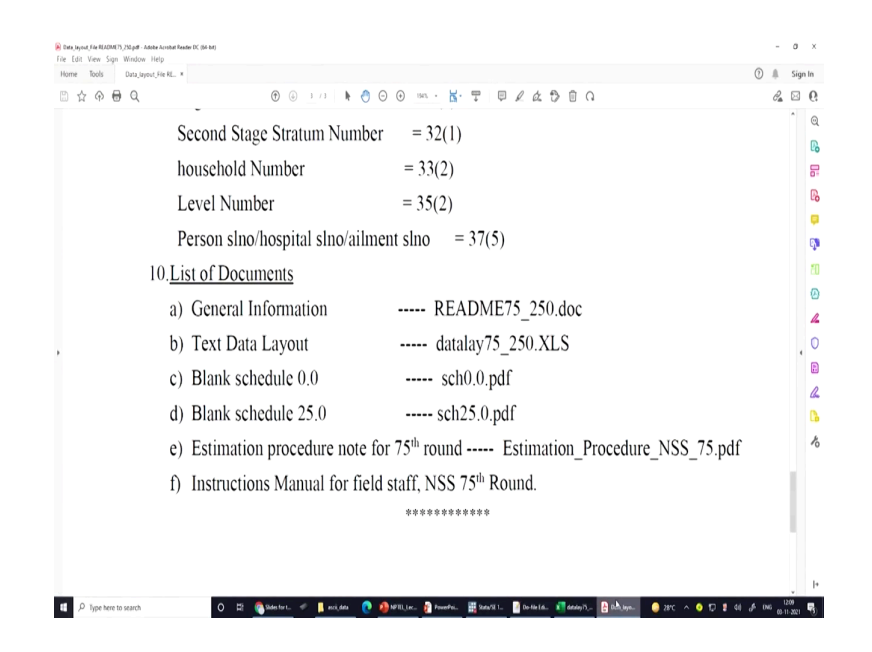

Then at the end, I will be emphasizing for sure about defining a common primary id. Since we have different layers, different levels, how each level can be merged together. Why merging is required? Because as a researcher we cannot able to just do our research based on the household characteristics or any individual file. We have to merge another file with the first one or second with the third, third with the fourth or we can combine all the different blocks of information.

So, this is essential and this primary key you must remember very carefully; this byte positions are given 4 till 5th position, like 4 till 8 on the entry 4, 5, 6, 7, 8. So, 5 positions indicating your FSU serial number. Then segment number, second stage stratum number; these clarifications are given in the report, you can follow the report.

Read first ten, fifteen pages of your report, you will get enough idea about it. So, what are very essential for extraction? Readme file, data layout file, schedule file and report is quite essential. So, now, I am going to explain you about the data layout, before discussing with you dct file or dictionary file. Data layout as I already told you it comes with levels, level 1 its information are given.

(Refer Slide Time: 20:11)

| Autoliane 💷 🗟 🏷 😳 🖇 🔻                                                     | deni.           | y15,250(I) - Cor          | ngatibility Mode -       |                   | Search . |  |   |     |   |   | Ramesh Ari | ierandam 🛛 |         | - 0     |
|---------------------------------------------------------------------------|-----------------|---------------------------|--------------------------|-------------------|----------|--|---|-----|---|---|------------|------------|---------|---------|
| e Home Insert Draw Page Layout                                            | Formulas Da     | a Review                  | View Help                |                   |          |  |   |     |   |   |            |            | d Share | Convine |
| 3 Q 🖌 🚺 🕇 🕇                                                               | Draw with Touch | h Inkto Inkt<br>Shape Mat | h Replay                 |                   |          |  |   |     |   |   |            |            |         |         |
| a little and a little                                                     |                 |                           | . sepag                  |                   |          |  |   |     |   |   |            |            |         |         |
|                                                                           |                 |                           | 0.00                     |                   |          |  |   |     |   |   |            |            | W. L    | -       |
| A 0                                                                       | C 0             | 6 1                       | U H I                    |                   |          |  |   | ψ P | ų | R | 3 1        | Ų          | v       | w       |
| Sch. 25.0 : LEVEL - 02 (Block 3)                                          |                 |                           |                          |                   |          |  |   |     |   |   |            |            |         |         |
| srt. Item                                                                 | Schedule refere | ice Length                | Byte position            | Remarks           | -        |  |   |     |   |   |            |            |         |         |
| 1 Common-ID                                                               | and a local     |                           | 4 1 - 34                 | Auto duplicated   |          |  |   |     |   |   |            |            |         |         |
| 2 Level                                                                   |                 |                           | 2 35 - 36                | '02' Generated    |          |  |   |     |   |   |            |            |         |         |
| 3 Filler                                                                  |                 |                           | 5 37 - 41                | '00000' Generated |          |  |   |     |   |   |            |            |         |         |
| 4 Household size                                                          | 3 1             |                           | 2 42 - 43                |                   |          |  |   |     |   |   |            |            |         |         |
| 5 Whether HHD paid major share for<br>childbirth expenses for any non-HHD | 3 2             |                           | 1 44 - 44                |                   |          |  |   |     |   |   |            |            |         |         |
| 6 NIC-2008 five digit code                                                | 3 3             |                           | 5 45 . 49                |                   |          |  |   |     |   |   |            |            |         |         |
| 7 NCO-2004 three digit code                                               | 3 4             |                           | 1 (6. 12                 |                   |          |  |   |     |   |   |            |            |         |         |
| 8 Hausehold type                                                          | 3 5             |                           | 1 9. 9                   |                   |          |  |   |     |   |   |            |            |         |         |
| 9 Relation                                                                | 5 6             |                           | 1 9. 9                   |                   |          |  |   |     |   |   |            |            |         |         |
| 10 Social mean                                                            | 3 7             |                           | 1                        |                   |          |  |   |     |   |   |            |            |         |         |
| 11 Type of latrine usually used                                           | 3 1             |                           | 2 4 0                    |                   |          |  |   |     |   |   |            |            |         |         |
| 12 Access to Juttine                                                      | 1 4             |                           | 1 91 91                  |                   |          |  |   |     |   |   |            |            |         |         |
| 13 How many members use the lattine                                       | 3 10            |                           | 1                        |                   |          |  |   |     |   |   |            |            |         |         |
| 14 Main source of hisking water                                           | 1 11            |                           | 39 - 60                  |                   |          |  |   |     |   |   |            |            |         |         |
| 16 Innernet darker found                                                  |                 |                           | 61 . 62                  |                   |          |  |   |     |   |   |            |            |         |         |
| 13 An algement of garcage doposa                                          |                 |                           | 63 - 63                  |                   |          |  |   |     |   |   |            |            |         |         |
| 16 Primary source of energy for cooking                                   | 3 13            |                           | 2 64 - 65                |                   |          |  |   |     |   |   |            |            |         |         |
| 17 Was there sudden outbreak of                                           | 3 14            |                           | 1 60 - 60                |                   |          |  |   |     |   |   |            |            |         |         |
| 18 Amount of mode al instrumed manimum (Re-                               | 1 1 1           |                           | 1                        |                   |          |  |   |     |   |   |            |            |         |         |
| 10 March March 1 and and a march 1 and 1                                  | , D             |                           | - 0/ - /4                |                   |          |  |   |     |   |   |            |            |         |         |
| 17 measened usual consumer expenditure (Ks.<br>31 Block                   | ε ε .           |                           | a /2 - 82<br>Li 11 - 136 |                   |          |  |   |     |   |   |            |            |         |         |
| 21 N55                                                                    |                 |                           | 1 127 129                |                   |          |  |   |     |   |   |            |            |         |         |
| 22 NSC                                                                    |                 |                           | 3 130 132                |                   |          |  |   |     |   |   |            |            |         |         |
| 23 MULT                                                                   |                 |                           | 10 133 142               |                   |          |  |   |     |   |   |            |            |         |         |
|                                                                           |                 |                           |                          |                   | -        |  |   |     |   |   |            |            |         |         |
|                                                                           |                 |                           |                          |                   |          |  |   |     |   |   |            |            |         |         |
| Sch. 25.0 : LEVEL - 03 (Block 4)                                          |                 |                           |                          |                   |          |  |   |     |   |   |            |            |         |         |
| srt. Item                                                                 | Schedule refere | ice Length                | Byte position            | Remarks           | -        |  |   |     |   |   |            |            |         |         |
| in lavout75 25.0 (+)                                                      | ina a la re- la |                           |                          |                   |          |  |   |     |   |   |            |            |         |         |
|                                                                           |                 |                           |                          |                   |          |  |   |     |   |   |            |            | m       |         |
| aj                                                                        |                 |                           |                          |                   |          |  | _ | _   |   |   |            | a) 4       |         |         |

(Refer Slide Time: 20:12)

| assame 💓 🗟 🌮 🖓 8 * *                                           |        | defining 1         | 6,290 (I) + G         | orgatibile                      | ty Mode •          |                 | ,O Search |     |   |   |   |   |   |   |   |   | lamesh Arib | stantan | 00    |      |       |
|----------------------------------------------------------------|--------|--------------------|-----------------------|---------------------------------|--------------------|-----------------|-----------|-----|---|---|---|---|---|---|---|---|-------------|---------|-------|------|-------|
| e Home Insert Draw Page Layout                                 | forma  | las Data           | Review                | View                            | Help               |                 |           |     |   |   |   |   |   |   |   |   |             |         | d Shi | we 🖓 | Come  |
| Q 🛛 👖 🖣 🔻 🦷                                                    | ļ      | Draw with<br>Touch | ink to Ink<br>Shape M | t K<br>T V<br>k to I<br>with Re | b)<br>Ink<br>splay |                 |           |     |   |   |   |   |   |   |   |   |             |         |       |      |       |
| Drawing Tools                                                  |        | Touch              | Convert               |                                 | play               |                 |           |     |   |   |   |   |   |   |   |   |             |         |       |      |       |
| * 1 × √ h                                                      |        |                    |                       |                                 |                    |                 |           |     |   |   |   |   |   |   |   |   |             |         |       |      |       |
| A 8                                                            | с      | D                  | E F                   | G                               | HIL                | J               |           | K I | U | м | N | 0 | P | 0 | R | 5 | т           | U       | v     | w    |       |
| 19 Household usual consumer expenditure (Rs.                   | ) 3    |                    |                       | \$ 75                           | - 82               |                 |           |     |   |   |   |   |   |   |   |   |             |         |       |      |       |
| 20 Blank                                                       |        |                    |                       | 44 83                           | - 126              |                 |           |     |   |   |   |   |   |   |   |   |             |         |       |      |       |
| 21 N55                                                         |        |                    |                       | 3 127                           | 129                |                 |           |     |   |   |   |   |   |   |   |   |             |         |       |      |       |
| 22 NSC                                                         |        |                    |                       | 3 130                           | 132                |                 |           |     |   |   |   |   |   |   |   |   |             |         |       |      |       |
| 23 MULT                                                        |        |                    |                       | 10 133                          | 142                |                 |           |     |   |   |   |   |   |   |   |   |             |         |       |      |       |
|                                                                |        |                    |                       |                                 |                    |                 |           |     |   |   |   |   |   |   |   |   |             |         |       |      |       |
| ALMA, IFTT, ALMANDA                                            |        |                    |                       |                                 |                    |                 |           |     |   |   |   |   |   |   |   |   |             |         |       |      | Row 1 |
| SCR. 25.0 ; LEVEL - 05 (BRCK 4)                                |        |                    |                       |                                 |                    |                 |           |     |   |   |   |   |   |   |   |   |             |         |       |      |       |
| i. Item                                                        | Schede | de referenc        | e Leag                | ih Byte                         | position           | Remarks         |           |     |   |   |   |   |   |   |   |   |             |         |       |      |       |
| a.                                                             | Block  | Item Co            | 1                     |                                 |                    |                 |           |     |   |   |   |   |   |   |   |   |             |         |       |      |       |
| 1 Common-ID                                                    |        |                    |                       | 34 1                            | - 34               | Auto-deplicates |           |     |   |   |   |   |   |   |   |   |             |         |       |      |       |
| 2 Level                                                        |        |                    |                       | 2 35                            | - 36               | "03" Generated  |           |     |   |   |   |   |   |   |   |   |             |         |       |      |       |
| 3 Filler                                                       |        |                    |                       | 3 37                            | - 39               | '000' Generato  | 1         |     |   |   |   |   |   |   |   |   |             |         |       |      |       |
| 4 Person serial no.                                            | 4      | Al                 | 1                     | 2 40                            | - 41               |                 |           |     |   |   |   |   |   |   |   |   |             |         |       |      |       |
| 5 Relation to head                                             | . 4    | All                | 3                     | 1 42                            | - 42               |                 |           |     |   |   |   |   |   |   |   |   |             |         |       |      |       |
| 6 Gender                                                       | . 4    | Al                 | 4                     | 1 43                            | - 43               |                 |           |     |   |   |   |   |   |   |   |   |             |         |       |      |       |
| 7 Age(in years)                                                | . 4    | All                | 5                     | 3 44                            | - 46               |                 |           |     |   |   |   |   |   |   |   |   |             |         |       |      |       |
| 8 Marital status                                               |        | Al                 | 6                     | 1 47                            | - 47               |                 |           |     |   |   |   |   |   |   |   |   |             |         |       |      |       |
| 9 General education                                            |        | Al                 | 2                     | 2,48                            | - 49               |                 | _         |     |   |   |   |   |   |   |   |   |             |         |       |      |       |
| 10 Usual prescipal activity status code                        | - 1    | AI                 | - to -                | 2 59                            | - 9                |                 | _         |     |   |   |   |   |   |   |   |   |             |         |       |      |       |
| 11 During last 503 days-whether hopitalised                    |        | Al                 |                       | 1 8                             | - 52               |                 |           |     |   |   |   |   |   |   |   |   |             |         |       |      |       |
| 12 If 1 m col. 9, no. of times bespitabled                     | - 1    | AL                 | 10                    | 3 33                            | - >>               |                 |           |     |   |   |   |   |   |   |   |   |             |         |       |      |       |
| 1) is neuror prepara (tenase memory of spe                     |        | A                  |                       | 1 70                            |                    |                 |           |     |   |   |   |   |   |   |   |   |             |         |       |      |       |
| 17 to 49 years)<br>14 Whether avid main closes for child birth |        | 42                 | 12                    | 1 0                             |                    |                 |           |     |   |   |   |   |   |   |   |   |             |         |       |      |       |
| extension participation and the construction                   |        | ~                  | **                    |                                 |                    |                 |           |     |   |   |   |   |   |   |   |   |             |         |       |      |       |
| 15 Whether suffered from any communicable                      |        | AL                 | 13                    | 1.58                            | . 58               |                 |           |     |   |   |   |   |   |   |   |   |             |         |       |      |       |
| diene                                                          |        |                    |                       |                                 |                    |                 |           |     |   |   |   |   |   |   |   |   |             |         |       |      |       |
| 16 Whether suffering from any chronic adment                   | - 4    | Al                 | 14                    | 1 59                            | - 59               |                 |           |     |   |   |   |   |   |   |   |   |             |         |       |      |       |
|                                                                |        |                    |                       |                                 |                    |                 |           |     |   |   |   |   |   |   |   |   |             |         |       |      |       |
| 17 Whether suffered suffering from any other                   | 4      | All                | 15                    | 1 60                            | - 60               |                 |           |     |   |   |   |   |   |   |   |   |             |         |       |      |       |
| ailment any time during last 15 days                           |        |                    |                       |                                 |                    |                 |           |     |   |   |   |   |   |   |   |   |             |         |       |      |       |
| 18 Whether suffered suffering from any other                   | 4      | All                | 16                    | 1 61                            | - 61               |                 |           |     |   |   |   |   |   |   |   |   |             |         |       |      |       |
| alment, on the day before date of survey                       |        |                    |                       |                                 |                    |                 |           |     |   |   |   |   |   |   |   |   |             |         |       |      |       |
| 19 Whether covered by any scheme for health                    | 4      | Al                 | 17                    | 1 62                            | - 62               |                 |           |     |   |   |   |   |   |   |   |   |             |         |       |      |       |
| expenditure support                                            |        |                    |                       |                                 |                    |                 |           |     |   |   |   |   |   |   |   |   |             |         |       |      |       |
| 20 Reparting of col. 14 to 16                                  | 4      | Al                 | 18                    | 1 63                            | - 63               |                 |           |     |   |   |   |   |   |   |   |   |             |         |       |      |       |
| layout75,25.0 (+)                                              |        |                    |                       |                                 |                    |                 |           |     |   |   |   |   |   |   |   |   |             |         |       |      |       |
|                                                                |        |                    |                       |                                 |                    |                 |           |     |   |   |   |   |   |   |   |   |             | 0 18    | E     | -    |       |
|                                                                |        |                    |                       |                                 |                    |                 |           |     |   |   | _ |   |   |   |   |   |             | _       |       |      | _     |

Then here it is your level 2.

(Refer Slide Time: 20:16)

| uttime 🐽 🗟 🏷 - 🗧 🖇 =                                                                  |           | 663             | ley 15,25 | 8 (1) - Con              | yat bi         | ty Mode •         |                   | ,Q Search |   |   |   |   |   |   |   |   |   | lamesh Anho | rantan ( | •       | - 0  |
|---------------------------------------------------------------------------------------|-----------|-----------------|-----------|--------------------------|----------------|-------------------|-------------------|-----------|---|---|---|---|---|---|---|---|---|-------------|----------|---------|------|
| le Home insert Draw Page Layo                                                         | t. Formul | las Di          | ita I     | Review                   | View           | inelp             |                   |           |   |   |   |   |   |   |   |   |   |             |          | d Share | Comm |
| } Q ∎ ♥ ♥ ♥                                                                           | ,         | Draw w<br>Touch | 14 A      | A to Ink to<br>Nape Math |                | b)<br>WA<br>Splay |                   |           |   |   |   |   |   |   |   |   |   |             |          |         |      |
| Drawing Tooh                                                                          |           | Teud            |           | Convert                  |                | play              |                   |           |   |   |   |   |   |   |   |   |   |             |          |         |      |
| • • • • • •                                                                           |           |                 |           |                          |                |                   |                   |           |   |   |   |   |   |   |   |   |   |             |          |         |      |
| A 8                                                                                   | с         | D               | Ε         | F                        | G              | H I               | 1                 |           | К | L | м | N | 0 | P | 0 | R | S | T           | U        | V       | W )  |
| disease<br>16 Whether suffering from any chronic almen                                | 4         | All             | н         |                          | 1 5            |                   | ,                 |           |   |   |   |   |   |   |   |   |   |             |          |         |      |
| 17 Whether suffered suffering from any other<br>advances any time during last 15 days | 4         | All             | 15        |                          | 1 61           |                   | 0                 |           |   |   |   |   |   |   |   |   |   |             |          |         |      |
| 18 Whether suffered suffering from any other                                          | 4         | All             | 16        |                          | 1 63           |                   | 4                 |           |   |   |   |   |   |   |   |   |   |             |          |         | M    |
| 19 Whether covered by any scheme for health                                           | 4         | ٨I              | 17        |                          | 6              | - 4               | 2                 |           |   |   |   |   |   |   |   |   |   |             |          |         |      |
| 20 Reporting of col 14 to 16                                                          | ·         | 13              | 18        |                          | 6              | ι.                | a'                |           |   |   |   |   |   |   |   |   |   |             |          |         |      |
| 21 Blank                                                                              |           |                 |           |                          | ) 6            | - 12              | 5                 |           |   |   |   |   |   |   |   |   |   |             |          |         |      |
| 22 NSS                                                                                |           |                 |           |                          | 12             | 12                | 9                 |           |   |   |   |   |   |   |   |   |   |             |          |         |      |
| 23 NSC                                                                                |           |                 |           |                          | 3 130          | 13                | 2                 |           |   |   |   |   |   |   |   |   |   |             |          |         |      |
| 24 MULT                                                                               |           |                 |           | 1                        | 0.133          | 14                | 2                 |           |   |   |   |   |   |   |   |   |   |             |          |         |      |
| Sch. 25.0 : LEVEL - 04 (Block 5)<br>srt. Ifem                                         | Schedu    | le refere       |           | Length                   | Byt            | e positios        | Remarks           |           |   |   |   |   |   |   |   |   |   |             |          |         |      |
| 80.                                                                                   | Block     | Item            | Col       | L                        | _              |                   |                   |           |   |   |   |   |   |   |   |   |   |             |          |         |      |
| 1 Common ID                                                                           |           |                 |           | 3                        |                | 1.1               | 4 Auto daplicated |           |   |   |   |   |   |   |   |   |   |             |          |         |      |
| 2 Level                                                                               |           |                 |           |                          |                | 11                | 6 '01' Generated  |           |   |   |   |   |   |   |   |   |   |             |          |         |      |
| ) run                                                                                 |           |                 |           |                          |                | 1.1               | 9 000 Ommand      |           |   |   |   |   |   |   |   |   |   |             |          |         |      |
| Genter                                                                                | 1         | 11              | - 1       |                          |                | 1.1               | 3                 |           |   |   |   |   |   |   |   |   |   |             |          |         |      |
| 6 Age at death                                                                        | i s       | Al              | - 4       |                          | 1 6            | 1.1.4             | 5                 |           |   |   |   |   |   |   |   |   |   |             |          |         |      |
| 7 Whether medical attention received before<br>death                                  | 5         | All             | 5         |                          | 1 4            | - 4               | 6                 |           |   |   |   |   |   |   |   |   |   |             |          |         |      |
| 8 Whether hospitalised                                                                | 5         | All             | 6         |                          | 6.4            | - 4               | 7                 |           |   |   |   |   |   |   |   |   |   |             |          |         |      |
| 9 If 1 in col. 6, no. of times hospitalised                                           | 5         | All             | 2         |                          | 3 48           | - 5               | 0                 |           |   |   |   |   |   |   |   |   |   |             |          |         |      |
| 10 Reason for non-hospitalisation just before<br>death                                | 5         | All             | 8         |                          | 1 51           | - 5               | 1                 |           |   |   |   |   |   |   |   |   |   |             |          |         |      |
| 11 Whether pregnant any time during last 365                                          | 5         | Al              | 9         |                          | 1 5            | - 3               | 2                 |           |   |   |   |   |   |   |   |   |   |             |          |         |      |
| days                                                                                  |           |                 |           |                          |                |                   |                   |           |   |   |   |   |   |   |   |   |   |             |          |         |      |
| 12 If 1 in col. 9, time of death                                                      | . 5       | ΛÌ              | 10        |                          | 1.5            | 1.1               | 3                 |           |   |   |   |   |   |   |   |   |   |             |          |         |      |
| 13 Dianak                                                                             |           |                 |           | 1                        | 1.2            | - 12              |                   |           |   |   |   |   |   |   |   |   |   |             |          |         |      |
| 11 7:35                                                                               |           |                 |           |                          | 1 12           | 12                | ,                 |           |   |   |   |   |   |   |   |   |   |             |          |         |      |
| MALT                                                                                  |           |                 |           |                          | 7 1.0<br>6 1.1 |                   | 2                 |           |   |   |   |   |   |   |   |   |   |             |          |         |      |
| invest (invest) (invest)                                                              |           |                 |           |                          |                |                   |                   |           |   |   |   |   |   |   |   |   |   |             |          |         |      |
|                                                                                       |           |                 |           |                          |                |                   |                   |           |   |   |   |   |   |   |   |   |   |             |          |         |      |
|                                                                                       |           |                 |           |                          |                |                   |                   |           |   |   |   |   |   |   |   |   |   | 1.00        | 61 m -   |         | A    |

Here then it is level 3.

(Refer Slide Time: 20:17)

| Aut               | shere 💷 🗟 🏷 · 🔗 - 7                                                                      | Gatalay 75,        | 250 (l) - Compatibility Mo         | 8+               | ₽ Search       |                   |            |              |               |        | Tarresh Jobarandar | . 🙆 🗉   | ~ 0 X          |
|-------------------|------------------------------------------------------------------------------------------|--------------------|------------------------------------|------------------|----------------|-------------------|------------|--------------|---------------|--------|--------------------|---------|----------------|
| File              | Home Insert Draw Page Layou                                                              | t Formulas Data    | Review View 11                     | fφ               |                |                   |            |              |               |        |                    | d Shar  | e 🖓 Comments   |
| ß                 | · Q <b>           </b>                                                                   | Draw with<br>Touch | Ink to Ink to<br>Shape Math Replay |                  |                |                   |            |              |               |        |                    |         |                |
|                   | prawing roos                                                                             | 1060               | Convert Repuy                      |                  |                |                   |            |              |               |        |                    |         | ^              |
| 189               | • 1 × × 4                                                                                |                    |                                    |                  |                |                   |            |              |               |        |                    |         | Y              |
| . 4.5             | 8                                                                                        | C D E              | FGH                                | 1 J              | K              | L                 | м          | N 0          | P Q           | R S    | TI                 | V       | W X            |
| 122               | 14 NSS                                                                                   |                    | 3 127                              | 129              |                |                   |            |              |               |        |                    |         |                |
| 123               | 15 NSC                                                                                   |                    | 3 130                              | 132              |                |                   |            |              |               |        |                    |         |                |
| 124               | 16 MULT                                                                                  |                    | 10 133                             | 142              |                |                   |            |              |               |        |                    |         |                |
| 125<br>126<br>127 | Sch. 25.0 : LEVEL - 05 (Block 6)                                                         |                    |                                    |                  |                |                   |            |              |               |        |                    |         |                |
| 128 s             | rt. Item                                                                                 | Schedule reference | Length Byte por                    | ition Remarks    |                |                   |            |              |               |        |                    |         | Row 173        |
| 129 •             | 0.                                                                                       | Block Item Col.    |                                    |                  |                |                   |            |              |               |        |                    |         |                |
| 130               | 1 Common-ID                                                                              |                    | 34 1                               | 34 Auto daplicat | ed             |                   |            |              |               |        |                    |         |                |
| 131               | 2 Level                                                                                  |                    | 2 35 -                             | 38 '05' General  | ed .           |                   |            |              |               |        |                    |         |                |
| 132               | ) ruer                                                                                   |                    | 1 37 -                             | )/ Ucerna        | a              |                   |            |              |               |        |                    |         |                |
| 133               | 4 Still to: of thospitalization case<br>5 Scill no. of mamber beneficiand (st in col. 1) | 6 7.41             | 2 38 -                             | 41               |                |                   |            |              |               |        |                    |         |                |
| 134               | N 44.4 all S                                                                             | 0 1768             |                                    | -1               |                |                   |            |              |               |        |                    |         |                |
| 135               | 6 Age (as in col. 5, M 4A & 4B (col. 4, M 5)                                             | 6 3 AB             | 3 42 -                             | 44               |                |                   |            |              |               |        |                    |         |                |
| 135               | 7 Nature of alment                                                                       | 6 4 AB             | 2 45 -                             | 45               |                |                   |            |              |               |        |                    |         | L              |
| 137               | 8 Nature of treatment                                                                    | 6 5 All            | 1 47 -                             | 47               |                |                   |            |              |               |        |                    |         |                |
| 138               | 9 Type of medical institution                                                            | 6 6 AB             | 1 48                               | 48               |                |                   |            |              |               |        |                    |         | 1              |
| 139               | 10 Reason for not availing govt/public hospital                                          | 6 7 Al             | 1 49 -                             | 49               |                |                   |            |              |               |        |                    |         |                |
| 140               | 13 Type of ward                                                                          | 6 8 All            | 1 50 -                             | 50               |                |                   |            |              |               |        |                    |         |                |
| 141               | 12 When admitted                                                                         | 6 9 Al             | 1 51 -                             | 51               |                |                   |            |              |               |        |                    |         |                |
| 142               | 13 When discharged                                                                       | 6 10 Al            | 1 2 -                              | 52               |                |                   |            |              |               |        |                    |         |                |
| 143               | 14 Duration of stay in hospital (days)                                                   | 6 11 All           | 3 53 -                             | 55               |                |                   |            |              |               |        |                    |         |                |
| 144               | 15 Surgery                                                                               | 6 12 All           | 1 56                               | 56               |                |                   |            |              |               |        |                    |         |                |
| 145               | to Stedicate                                                                             | 6 13 AB            | 1 57 -                             | 57               |                |                   |            |              |               |        |                    |         |                |
| 140               | 1) X-tay ECG LEG Scan                                                                    | 6 14 AB            | 1 18 1                             | 28               |                |                   |            |              |               |        |                    |         |                |
| 145               | 18 Travel before boostellevise                                                           | 6 16.48            | 1.00                               | 10               |                |                   |            |              |               |        |                    |         |                |
| 149               | 30 If 1 in item 15 name of treatment                                                     | 6 11 All           | 1 61 -                             | 61               |                |                   |            |              |               |        |                    |         |                |
| 150               | 21 If 1 in item 15, level of care                                                        | 6 13 AL            | 1 62                               | 42               |                |                   |            |              |               |        |                    |         |                |
| 151               | 22 If I in item 15, duration of weatment (days)                                          | 6 19 AL            | 5 63 -                             | 67               |                |                   |            |              |               |        |                    |         |                |
| 152               | 23 Treatment continued after discharge?                                                  | 6 20 AB            | 1 68                               | 68               |                |                   |            |              |               |        |                    |         |                |
| 153               | 24 If 1 in item 19, nature of treatment                                                  | 6 21 AB            | 1 69 -                             | 69               |                |                   |            |              |               |        |                    |         |                |
| 154               | 25 If 1 in item 19, level of care                                                        | 6 22 All           | 1 70 -                             | 20               |                |                   |            |              |               |        |                    |         |                |
| 155               | 36 If 1 in item 19, duration of treatment (days)                                         | 6 23 Al            | 3 71 -                             | 73               |                |                   |            |              |               |        |                    |         |                |
| 156               | 21 Blank                                                                                 |                    | 53 74 -                            | 126              |                |                   |            |              |               |        |                    |         |                |
| 157               | 28 NSS                                                                                   |                    | 3 127                              | 129              |                |                   |            |              |               |        |                    |         |                |
| 158               | 29 NSC                                                                                   |                    | 3 130                              | 132              |                |                   |            |              |               |        |                    |         |                |
|                   | layout75_25.0 (+)                                                                        |                    |                                    |                  |                |                   |            |              |               |        |                    |         |                |
| Fredy             |                                                                                          |                    |                                    |                  |                |                   |            |              |               |        | 8 0                | 1 🗉 - — | + 1226         |
| 4                 | ,P Type here to search                                                                   | 0 🛱                | Sides for tod                      | 🖉 📙 latan (1),d. | 💽 🥼 NPTU, Lech | - 👔 PowerPoint S. | SameSi 151 | 🗱 6634y15,25 | 👌 Data_layest | 🥥 28°C | ^ O 🗊 🛙            | 41 8 10 | 6 05-11-2021 B |

Level 4, level 5 and so on till level 13.

| anyaa 🐨 🖓 🍌 🖉 8 - 2                                              | "              | and a later | r(i) - Cong | petionity M  | ·* ·   | 2               | 248(b) |  |   |   |   |   |   |   |   | Tamesh Jo | terandari ( |        | - I  | 0    |
|------------------------------------------------------------------|----------------|-------------|-------------|--------------|--------|-----------------|--------|--|---|---|---|---|---|---|---|-----------|-------------|--------|------|------|
| Home Insert Draw Page Layou                                      | t formulas (   | Data I      | leview      | View 1       | нþ     |                 |        |  |   |   |   |   |   |   |   |           |             | d Shan | P C0 | XTRT |
|                                                                  | Dase los       | with M      | A to Ink to | NA<br>Fepley |        |                 |        |  |   |   |   |   |   |   |   |           |             |        |      |      |
| Drawing Teals                                                    | Teu            | ch i        | Convert     | Replay       |        |                 |        |  |   |   |   |   |   |   |   |           |             |        |      |      |
| * > ~ fr                                                         |                |             |             |              |        |                 |        |  |   |   |   |   |   |   |   |           |             |        |      |      |
| B                                                                | C D            | E           | F           | G H          | 1      | J               | K      |  | М | N | 0 | P | Q | R | S | T         | Ų           | V      | W    |      |
| 5 MULT                                                           |                |             | 10          | 133          | 142    |                 |        |  |   |   |   |   |   |   |   |           |             |        |      |      |
| Sch. 25.0 : LEVEL - 13 (Block 11)                                |                |             |             |              |        |                 |        |  |   |   |   |   |   |   |   |           |             |        |      |      |
| Item                                                             | Schedule refer | Col         | Length      | Byte po      | sition | Remarks         |        |  |   |   |   |   |   |   |   |           |             |        |      |      |
| 1 Common ID                                                      | laura l'ura    | 10.00       | 34          | 1.           | 34     | Auto duplicated |        |  |   |   |   |   |   |   |   |           |             |        |      |      |
| 2 Level                                                          |                |             | 2           | 35 -         | 36     | "13" Generated  |        |  |   |   |   |   |   |   |   |           |             |        |      |      |
| 3 Filler                                                         |                |             | 3           | 37 -         | 39     | '000' Generated |        |  |   |   |   |   |   |   |   |           |             |        |      |      |
| 4 Sel. no. of member (as in bl. 4/5)                             | 11 AB          | 1           | 2           | 40 -         | 41     |                 |        |  |   |   |   |   |   |   |   |           |             |        |      |      |
| 5 Age (as in bl. 4/5)                                            | 11 AB          | 2           | 3           | 42 -         | - 44   |                 |        |  |   |   |   |   |   |   |   |           |             |        |      |      |
| 6 Sel no of pregnancy(1/2)                                       | 11 AB          | 3           | 1           | 45 -         | - 45   |                 |        |  |   |   |   |   |   |   |   |           |             |        |      |      |
| 7 Whether received tetams tossid vaccine                         | 11 All         | 4           |             | 46 -         | 46     |                 |        |  |   |   |   |   |   |   |   |           |             |        |      |      |
| during pregnancy                                                 |                |             |             |              |        |                 |        |  |   |   |   |   |   |   |   |           |             |        |      |      |
| 8 Whether consumed loon and Folic                                | 11 AB          | 5           | 1           | 47 -         | -47    |                 |        |  |   |   |   |   |   |   |   |           |             |        |      |      |
| Acid(IFA) during pregnancy                                       |                |             |             |              |        |                 |        |  |   |   |   |   |   |   |   |           |             |        |      |      |
| 9 How many days IFA were consumed                                | 11 AI          | 0           | 3           | 48 -         | 50     |                 |        |  |   |   |   |   |   |   |   |           |             |        |      |      |
| to stator source of receiving pre-natal care                     | 11 /43         | - 1         |             | 21.1         | - 24   |                 |        |  |   |   |   |   |   |   |   |           |             |        |      |      |
| 1 Nature of pre-data care                                        | 11.74          |             |             | 24.1         | - 22   |                 |        |  |   |   |   |   |   |   |   |           |             |        |      |      |
| <ol> <li>Total superfitting incomed on two outplicate</li> </ol> | 11.48          |             |             | - 27 ·       | 40     |                 |        |  |   |   |   |   |   |   |   |           |             |        |      |      |
| (Re)                                                             | 11.74          |             |             | 22.          | 44     |                 |        |  |   |   |   |   |   |   |   |           |             |        |      |      |
| 14 Oncome of memory                                              | 11.48          | 11          |             | 63           | 43     |                 |        |  |   |   |   |   |   |   |   |           |             |        |      |      |
| 15 Place of delivery / abortion                                  | 11 A           | 12          | - 1         | 64 -         | 64     |                 |        |  |   |   |   |   |   |   |   |           |             |        |      |      |
| 16 Delivery was attended by                                      | 11 A           | 13          |             | 65 -         | 65     |                 |        |  |   |   |   |   |   |   |   |           |             |        |      |      |
| 7 Expenditure of delivery at home(Rs.)                           | 11 AB          | 14          | \$          | 66 -         | 73     |                 |        |  |   |   |   |   |   |   |   |           |             |        |      |      |
| 18 Major source of receiving post natal care                     | 11 AB          | 15          |             | 24 -         | 24     |                 |        |  |   |   |   |   |   |   |   |           |             |        |      |      |
| 19 Nature of post natal care                                     | 11 AI          | 16          | 1           | 15 -         | 75     |                 |        |  |   |   |   |   |   |   |   |           |             |        |      |      |
| 20 Total expenditure incurred on post natal                      | 11 AB          | 17          | \$          | 78 -         | \$3    |                 |        |  |   |   |   |   |   |   |   |           |             |        |      |      |
| care (Rs.)                                                       |                |             |             |              |        |                 |        |  |   |   |   |   |   |   |   |           |             |        |      |      |
| 21 Visit to anganwari centre(AWC) during las                     | 11 Al          | 18          | 2           | S4 -         | 85     |                 |        |  |   |   |   |   |   |   |   |           |             |        |      |      |
| 30 days)in days)                                                 |                |             |             |              |        |                 |        |  |   |   |   |   |   |   |   |           |             |        |      |      |
| 12 Dianak                                                        |                |             | 41          | 35           | 128    |                 |        |  |   |   |   |   |   |   |   |           |             |        |      |      |
| 0.733<br>9.765                                                   |                |             | 3           | 127          | 129    |                 |        |  |   |   |   |   |   |   |   |           |             |        |      |      |
| a are<br>NAULT                                                   |                |             | 3           | 110          | 112    |                 |        |  |   |   |   |   |   |   |   |           |             |        |      |      |
| 17 MW61                                                          | -              |             |             | - 177        | 142    |                 |        |  |   |   |   |   |   |   |   |           |             |        |      |      |
|                                                                  |                |             |             |              |        |                 |        |  |   |   |   |   |   |   |   |           |             |        |      |      |
| isyout75 25.0 (*)                                                |                |             |             |              |        |                 |        |  |   |   |   |   |   |   |   |           |             |        |      |      |
|                                                                  |                |             |             |              |        |                 |        |  |   |   |   |   |   |   |   |           | 10 B        | m      | -    |      |

I told you that there are in total level 13, so level 13 is mentioned over here. Then, we can go back to the first one; first one actually carries with all such backgrounds regarding your primary keys and the surveys, how survey was conducted.

So, first sampling unit, then there are how many rounds are there, and what is the schedule number is entered, what are the sectors, how sector rural or urban is entered, those information are in fact very essential. Now, next you quickly should follow your level number; level number 2 indicates household characteristics. How how do I understand it is a household characteristics?

Because it is given information like household type, the religion, their household size; like whether household has major drinking water, source of drinking water or not etc. Then on the next one you have level 3; level 3 indicates the members characteristics, household member characteristics; they are basically age of the person, marital status, education these are the information about a person.

So, what is important after understanding these variables in the file? It is important to look at the byte position, byte position is given like for example, gender; the byte position from the ASCII data it is 43 till 43, 43 to 43 is indicating your gender, gender related information.

(Refer Slide Time: 22:03)

| Aut      | olere 🚥 🗟 5 - 🤆 8 - T                                 |              |       | 6416                       | ny™,       | 250 (I) - Compatibility Mode +                                                                                                    |               | P Search                                   |                   |                     |              |             | Ramesh Anbarandam            | 0    | 8       | o x        |
|----------|-------------------------------------------------------|--------------|-------|----------------------------|------------|----------------------------------------------------------------------------------------------------|---------------|--------------------------------------------|-------------------|---------------------|--------------|-------------|------------------------------|------|---------|------------|
| file     | Home Insert Draw Page Layo                            | ut fo        | mular | Da                         | 68         | Review View Help                                                                                                    |               |                                            |                   |                     |              |             |                              |      | d Share | Comments   |
| 6        | C                                                     | <b>,</b>     |       | Draw wit<br>Touch<br>Touch | th         | ink to link to<br>Shape Math<br>Convert Replay                                                                                                    |               |                                            |                   |                     |              |             |                              |      |         |            |
| 125      | - 1 [ X - 6 ]                                         |              |       |                            |            |                                                                                                    |               |                                            |                   |                     |              |             |                              |      |         |            |
|          |                                                       |              |       |                            |            | Dr. Barten Mohanty                                                                                                    |               |                                            |                   |                     |              |             | = 0 ×                        | 1    |         |            |
| 1        | A 0                                                   | U            |       | U                          | -          | the Manual Share Manu                                                                                                    |               |                                            |                   |                     |              |             |                              |      | v       | N A        |
| 76<br>77 | Sch. 25.0 : LEVEL - 03 (Block 4)                      |              |       |                            | -          | ← · · · ↑    > This PC > Dealery                                                                                                    | p >           | Ieruery 2122 + Dr. Pratap Mohenty +        |                   |                     |              | ~ 0         | P. Search Dr. Pratap Mohanty |      |         |            |
| 3 5      | rL Item<br>10.                                        | Sch<br>Block | edule | refere<br>Item             | nce<br>Col | Quick access                                                                                                    |               | lame                                       | Date modified     | lipe.               | See          |             |                              |      |         |            |
| 80       | 1 Common-ID                                           |              |       |                            |            | Delitee /                                                                                                    |               | Lec 06,07                                  | 18-10-2021 12:54  | File folder         |              |             |                              |      |         |            |
| \$1      | 2 Level                                               |              |       |                            |            | L Dovricedi /                                                                                                    |               | Lec 10                                     | 22-10-2021 11:48  | l de folder         |              |             |                              |      |         |            |
| 12       | ) Filer                                               |              | 1     |                            |            | N Decuments d                                                                                                    |               | Lec 11                                     | 22-10-2021 13:56  | Filefolder          |              |             |                              |      |         |            |
| 83       | 4 Person senal no.                                    |              | 1     | 11                         |            | The second second secon |               | Lec 12                                     | 27-10-2021 12:47  | Lie folder          |              |             |                              |      |         |            |
| 86       | A Gender                                              |              | 2     | 11                         |            | Pitters                                                                                                    |               | Lec 15                                     | 29-10-2021 13:17  | Hie felder          |              |             |                              |      |         |            |
| 86       | 2 Age(in sears)                                       |              | 2     | 11                         |            | DOAA /                                                                                                    |               | Lecture_17_syntax_and_bonie                | 01-11-202111-00   | The folder          |              |             |                              |      |         |            |
| 87       | 8 Marital status                                      |              | 4     | All                        |            | Dr. Pratap Mohanty                                                                                                    |               | Lecture_10_dictionary/re                   | 12 14 10 10 10 10 | Freiteiger          |              |             |                              |      |         |            |
| 38       | 9 General education                                   |              | 4     | All                        |            | Dr. V. C. Srivastav                                                                                                    |               | Statul S                                   | 27.10.2021.0.44   | File fielder        |              |             |                              |      |         |            |
| 89       | 10 Usual principal activity status code               |              | 4     | All                        |            | Lecture_17_syntax_and_defile                                                                                                    |               | NETL Lecture 1 Exchiem statement and       | 35.06.202112.58   | Mexicoli Pound      | 1006.68      |             |                              |      |         |            |
| 90       | 11 During last 365 days-whether hopitalised           |              | 4     | All                        |            | Lecture_18_dictionaryfile                                                                                                    |               | NPTRI Lecture 3 Data Scale and Measur      | 05.10.221111.2    | Mexical PowerP      | 1175.68      |             |                              |      |         |            |
| 91       | 12 If 1 in col. 9, no. of times hospitalised          |              | 4     | All                        |            | Autoine                                                                                                    |               | NPTIL Lecture 1 Understanding Health       | 13-15-2021 12:53  | Messell PowerP      | 1.011 KB     |             |                              |      |         |            |
|          | 13 Whether pregnant (female members of age            |              | 4     | ЛÌ                         |            | - Villania                                                                                                    |               | NPTEL Lecture 4 Understanding Health       | 16-10-2021 12-15  | Microsoft PewerP    | 5,999 KB     |             |                              |      |         |            |
| 92       | 15 to 49 years)                                       |              |       |                            |            | i OneDrive                                                                                                    |               | NPTUL Lecture 5, Understanding Health      | 16-10-2021 13:14  | Mcrosoft PowerP     | 1,091.68     |             |                              |      |         |            |
|          | 14 whether paid major share for chud outs             |              | 1     | ла                         |            | Dieff                                                                                                    |               | NPTEL Lecture 6 Understanding Sampli       | 18-10-2021 11:53  | Mcrosoft PowerP     | 2,537.68     |             |                              |      |         |            |
| 33       | espenses<br>15 Whether suffered from two communicable |              |       | 41                         |            | 2 10 Objects                                                                                                    |               | NPTEL, Lecture 7, Preparing schedules an   | 18-10-2021 13:40  | Mcrosoft PowerP     | 2,105.88     |             |                              |      |         |            |
| м        | dirate                                                |              |       |                            |            | Ar vegetu                                                                                                    |               | NPTEL, Lecture 8, Sample, Size, Determina. | 20-10-2021 13:08  | Mcrosoft PewerP     | 1,723 KB     |             |                              |      |         |            |
|          | 16 Whether suffering from any chronic almen           |              | 4     | All                        |            | искор                                                                                                    |               | NPTU, Lecture, 9, Probability, preportion  | 20-10-2021 13:07  | Mcrosoft PowerP     | 5,291.68     |             |                              |      |         |            |
| 95       |                                                       |              |       |                            |            | Documents                                                                                                    |               | NPTEL_Lecture_16_Basic_Understanding       | 01-11-2021 11:45  | Microsoft PowerP    | 2,079 KB     |             |                              |      |         |            |
|          | 17 Whether suffered suffering from any other          |              | 4     | All                        |            | 👃 Devnloads                                                                                                    |               | NPTU, Lecture H, Missing, Data, Values     | 29-10-2021 13:11  | Mcrosoft PowerP     | 1,526 KB     |             |                              |      |         |            |
| 95       | alment any time during last 15 days                   |              |       |                            |            | Music                                                                                                    |               | NPTEL_Lecture15_Validity_Reliability_Acc   | 01-11-2021 11:05  | Mcrosoft PowerP     | 1,776.88     |             |                              | ι.   |         |            |
|          | 18 Whether suffered suffering from any other          |              | 4     | Λ                          |            | 📰 Pictans                                                                                                    |               |                                            |                   |                     |              |             |                              |      |         |            |
| 97       | alment on the day before date of survey               |              |       |                            |            | 🗑 Videos                                                                                                    |               |                                            |                   |                     |              |             |                              |      |         |            |
|          | 19 whether covered by any scheme for health           | 5            | 4     | AI                         |            | 🏪 Local Disk (C-)                                                                                                    |               |                                            |                   |                     |              |             |                              |      |         |            |
| 35       | expenditure support                                   |              |       |                            |            | Local Disk (E)                                                                                                    |               |                                            |                   |                     |              |             |                              | Η.   |         |            |
| 00       | 20 Arporag et co. 14 to 10                            |              | 1     | 74                         |            | Local Disk (F)                                                                                                    |               |                                            |                   |                     |              |             |                              |      |         |            |
| 01       | 22 NSS                                                |              |       |                            |            | -                                                                                                    |               |                                            |                   |                     |              |             |                              |      |         |            |
| 02       | 23 NSC                                                |              |       |                            |            | 🕐 Network                                                                                                    |               |                                            |                   |                     |              |             |                              |      |         |            |
| 03       | 24 MULT                                               |              |       |                            | _          |                                                                                                    |               |                                            |                   |                     |              |             |                              |      |         |            |
| .05      | Sch. 25.0 : LEVEL - 04 (Block 5)                      |              |       |                            |            | 21 items 1 item selected                                                                                                    |               |                                            |                   |                     |              |             | (ii) #                       |      |         |            |
| -        | i layout75.25.0 (+)                                   |              |       |                            |            |                                                                                                    |               |                                            |                   | 1.4                 |              |             |                              |      |         |            |
|          |                                                       |              |       |                            |            |                                                                                                    |               |                                            |                   |                     |              |             |                              | m    |         |            |
| reelly   |                                                       |              |       |                            |            |                                                                                                    |               |                                            | _                 | _                   |              |             |                              | 2    |         | 1340       |
|          | ,P Type here to search                                |              |       | 0                          | 閐          | 🚱 Sides for tod. 🛷 📙 Dr. P                                                                                                    | <b>hata</b> g | M. 🕐 🥼 NPTU, Lectu. 🧃                      | PowerPoint S 1    | Ratu Sil 15.1 🛛 🚺 d | atalay 15,25 | Data_layout | 🥥 28°C 🔷 🌖 🗊 🔋               | 41 0 | 5 DIG   | 12-11-2021 |
|          |                                                       |              |       |                            |            |                                                                                                    |               |                                            |                   |                     |              |             |                              |      | _       |            |

From the data you can easily see, I have already shown to you, it is here.

(Refer Slide Time: 22:16)

| Learning beam     Learning beam     Learning     Learning beam     Learning beam     Learning bea      | C 0<br>Schedule ro<br>Block Ite<br>4 A<br>4 A<br>4 A<br>4 A<br>4 A<br>4 A<br>4 A<br>4 A                                                                                                    | e<br>ereace<br>a Col | Canada Taglay  <br>Canada Taglay  <br>Canada                                                                                                    | y + January 2021 + On Photog Melhanty<br>Norm<br>Antific<br>Antific<br>Septem<br>Septem                                                                                                    | N05 726 Health +     Date modified     27-60 2001 H 45     27-60 2001 H 45     27                                                                                                    | Type<br>File folder<br>File folder<br>File folder<br>Dis Fale<br>Dis File<br>Dis File<br>Dis File<br>Dis File                            | 5ce<br>71,764.0<br>75,555.0<br>15,212.0<br>15,212.0                  | - <b>0</b> ⊅ 5ard385                                 | □ ×<br>× 0<br>26kHealdh | V | w x |
|----------------------------------------------------------------------------------------------------|----------------------------------------------------------------------------------------------------|----------------------|----------------------------------------------------------------------------------------------------|----------------------------------------------------------------------------------------------------|----------------------------------------------------------------------------------------------------|----------------------------------------------------------------------------------------------------|----------------------------------------------------------------------|------------------------------------------------------|-------------------------|---|-----|
| A B     B     B     Compared by the second second sec      | C 0<br>Schedule re<br>Block Ite<br>4 A<br>4 A<br>4 A<br>4 A<br>4 A<br>4 A<br>4 A<br>4 A                                                                                                    | e<br>eresce<br>n Col | Image:         Image:         Image:<                                                                                                    | y + January 2022 + Oc Photog Mahanty<br>Nore<br>metada<br>antife<br>stocken<br>Spagements, Pourseen<br>See 1, 2, 2, 4, 5, 4<br>See 1, 2, 2, 4, 5, 4<br>See 1, 2, 4, 5, 4<br>See 1, 2, 4, 5<br>See 1, 2, 4, 5<br>See 1, 2, 4, 5<br>See 1, 2, 4, 5<br>See 1, 2, 4, 5<br>See 1, 2, 4, 5<br>See 1, 2, 4, 5<br>See 1, 2, 4, 5<br>See 1, 2, 4, 5<br>See 1, 4, 5<br>See 1, 4, 5<br>See 1, 4, 5<br>See 1, 4, 5<br>See 1, 4, 5<br>See 1, 4, 5<br>See 1, 4, 5<br>See 1, 4, 5<br>See 1, 4, 5<br>See 1, 4, 5<br>See 1, 4, 5<br>See 1, 4, 5<br>See 1, 4, 5<br>See 1, 4, 5<br>See 1, 4, 5<br>See 1, 4, 5<br>See 1, 4, 5<br>See 1, 5<br>See 1, 5<br>See 1, 5<br>See                                                                                                    | <ul> <li>NGS 70:M Meadly.</li> <li>Date monofield</li> <li>27:40-0 2021 11:45</li> <li>27:40-0 2021 11:45</li> <li>27:40-0 2021 11:45</li> <li>27:40-0 2021 11:45</li> <li>27:40-2021 11:45</li> <li>28:40-2021 11:45</li> <li>28:40-2021 11:45</li> <li>29:40-2021 11:45</li> <li>29:40-2021 11:45</li> <li>29:40-2021 11:45</li> <li>29:40-2021 11:45</li> <li>29:40-2021 11:45</li> <li>29:40-2021 11:45</li> <li>29:40-2021 11:45</li> <li>29:40-2021 11:45</li> <li>29:40-2021 11:45</li> </ul>                                                                                                    | Type<br>File folder<br>File folder<br>File folder<br>File folder<br>DD. File<br>DD. File<br>DD. File<br>DD. File<br>DD. File<br>DD. File | See<br>71,798.68<br>73,585.60<br>1,55,142.69<br>15,644.60            | <ul> <li>↓ Ø D Sandahtis</li> </ul>                  | □ X<br>~ ♥              | V | W X |
| B         B           ta. 25.1. LULE. 50.Bits.4.0         Sim           ta.         Term         Bits           ta.         Common Dial         Bits           1         Common Dial         Bits           1         Form         Bits           2         Lend         3           3         Form on the sits         Sits           4         Constrained Sits of the sits         Sits of the sits           4         Constrained Sits of the sits of the s                                                                                                    | C 0<br>Schedule re<br>Block Ite<br>4 X<br>4 X<br>4 X<br>4 X<br>4 X<br>4 X<br>4 X<br>4 X                                                                                                    | e<br>eresce<br>n Col | E 105 79 heads     man Stars View     man Stars View     or          f and Stars View     or          constant         constant         c                                                                                                    | y + January 2024 - Di Thotag Mahaniy<br>Nore<br>anti data<br>protection<br>Report<br>Sequences (Secureta)<br>Sect 12,1,4,5 as<br>Not 12,1,4,5 as<br>Not 12,1,4,5 as                                                                                                    | NS5 7264 Health +     Date modified     Z1-64 2021 11-62     Z1-64 2021 11-62     Z1-64 2021 11-62     Z1-64 2021 11-64     Z1-64 2021 11-64     Z1-64 2021     Z1-64     Z1-64     Z1-64     Z1-64     Z1-64     Z1-64     Z1-64      Z1-64      Z1                                                                                                    | Type<br>File folder<br>File folder<br>File folder<br>EDL File<br>EDL File<br>EDL File<br>EDL File<br>EDL File                            | 507<br>71,798.48<br>73,565.49<br>15,674.49<br>15,674.49              | v δ <sup> </sup> P See4485                           | □ X<br>~ ♥              | V | W X |
| bb 2.57.         1.1112.         50 glines.0.           clines         brain         brain           1         Common Di         2.1112           2         2.1124         brain           3         Schools and Da         2.1124           4         France         brain           4         Schools and Da         2.1124           5         Schools and Da         2.1124           6         Gradie         1.1124           6         Schools and Da         2.1124           10         Schools and Da         2.1124           10         Schools and Da         2.1124           10         Schools and Da         2.1124           10         Schools and Da         2.1124           10         Schools and Da         2.1124           11         Schools and Da         2.1124           11         Schools and Da         2.1124           11         Schools and Da         2.1124           12         Schools and Da         2.1124           13         Schools and Da         2.1124           14         Schools and Da         2.1124           15         Schools and Da         2.1124                                                                                                    | Schedule re<br>Siock Ite<br>4 X<br>4 X<br>4 X<br>4 X<br>4 X<br>4 X<br>4 X<br>4 X                                                                                                    | erence<br>n Col      | Nume         Date         Verse           •         •         •         •         •         •         •         •         •         •         •         •         •         •         •         •         •         •         •         •         •         •         •         •         •         •         •         •         •         •         •         •         •         •         •         •         •         •         •         •         •         •         •         •         •         •         •         •         •         •         •         •         •         •         •         •         •         •         •         •         •         •         •         •         •         •         •         •         •         •         •         •         •         •         •         •         •         •         •         •         •         •         •         •         •         •         •         •         •         •         •         •         •         •         •         •         •         •         •         •         •         • <td< th=""><th>p - Snuay 202 - Di Patag Mihany<br/>Nane<br/>Antin<br/>Antin<br/>Spanni Spanni<br/>Spanni Spanni<br/>Social Spanni<br/>Social Spanni<br/>Spanni<br/>Sp</th><th>NSS 70th Meabh +     Date modified     Date modified     Zhi-th 2001 11-45     Zhi-th 2001 11-45     Zhi-th 2001     Zhi-th 2001     Zhi-th</th><th>Type<br/>File folder<br/>File folder<br/>File folder<br/>File folder<br/>Dis File<br/>Dis File<br/>Dis File<br/>Dis File<br/>Dis File</th><th>5ce<br/>71,706.03<br/>75,515.40<br/>15,514.04<br/>15,514.04</th><th>ν ζ − P Sanch185</th><th>&lt; 0</th><th></th><th></th></td<> | p - Snuay 202 - Di Patag Mihany<br>Nane<br>Antin<br>Antin<br>Spanni Spanni<br>Spanni Spanni<br>Social Spanni<br>Social Spanni<br>Spanni<br>Sp | NSS 70th Meabh +     Date modified     Date modified     Zhi-th 2001 11-45     Zhi-th 2001 11-45     Zhi-th 2001     Zhi-th 2001     Zhi-th                                                                                                    | Type<br>File folder<br>File folder<br>File folder<br>File folder<br>Dis File<br>Dis File<br>Dis File<br>Dis File<br>Dis File             | 5ce<br>71,706.03<br>75,515.40<br>15,514.04<br>15,514.04              | ν ζ − P Sanch185                                     | < 0                     |   |     |
| Ba. 152. LULEL - Ballenk U  state of the second second sec | Schedule re           80ock         Ite           4         X           4         X                                                                                                    | eresce<br>n CoL      | <ul> <li>the state of the state of the s</li></ul>                                                                                                    | P - January 2022 + D. Protog Medianty<br>Issue     Section     Section                                                                                                    | <ul> <li>NS5 728h Health +</li> <li>Date modified</li> <li>27-10-2021 11-45</li> <li>27-10-2021 11-45</li> <li>27-10-2021 11-45</li> <li>27-10-2021 11-45</li> <li>27-10-2021 11-45</li> <li>28-04-2021 10-17</li> <li>28-04-2021 10-18</li> <li>28-04-2021 10-18</li></ul>                                                                                                    | Type<br>File folder<br>File folder<br>File folder<br>File folder<br>Dis File<br>Dis File<br>Dis File<br>Dis File<br>Dis File             | 5ce<br>71,706.00<br>70,510.00<br>10,210.00<br>10,210.00<br>10,210.00 | <ul> <li>φ</li> <li>φ</li> <li>forestetti</li> </ul> | Sah Health              |   |     |
| st in term in the second second secon | Schedule re<br>Block Ite<br>4 X<br>4 X<br>4 X<br>4 X<br>4 X<br>4 X<br>4 X<br>4 X<br>4 X<br>4 X                                                                                                    | erence<br>n Col      | Ouch acces     Ouch acces     O                                                                                                    | Anne<br>Anne<br>Anti-<br>anti-<br>data<br>Supiranti, Decement<br>Supiranti, Decement<br>Supiranti, Decement<br>Supiranti, Carta<br>Supiranti, Carta<br>Supi                                                                                                    | Date modified<br>27.160 2021 11.65<br>27.160 2021 11.65<br>27.160 2021 11.65<br>27.160 2021 11.65<br>27.160 2021 11.65<br>27.160 2021 11.65<br>28.69 2021 11.65<br>28.69 2021 10.15<br>28.69 2021 10.15<br>28.69 202 | Type<br>File folder<br>File folder<br>File folder<br>File folder<br>DDL File<br>DDL File<br>DDL File<br>DDL File                         | See<br>71,796.68<br>73,505.68<br>16,210.00<br>15,610.68              | * 0 <i>p</i> 2000                                    |                         |   |     |
| Image         Image         Image           2 and 1         2 and 1         2 and 1           2 and 1         2 and 1         2 and 1           4 Process of and 1         2 and 1         2 and 1           5 Conduct One         2 and 1         2 and 1           6 Conduct One         3 Conductors         3 Conductors           10 Otto and Conductors         3 Conductors         3 Conductors           10 When program Conductors         10 Otto and 1         3 Conductors           10 When program Conductors         11 Sto 0 (ranductors) to date of the regions         11 Sto 0 (ranductors) and and regoting the regions           11 Sto 0 (ranductors) and and regoting the regions         12 Stobol model for the regions         11 Sto 0 (ranductors)                                                                                                    | 4 X<br>4 X<br>4 X<br>4 X<br>4 X<br>4 X<br>4 X<br>4 X                                                                                                    | a Col                | Conick access Conick access C                                                                                                    | Neve<br>notified<br>det lin<br>extraction<br>Reports<br>Soupherworks, Disconnetts<br>block 12,3,4,454<br>block 12,3,4,546<br>block 12,3,4,546<br>block 12,4,546<br>block 12,4,546<br>block 12,4,54                                                                                                    | Date modified<br>27-10-2021 11-45<br>27-10-2021 11-45<br>27-10-2021 11-45<br>27-10-2021 11-45<br>27-10-2021 11-45<br>28-00-2021 10-15<br>28-00-2021 10-15<br>28-00-2021 10-16<br>28-00-2021 10-16<br>28-00-2021 10-1 | Type<br>File folder<br>File folder<br>File folder<br>File folder<br>DDL File<br>DDL File<br>DDL File<br>DDL File                         | 500<br>70,796.00<br>70,505.00<br>142,142.00<br>15,610.00             |                                                      |                         |   |     |
| Commo D  Commo D  Lined  Lined  Hences man  Commo Hand  Commo Hand | 4 X<br>4 X<br>4 X<br>4 X<br>4 X<br>4 X<br>4 X<br>4 X<br>4 X                                                                                                    |                      | Contractors     Destroy     Destroy                                                                                                    | anti, det                                                                                                    | 27-10-2021 11-45<br>27-10-2021 11-45<br>27-10-2021 11-45<br>27-10-2021 11-45<br>27-10-2021 11-45<br>27-10-2021 11-45<br>28-00-2021 10-15<br>28-00-2021 10-15<br>28-00-2021 10-14<br>28-00-2021 10-14<br>28-00-2021 10-14                                                                                                    | File folder<br>File folder<br>File folder<br>File folder<br>Dis File<br>Dis File<br>Dis File<br>Dis File                                 | 71,796.40<br>71,515.40<br>1,62,142.40<br>15,611.40                   |                                                      |                         |   |     |
| 2 Lond<br>2 Tell<br>4 Process and an<br>4 Process and an<br>5 Radius to Head<br>6 Godon<br>4 Godon<br>8 Mariali status<br>5 Godon<br>20 Usal provid a known (status code<br>10 Usal provid a known (status code<br>10 Usal provid a known (status code<br>11 Hit in och X an of status code<br>11 Hit in och X an of status code<br>11 Hit in och X and Status code<br>11 Hit in och X and Status code<br>11 Hit in och X and Status code<br>11 Hit bedrag patient och At Beh<br>11 Hitsher and and an other of age<br>11 Hitsher and and and status code<br>11 Hitsher and and and status code<br>11 Hitsher and and and and status code<br>11 Hitsher and and and and and and and<br>11 Hitsher and and and and and and and<br>11 Hitsher and and and and and and and<br>11 Hitsher and and and and and and and<br>12 Hitsher and and and and and and and<br>13 Hitsher and and and and and and and and<br>And and and and and and and and<br>And and and and and and and and and<br>13 Hitsher and and and and and and and and and and                                                                                                    | 4 4 4 4 4 4 4 4 4 4 4 4 4 4 4 4 4 4 4                                                                                                    |                      | Colorp Develop Develop Develop Develop Develop Doursets DOAA Do Portuge DOAA Do Portuge Do Color Do Doa Do Do Do Do Do Do Do Do Do Do Do Do Do                                                                                                    | dittle<br>instruction<br>Reports<br>Steller 12,3,4,454<br>Mick 12,3,4,542<br>Mick 12,3,4,542<br>Mick 12,4,542<br>Mick 12,4,542<br>Mick 1                                                                                                    | 27-10-2021 11-85<br>27-10-2021 11-85<br>27-10-2021 11-85<br>27-10-2021 11-85<br>28-00-2021 10-85<br>28-00-2021 10-15<br>28-00-2021 10-15<br>28-00-2021 10-14<br>28-00-2021 10-14                                                                                                    | Lie folder<br>File folder<br>File folder<br>Dit File<br>Dit File<br>Dit File<br>Dit File<br>Dit File                                     | 71,796.40<br>71,515.40<br>1,62,142.40<br>15,611.40                   |                                                      |                         |   |     |
| ) 18m<br>1 Process mine<br>2 Rotisen blad<br>3 Rotisen blad<br>6 Gende<br>1 Aprin term<br>6 Generi Alexann<br>10 Unal pring Jack May Scheller<br>10 Dering Jack Stady Scheller<br>10 Dering Jack Stady Scheller<br>10 Medie program Guide number of age<br>15 star byran)<br>10 Medie program Jack Jack Ford Mal Beh-<br>repents                                                                                                    | 4 XX<br>4 4 X<br>4 4 X<br>4 X |                      | Counted: Counted: Counted: Counted: Counted: Counter: Counter: Co                                                                                                    | extraction<br>Expons.<br>Supplements, Decuments<br>Nock 1,2,3,4,5,4<br>Nock 1,2,3,4,5,7,4<br>Nock 1,2,3,4,5,7,4,7,7,7,7,7,7,7,7,7,7,7,7,7,7,7,7                                                                                                    | 27-10-2021 11:45<br>27-10-2021 11:45<br>27-10-2021 11:45<br>28-09-2021 10:45<br>28-09-2021 10:17<br>28-09-2021 10:18<br>28-09-2021 10:14<br>10:09-2021 10:14                                                                                                    | File folder<br>File folder<br>DDL File<br>DDL File<br>DDL File<br>DDL File<br>DDL File                                                   | 71,796.00<br>71,505.00<br>1,62,142.00<br>15,610.00                   |                                                      |                         |   |     |
| 4 Process reading.<br>5 Radius to Head<br>6 Gende<br>7 Aprilis years)<br>8 Mariali stans<br>80 Waali yanaya Jowy Hanne Kong<br>10 Waali yang Jan Shaha Shahada<br>11 Hi in oo K suo di tana kong talada<br>11 Hi in oo K suo di tana kong talada<br>11 Waaliya yana di kung talada talada<br>11 Waaliya yana yang tana fa child beh<br>11 Waaliya yana yang tana fa child beh<br>11 Waaliya yana yang tana fa child beh<br>11 Waaliya yana yang tana fa child beh                                                                                                    | 4 X<br>4 X<br>4 X<br>4 X<br>4 X<br>4 X<br>4 X<br>4 X<br>4 X<br>4 X                                                                                                    |                      | Converts Converts Co                                                                                                    | Expent:<br>Supplemently, Documents<br>block 1,2,1,4,5 at a<br>block 1,2,1,4,5,6 at a<br>block 1,2,1,4,5,6 at a<br>block 10,4,0 dt a<br>block 70,4,0 dt a                                                                                                    | 27-10-2021 11-45<br>27-10-2021 11-45<br>28-09-2021 10-05<br>28-09-2021 10-17<br>28-09-2021 10-18<br>28-09-2021 10-14<br>10-04-2021 10-14                                                                                                    | File Folder<br>File Folder<br>DDi File<br>DDi File<br>DDi File<br>DDi File                                                               | 71,796 KB<br>71,515 KB<br>1,62,142 KB<br>15,618 KB                   |                                                      |                         |   |     |
| Schinn to held     Schinn     Conder     Appring years)     Mannia stram     Somered effection     Mannia stram     Somered effection     Unalgring parts private code     Unalgring parts     Somered effection     Dening parts     Somered effection     Weblere parts     Somered effection     Somered effection     Somered effection     Somered effection     Somered effection     Somered effection     Somered effection     Somered effection     Somered effection     Somered effection     Somered effection                                                                                                    | 4 X<br>4 X<br>4 X<br>4 X<br>4 X<br>4 X<br>4 X<br>4 X<br>4 X<br>4 X                                                                                                    |                      | Pitturis d<br>DOAA d<br>D. Putag Moharey<br>Di Y. C. Srivatev<br>Lecture, 17, syntas, and "doffe<br>Lecture, 18 dictionantife                                                                                                    | <ul> <li>Supplements, Documents</li> <li>block 1,2,3,4,84</li> <li>block 1,2,3,4,5,48</li> <li>block 1,2,3,4,5,6,7,88</li> <li>block 1,2,3,4,5,6,7,88</li> <li>block 1,2,1,4,5,7,84</li> </ul>                                                                                                    | 27-10-2021 11-45<br>28-09-2021 10:05<br>28-09-2021 10:17<br>28-09-2021 10:18<br>28-09-2021 10:14<br>38-09-2021 10:14                                                                                                    | File folder<br>DDA File<br>DDA File<br>DDA File<br>DDA File                                                                              | 71,796.48<br>71,515.48<br>1,62,142.48<br>15,619.48                   |                                                      |                         |   |     |
| Gonder<br>Jupticity rears)<br>Munital straus<br>General efactorism<br>Usual principal activity matus code<br>Usual principal activity matus code                                                                                                    | 4 X<br>4 X<br>4 X<br>4 X<br>4 X<br>4 X<br>4 X<br>4 X                                                                                                    |                      | 004. v<br>Dr. Pustap Moharey<br>Dr. Y. C. Snupter<br>Lecture, 17 juntas jund Johne<br>Lecture, 18 dicionan/Re                                                                                                    | <ul> <li>Neck 1,2,3,4,85a</li> <li>Meck 1,2,3,4,5,45a</li> <li>Meck 1,2,3,4,5,6,7,85a</li> <li>Meck 1,2,3,4,5,6,7,85a</li> <li>Meck 1,2,3,4,5,6,7,85a</li> <li>Meck 1,2,3,4,7,86a</li> <li>Meck 1,2,3,4,7,86a</li> </ul>                                                                                                    | 28-09-2021 10:05<br>28-09-2021 10:17<br>28-09-2021 10:18<br>28-09-2021 10:14<br>38-09-2021 10:14                                                                                                    | DDA File<br>DDA File<br>DDA File<br>DDA File                                                                                             | 71,796.88<br>71,515.88<br>1,62,142.88<br>15,612.88                   |                                                      |                         |   |     |
| <ol> <li>Aprile years)</li> <li>Aprile Jamis</li> <li>General education</li> <li>Usual principal activity status code</li> <li>Usual principal activity status code</li> <li>Dirata (article as of status between the hypatised</li> <li>Whether preparat (fenale members of apr<br/>15 to 69 years)</li> <li>Whether paid maps thave for child beth<br/>expranse</li> <li>Status artified from any communicable<br/>document</li> </ol>                                                                                                    | 4 A<br>4 A<br>4 A<br>4 A<br>4 A<br>4 A                                                                                                    |                      | Or. Pratap Mohanty Or. V. C. Srivastav Lecture, 17, syntax, and, doffe Lecture, 18, dictionantife                                                                                                    | <ul> <li>Mock 1,2,1,4,5 Ma</li> <li>Mock 1,2,3,4,5,6,7 Ma</li> <li>Mock 7(a,b) dia</li> <li>Mock 7,2,0,4 Ma</li> </ul>                                                                                                    | 28-09-2021 10:17<br>28-09-2021 10:18<br>28-09-2021 10:14<br>28-09-2021 10:14                                                                                                    | DSA File<br>DSA File<br>DSA File                                                                                                    | 70,505.48<br>1,62,142.40<br>15,610.48                                |                                                      |                         |   |     |
| Startal status     9 General deduction     9 General deduction     10 Using lancky status code     11 Daving lank 50 days whethen hophalised     12 If in col. 9, no. of times hophalised     12 If in col. 9, no. of times hophalised     13 to 69 years     15 to 69 years     15 to 69 years     15 to 69 years     15 whether paid mapse have for cold birth     expenses     15 whether suffred from any communicable     descare                                                                                                    | 4 A<br>4 A<br>4 A<br>4 A<br>4 A                                                                                                    |                      | Dr. V. C. Srivastav<br>Lecture, 17, syntax, and, dofile<br>Lecture, 18. dictionary/fe                                                                                                    | Direck 1223,455,67,884                                                                                                    | 28-09-2021 10-18<br>28-09-2021 10-14<br>18-09-2021 10-14                                                                                                    | DGA File<br>DGA File                                                                                                    | 1,62,142,40<br>15,610,48                                             |                                                      |                         |   |     |
| 9 General education<br>Usual principal activity status code<br>11 Daring last 165 days whether hopitalised<br>12 fd in col 9, no. of time hopitalised<br>13 whether prepared (result emethers of age<br>13 to 90 years)<br>14 Whether paid major share for child birth<br>expresses<br>13 Whether staffered from any communicable<br>disease.                                                                                                    | 4 A<br>4 A<br>4 A                                                                                                    |                      | Lecture, 17, syntax, and, dolle                                                                                                    | block 7(a,b) ata                                                                                                    | 28-09-202110-14                                                                                                    | DSA File                                                                                                    | 15,610 KB                                                            |                                                      |                         |   |     |
| <ol> <li>Usual principal activity stars code</li> <li>Daring List 855 days whether hophilased</li> <li>21 f in col. 9, no. of mice hophilased</li> <li>Whether pregnant (female members of age<br/>15 to 69 years)</li> <li>Whether paid major share for child birth<br/>expenses</li> <li>Whether sufficient from any communicable<br/>docase</li> </ol>                                                                                                    | 4 A<br>4 A<br>4 A                                                                                                    |                      | Lecture, 17, syntax, and, donne                                                                                                    | Display 2 1.04                                                                                                    | 10.00.001110.001                                                                                                    |                                                                                                    |                                                                      |                                                      |                         |   |     |
| <ol> <li>Durng last 80 days whether hopmaloed</li> <li>21 H in cell 8, no of times hopmalised</li> <li>Whether pregnant (female members of age<br/>(5 to 05 years)</li> <li>Whether paid major share for child birth<br/>expenses</li> <li>Whether suffered from any communicable<br/>documents</li> </ol>                                                                                                    |                                                                                                    |                      | Lecture 18 dictionanfile                                                                                                    | Characteristics and                                                                                                    |                                                                                                    | DSA File                                                                                                    | 11,254.68                                                            |                                                      |                         |   |     |
| 12 H in cell 9, no. of much hospitaloed<br>13 Whether pregnant (fenale members of age<br>15 to 69 years)<br>14 Whether paid major share for child birth<br>expenses<br>15 Whether suffered from any communicable<br>durant                                                                                                    | 1 4                                                                                                    |                      |                                                                                                    | block6;7.dta                                                                                                    | 28-09-2021 10:16                                                                                                    | DGA File                                                                                                    | 11,291.88                                                            |                                                      |                         |   |     |
| <ol> <li>winners preparative (remain memory or age<br/>15 to 49 years)</li> <li>Whether paid major share for child birth<br/>expenses</li> <li>Whether suffered from any communicable<br/>disease</li> </ol>                                                                                                    |                                                                                                    |                      | OneDrive                                                                                                    | level 1,2,3.8%                                                                                                    | 27-09-2021 11:04                                                                                                    | Distine                                                                                                    | 15,821.08                                                            |                                                      |                         |   |     |
| 15 to v5 years)<br>14 Whether paid major share for child birth<br>expenses<br>15 Whether suffered from any communicable<br>disease                                                                                                    | 1 1                                                                                                    |                      |                                                                                                    | level 03 (block, 04) dta                                                                                                    | 25-09-2021 13:23                                                                                                    | DGA File                                                                                                    | 25,591.83                                                            |                                                      |                         |   |     |
| expenses<br>15 Whether suffered from any communicable<br>disease                                                                                                    |                                                                                                    |                      | <ul> <li>OreDrive</li> </ul>                                                                                                    | Level -04 (Block 5) dta                                                                                                    | 28-09-2021 09:34                                                                                                    | DD. File                                                                                                    | 157.68                                                               |                                                      |                         |   |     |
| 15 Whether suffered from any communicable<br>disease                                                                                                    |                                                                                                    |                      | 🛄 This PC                                                                                                    | ngtel                                                                                                    | 28-09-2021 09:26                                                                                                    | Text Document                                                                                                    | 14.88                                                                |                                                      |                         |   |     |
| duese                                                                                                    | 4 . A                                                                                                    |                      | 30 Objects                                                                                                    | nptel,da.do                                                                                                    | 28-09-202110.19                                                                                                    | DO File                                                                                                    | 4.63                                                                 |                                                      |                         |   |     |
|                                                                                                    |                                                                                                    |                      | Critte                                                                                                    | iii ratel_final                                                                                                    | 28-09-2021 09-41                                                                                                    | Red Document                                                                                                    | 6.43                                                                 |                                                      |                         |   |     |
| 16 Whether suffering from any chronic alment                                                                                                    | 4 A                                                                                                    |                      | N August                                                                                                    | 🗋 rough de                                                                                                    | 28-09-2521 09-43                                                                                                    | DO F Ge                                                                                                    | 1.01                                                                 |                                                      |                         |   |     |
|                                                                                                    |                                                                                                    |                      | g vecomens                                                                                                    |                                                                                                    |                                                                                                    |                                                                                                    |                                                                      |                                                      |                         |   |     |
| 17 Whether suffered suffering from any other                                                                                                    | 4 A                                                                                                    |                      | <ul> <li>Devnloads</li> </ul>                                                                                                    |                                                                                                    |                                                                                                    |                                                                                                    |                                                                      |                                                      |                         |   |     |
| alment any time during last 15 days                                                                                                    |                                                                                                    |                      | Maix                                                                                                    |                                                                                                    |                                                                                                    |                                                                                                    |                                                                      |                                                      |                         |   |     |
| 18 Whether suffered suffering from any other                                                                                                    | 4 A                                                                                                    |                      | 📰 Pictano                                                                                                    |                                                                                                    |                                                                                                    |                                                                                                    |                                                                      |                                                      |                         |   |     |
| alment on the day before date of survey                                                                                                    |                                                                                                    |                      | 🚪 Videos                                                                                                    |                                                                                                    |                                                                                                    |                                                                                                    |                                                                      |                                                      |                         |   |     |
| 19 Whether covered by any scheme for health                                                                                                    | 4 A                                                                                                    |                      | 🏪 Local Disk (C:)                                                                                                    |                                                                                                    |                                                                                                    |                                                                                                    |                                                                      |                                                      |                         |   |     |
| expenditure support                                                                                                    |                                                                                                    |                      | Local Disk (E)                                                                                                    |                                                                                                    |                                                                                                    |                                                                                                    |                                                                      |                                                      |                         |   |     |
| 20 Keporing of Col. 14 to 10                                                                                                    | * A                                                                                                    |                      | - Local Disk (Er)                                                                                                    |                                                                                                    |                                                                                                    |                                                                                                    |                                                                      |                                                      |                         |   |     |
| 21 Diana                                                                                                    |                                                                                                    |                      |                                                                                                    |                                                                                                    |                                                                                                    |                                                                                                    |                                                                      |                                                      |                         |   |     |
| 21 NSC                                                                                                    |                                                                                                    |                      | ntwork 🖉                                                                                                    |                                                                                                    |                                                                                                    |                                                                                                    |                                                                      |                                                      |                         |   |     |
| MALT                                                                                                    |                                                                                                    |                      |                                                                                                    |                                                                                                    |                                                                                                    |                                                                                                    |                                                                      |                                                      |                         |   |     |
|                                                                                                    |                                                                                                    |                      |                                                                                                    |                                                                                                    |                                                                                                    |                                                                                                    |                                                                      |                                                      |                         |   |     |
| Sch. 25.0 : LEVEL - 04 (Block 5)                                                                                                    |                                                                                                    | 11.                  | 18 items 1 item selected                                                                                                    |                                                                                                    |                                                                                                    |                                                                                                    |                                                                      |                                                      | E R L                   |   |     |
|                                                                                                    |                                                                                                    | 1.1                  |                                                                                                    |                                                                                                    |                                                                                                    | 1.07                                                                                                    |                                                                      |                                                      | (en) 1                  |   |     |

(Refer Slide Time: 22:17)

| emore ( ) 🖓 🖉 🛆 . ( 8                                    |                    |                                                                                                    | ,P Search                           |                                   |                |           |     |                    | rantan 🔒 |         |        |
|----------------------------------------------------------|--------------------|----------------------------------------------------------------------------------------------------|-------------------------------------|-----------------------------------|----------------|-----------|-----|--------------------|----------|---------|--------|
| le Home Insert Draw Page Layou                           | formulas Data      | Review View Help                                                                                                    |                                     |                                   |                |           |     |                    |          | d Share | Commer |
| 3 Q H N Y Y                                              | Dian with<br>Touch | Ink to Ink to<br>Shape Math Replay                                                                                                    |                                     |                                   |                |           |     |                    |          |         |        |
| 112 2 4                                                  |                    |                                                                                                    |                                     |                                   |                |           |     |                    |          |         |        |
|                                                          |                    | 📕 🛛 📴 🗉 l asci, data                                                                                                    |                                     |                                   |                |           |     | - 0                | ×        | W.      | wir    |
| · · ·                                                    | 0 0 0              | Fix Mame Share View                                                                                                    |                                     |                                   |                |           |     |                    | . 0      | v       |        |
| Sch. 25.0 : LEVEL - 03 (Block 4)                         |                    | ← · · · · · · · · This PC → Deales                                                                                                    | ip + January 2122 + Dr. Pratap Moha | nty + NSS 75th Health + asci, dat | La .           |           | ~ 0 | P. Seechassi, data |          |         |        |
| sri. Item                                                | Schedule reference |                                                                                                    | Name                                | Date modified                     | lipe.          | Sore      |     |                    |          |         |        |
| 1 Common ID                                              | Invert Inter Cor   | 🖉 Quick access                                                                                                    | F75250.01                           | 25-09-2021 12-14                  | Text Document  | 16.007.68 |     |                    |          |         |        |
| 2 Lord                                                   |                    | Desktop /                                                                                                    | R75250L011                          | 25-09-2021 12:15                  | levt Document  | 15.007.68 |     |                    |          |         |        |
| ) filler                                                 |                    | 🕹 Downloads 🛛 🦸                                                                                                    | #752503.00                          | 25-09-2021 12-15                  | Text Decument  | 78,097 88 |     |                    |          |         |        |
| 4 Person senal no.                                       | 4 Al               | Documents #                                                                                                    | #752501.04                          | 25-09-2021 12:16                  | lest Decument  | 157.68    |     |                    |          |         |        |
| 5 Relation to head                                       | 4 Al               | Fictures /                                                                                                    | R75250405                           | 25-09-2021 12-16                  | Text Document  | 13,209.88 |     |                    |          |         |        |
| 6 Gender                                                 | 4 Al               | 0044 /                                                                                                    | R75250L06                           | 25-09-2021 12:16                  | lieit Document | 13,229.68 |     |                    |          |         |        |
| 7 Age(in years)                                          | 4 Al               | Dr. Poster Mehante                                                                                                    | R75250407                           | 25-09-2021 12:17                  | Text Document  | 13,209 #8 |     |                    |          |         |        |
| 8 Marital status                                         | 4 Al               | a state of the second                                                                                                    | F75250L08                           | 25-09-2021 12:17                  | fext Document  | 6.021.68  |     |                    |          |         |        |
| 9 General education                                      | 4 Al               | Dr. R. C. Smaller                                                                                                    | #752504.09                          | 25 09 2021 12:10                  | Text Decument  | 6,081.83  |     |                    |          |         |        |
| 10 Usual principal activity status code                  | 4 Al               | Lecture_17_syntax_and_defile                                                                                                    | #75250.10                           | 25-09-2021 12:18                  | Reit Document  | 6,001 KB  |     |                    |          |         |        |
| 11 During last 365 days-whether hopitalised              | 4 Al               | Lecture_18_dictionaryfile                                                                                                    | 875250(1)                           | 25-09-2021 12-19                  | Text Document  | 6,014.88  |     |                    |          |         |        |
| 12 If 1 in col. 9, no. of times hospitalised             | 4 Al               | <ul> <li>OreDrive</li> </ul>                                                                                                    | R75250.12                           | 25-09-2021 12:19                  | fest Document  | 9,031.68  |     |                    |          |         |        |
| 13 Whether pregnant (female members of age               | 4 Al               | -                                                                                                    | R75250.13                           | 25-09-2021 12-19                  | Text Document  | 4,537.68  |     |                    |          |         |        |
| 15 to (9 years)                                          |                    | <ul> <li>OneDrive</li> </ul>                                                                                                    |                                     |                                   |                |           |     |                    |          |         |        |
| 14 Whether paid major share for child birth              | 4 /4               | D Di W                                                                                                    |                                     |                                   |                |           |     |                    |          |         |        |
| expenses                                                 |                    | 2 10 ft                                                                                                    |                                     |                                   |                |           |     |                    |          |         |        |
| 15 Whether suffered Bom any communicatie                 | 4 /13              | 30 Objects                                                                                                    |                                     |                                   |                |           |     |                    |          |         |        |
| disease<br>16 Whether collection from you choose a shore | 4.41               | Desktop                                                                                                    |                                     |                                   |                |           |     |                    |          |         |        |
| to minute survivagi troni any careta, aaneta             | 1 /4               | Decuments                                                                                                    |                                     |                                   |                |           |     |                    |          |         |        |
| 17 Whether roffered roffering from you other             | 4 41               | 🕹 Devnicads                                                                                                    |                                     |                                   |                |           |     |                    |          |         |        |
| alment any time during last 15 days                      | • /4               | Music                                                                                                    |                                     |                                   |                |           |     |                    |          |         |        |
| 18 Whether suffered suffering from any other             | 4 Al               | F Pictures                                                                                                    |                                     |                                   |                |           |     |                    |          |         |        |
| alment on the day before date of survey                  |                    | Video V                                                                                                    |                                     |                                   |                |           |     |                    |          |         |        |
| 19 Whether covered by any scheme for health              | 4 A <b>I</b>       | in the second second se |                                     |                                   |                |           |     |                    |          |         |        |
| expenditure support                                      |                    | Cocar Disk (C.)                                                                                                    |                                     |                                   |                |           |     |                    |          |         |        |
| 20 Reporting of col. 14 to 16                            | 4 Al               | Local Disk (E)                                                                                                    |                                     |                                   |                |           |     |                    |          |         |        |
| 21 Blank                                                 |                    | 🕳 Local Disk (F.)                                                                                                    |                                     |                                   |                |           |     |                    |          |         |        |
| 22 N\$\$                                                 |                    | Alterna                                                                                                    |                                     |                                   |                |           |     |                    |          |         |        |
| 23 NSC                                                   |                    | •                                                                                                    |                                     |                                   |                |           |     |                    |          |         |        |
| NMULT                                                    |                    |                                                                                                    |                                     |                                   |                |           |     |                    |          |         |        |
| Sch. 25.0 : LEVEL - 04 (Block 5)                         |                    | 13 items 1 item selected 76.2 MB                                                                                                    |                                     |                                   |                |           |     |                    | E =      |         |        |
| izyout75.25.0 (+)                                        |                    |                                                                                                    |                                     |                                   | - T [4]        |           |     |                    |          |         |        |
|                                                          |                    |                                                                                                    |                                     |                                   |                |           |     |                    |          | I       | · ·    |
|                                                          |                    |                                                                                                    |                                     |                                   |                |           |     |                    |          |         |        |

So, now, once again I will go to the 75th round, I will open just a sample information like third for example.

(Refer Slide Time: 22:23)

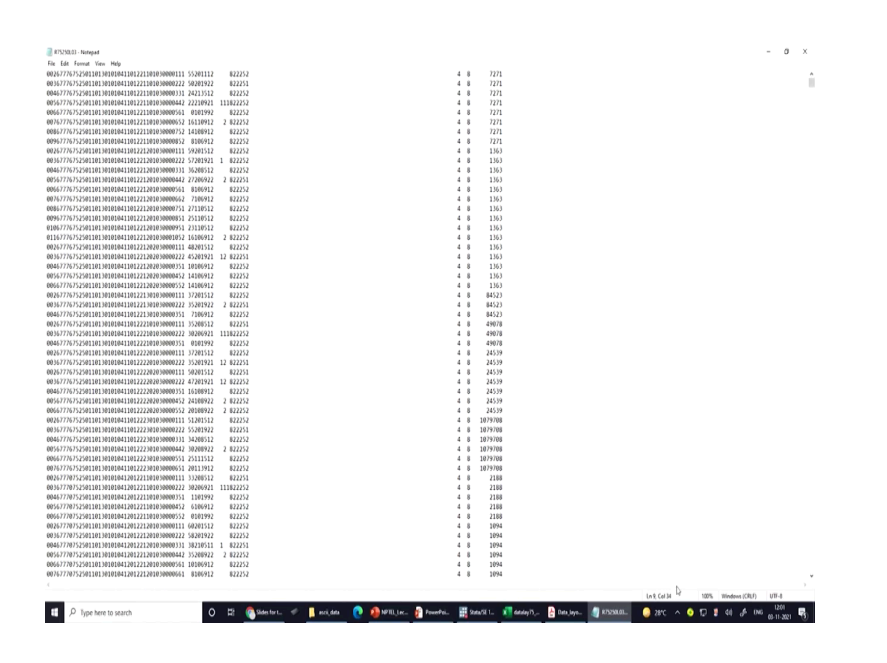

Third file is a big very big file. So, I just said that it is from if I say gender they see; this is in fact 43 till 43, you can just have a check. What is 43 till 43 on the ASCII data, so gender 2 is here, 2 is the entry. So, 2 indicates what? 2 indicates your code for the gender; may be 1 for male and 2 for female. So, similarly on this line 43 to 43, you can check 1, 2, entries are there.

Everywhere you will find 1, 2 etc, so this indicates your gender. Then let us go back to our ppt and I have already clarified all those things and the layout these byte positions are very essential and I am going to use those things for the clarifications. So, why dictionary file is needed?

I told you that based on the data, if it is free format data; free format data, we have to use in file as the command. But since most of our data come with fixed format; fixed format entries, in that case infix command is used. So, nowadays we use infix command; dictionary then using file where you are in fact using these commands.

Using file has to be mentioned; then followed by your comments, comments may be included freely by first line and it is file second line and third line I am just going to guide you on the next page.

(Refer Slide Time: 24:29)

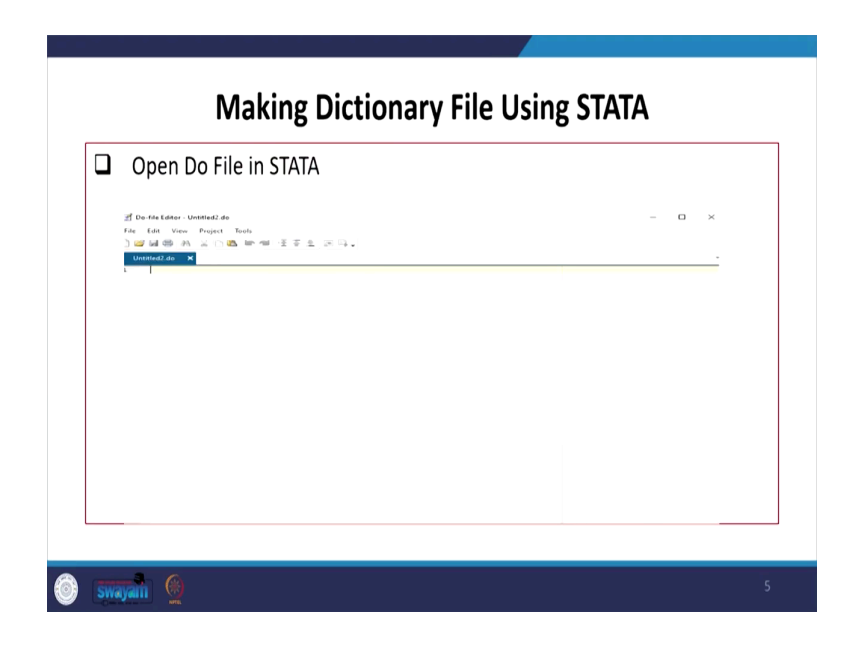

So, first to start with what we will do? We will open the do file in STATA. We will simply open; I am just showing you some of our insert, then I will come back to it.

(Refer Slide Time: 24:41)

| 🗍 Evample  | – NSS 75 <sup>th</sup> round Level                                                        | 02 (Bloc  | ·k 03)        |         |              |              |    |
|------------|-------------------------------------------------------------------------------------------|-----------|---------------|---------|--------------|--------------|----|
|            |                                                                                           | 02 (0100  |               |         |              | 2            |    |
| Open Data  | a_Layout file NSS 75 <sup>th</sup> (He                                                    | alth) – E | xcel (Leve    | el 02 ) |              | )            |    |
|            | Sch. 25.0 : LEVEL - 02 (Block 3)                                                          |           |               |         |              |              | X  |
| srl.       | Item                                                                                      | Schedu    | ile reference | Length  | Byte j       | position     | 55 |
| <u>no.</u> | Common-ID                                                                                 | Block     | Item Col.     | 34      | 1            | - 34         |    |
| 2          | Level                                                                                     |           |               | 2       | 35           | - 36         |    |
| 3          | Filler                                                                                    |           |               | 5       | 37 -         | - 41         |    |
| 4 5        | Household size<br>Whether HHD paid major share for<br>childbirth expenses for any non-HHD | 3         | 1             | 2       | 42 ·<br>44 · | - 43<br>- 44 | \  |
| 6          | NIC-2008 five digit code                                                                  | 3         | 3             | 5       | 45           | 49           |    |
| 7          | NCO-2004 three digit code                                                                 | 3         | 4             | 3       | 50           |              | /  |
| 8          | Household type                                                                            | 3         | 5             | 1       | 50           | . 52         |    |
| 9          | Religion                                                                                  | 3         | 6             | 1       | 54           | - 53         |    |
| 10         | Social group                                                                              | 3         | 7             | 1       | 55           | - 55         |    |
| 11         | Type of latrine usually used                                                              | 3         | 8             | 2       | 56           | - 57         |    |
| 12         | Access to latrine                                                                         | 3         | 9             | 1       | 58           | - 58         |    |
| 13         | How many members use the latrine                                                          | 3         | 10            | 2       | 59           | - 60         |    |
| 14         | Major source of drinking water                                                            | 3         | 11            | 2       | 61           | 62           |    |
|            | Arrangement of garbage disposal                                                           | 3         | 12            | 1       | 01           | . 02         |    |

So, this is what I have already explained; like your layout file, this is in fact explained very categorically.

(Refer Slide Time: 24:54)

| Making Dictionary File Using STATA                                      |  |
|-------------------------------------------------------------------------|--|
| Data in fixed- column format so we use infix.                           |  |
| The number of column means the number of bytes in the file.             |  |
| The text file is treated as a stream of bytes.                          |  |
| No encoding is assumed.                                                 |  |
| □ If string data are encoded as ASCII, they will be imported correctly. |  |
|                                                                         |  |
|                                                                         |  |
|                                                                         |  |
|                                                                         |  |
|                                                                         |  |
|                                                                         |  |
| singan 👷                                                                |  |

Then how to make the dct file; we will open to do file, I have already opened several times and you can open in between. I am not going to open at this moment, let me clarify first about the do file. Like data if it is in fix format, data in fixed column format, so we use infix command. I have already told to you; the number of column means, the number of byte position, byte in the file. The text file is treated as a stream of bytes. So, basically the byte space in their stream is indicated in text file, no encoding is assumed. So, that is not assumed; like encoding is in fact is not anything that is given with its clarifications provided.

If string data are encoded as ASCII, they will be imported correctly; if it is in ASCII format, then it will be imported. So, string data I will also clarify on the way of explaining what you mean by string data probably from the beginning of my lecture, I have repeatedly mentioned about what is the meaning of string data. We have had specific lecture delivered on clarifying different type of data, string and non-string data.

String data where you cannot do mathematical operations, you can at best get the frequency distribution. So, this is how we are going to make the dictionary file. Now, I am going to do it on the screen in front of you as well.

(Refer Slide Time: 26:39)

| ) 🗳 🗟 🖨 🐇 🖒 🖄 🖿 🖷 🗄 著                                                                                                    | 🛓 👿 🛱 🗸                                                                                                    |                                                                                             |                                                               |
|----------------------------------------------------------------------------------------------------|----------------------------------------------------------------------------------------------------|---------------------------------------------------------------------------------------------|---------------------------------------------------------------|
| Untitled1.do* X<br>1 infix dictionary<br>2 Di<br>i                                                                                                    | Generation Save                                                                                                    | → Č 🖉 Search Desktop                                                                        | ;                                                             |
| 4 str Segment 31-31<br>5 str SSS 32-32<br>6 str Household 33-34                                                                                                    | Organize - New folder                                                                                                    | A Data modified                                                                             | • 0                                                           |
| 7 St Householdsle 42-43<br>st childbirthEynenesMonFem<br>9 st NIC2009_fire_digit 50-5<br>1 st Nou2009_fire_digit 50-5<br>1 st Rousehold type 53-53<br>3 st Religion 54-54<br>3 st SocialGroup 55-55<br>4 st Type_of_latine_usually_<br>5 st Access_to_latine 55-58<br>6 st How many_members_use_lat<br>5 st Morganuce_dinking wa<br>8 st Arrangement_garbage_disp<br>5 st Primary source energy co | ale 44-44<br>2 Desktop<br>2 Downloads<br>2 Lectures<br>1 ale 456-57<br>2 to 17-18-LASI<br>2 disability<br>LASI<br>1 merge 711st<br>1 nos health<br>2 merge 711st<br>1 nos health<br>2 merge 71st<br>1 nos health<br>2 merge 71st<br>1 nos health<br>2 merge 71st<br>1 nos health<br>1 nos health<br>1 | 11-04-202111-13<br>21-04-202122-41<br>20-07-202115-11<br>03-05-202115-18<br>08-04-202115-38 | File fold<br>File fold<br>File fold<br>File fold<br>File fold |
| 0 str OutbreakCommunicableDise<br>1 str medical insurance premiu<br>2 str Household UCE 75<br>3 str NSS 127-129<br>4 str NSC 130-132<br>5 str MULT 133-142<br>Dictio                                                                                                    | ase 66-66<br>File name Level 02<br>Save as type Do-file (*.do)<br>Do-file (*.do)<br>Do-file (*.do)<br>Adorfile (*.do)<br>Adorfile (*.do)                                                                                                    |                                                                                             |                                                               |
| 6 L)                                                                                                    | Victionary (*de)     State Help File (*sthip)     Mata File (*.mata)     Business Calendar File (*.sth     All File (*.*)                                                                                                    | cal)                                                                                        |                                                               |
| 🚳 swavan 🛞                                                                                                    |                                                                                                    |                                                                                             | 9                                                             |

(Refer Slide Time: 26:41)

| Diction    | nary file of NSS 75 <sup>th</sup> (Health) Level 02 :                                                                                                    |    |
|------------|----------------------------------------------------------------------------------------------------|----|
| F<br>      | <pre>ile Edit View Project Tools  ili Edit View Project Tools  ili control to the second second seco</pre> |    |
| 🌀 swayan 🧐 |                                                                                                    | 10 |

(Refer Slide Time: 26:43)

| 🛃 D.<br>File<br>Un                                                                                             | o-file Editor - Unitited 1.do*<br>Edit View Project Tools<br>File State As As Tools<br>Variable                                                                                                    |
|----------------------------------------------------------------------------------------------------|----------------------------------------------------------------------------------------------------|
| 12348567089101122341566778910112234156677891001221123341566778920022112334156677892022112334156677892022122022 | <pre>infix dictionary Name st Sequence 1:31 st S55 32-31 st 555 32-31 st 555 32-31 st 555 32-31 st 555 32-31 st four st Sequence 1:31 st four st Sequence 1:31 st four st S</pre> |

Let us open in STATA one dct file, one do file.

(Refer Slide Time: 26:52)

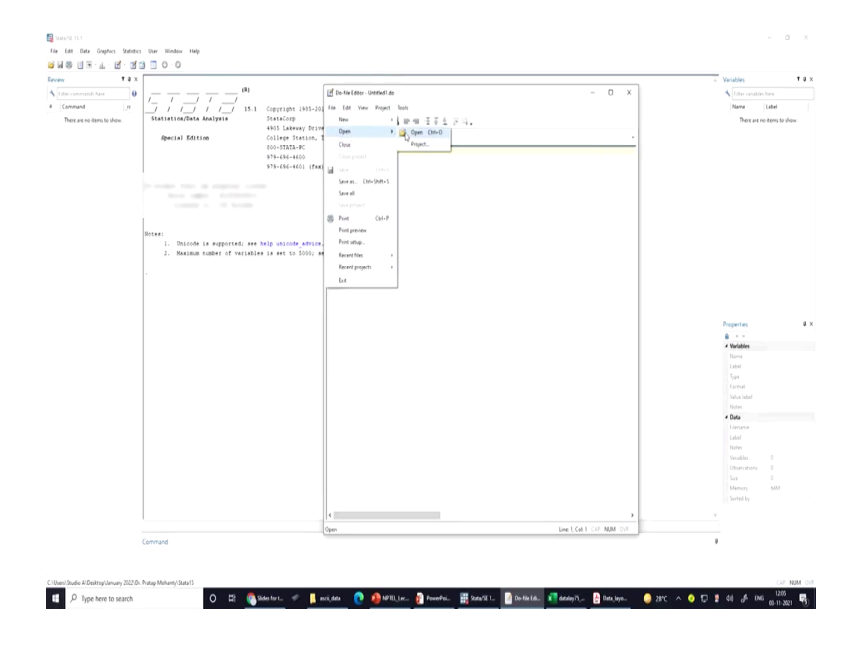

We will open our one sample do file, then I will guide how you can do it on your own. This is the page you must open first; then you open a file which we have already stored it, but you can easily do it.

(Refer Slide Time: 27:07)

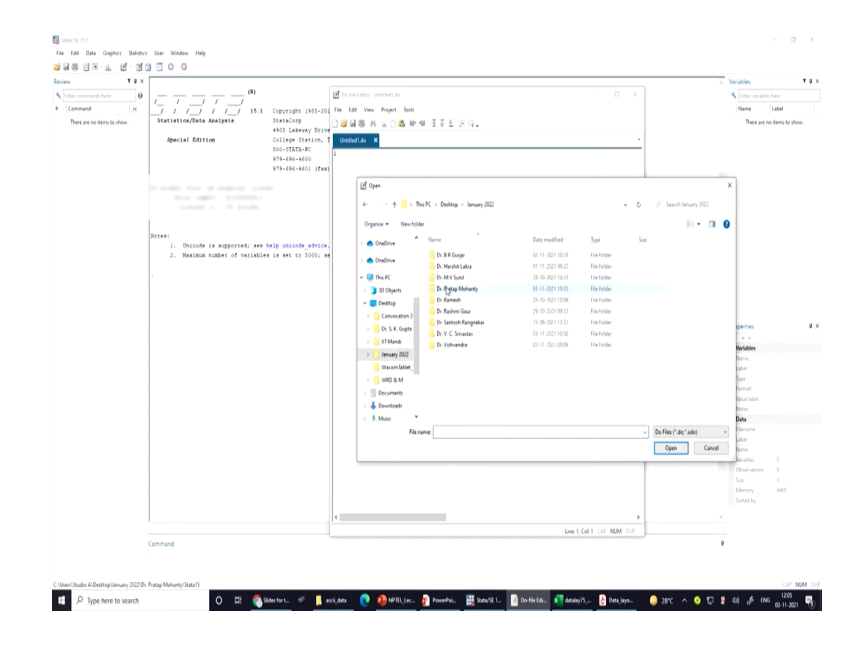

(Refer Slide Time: 27:10)

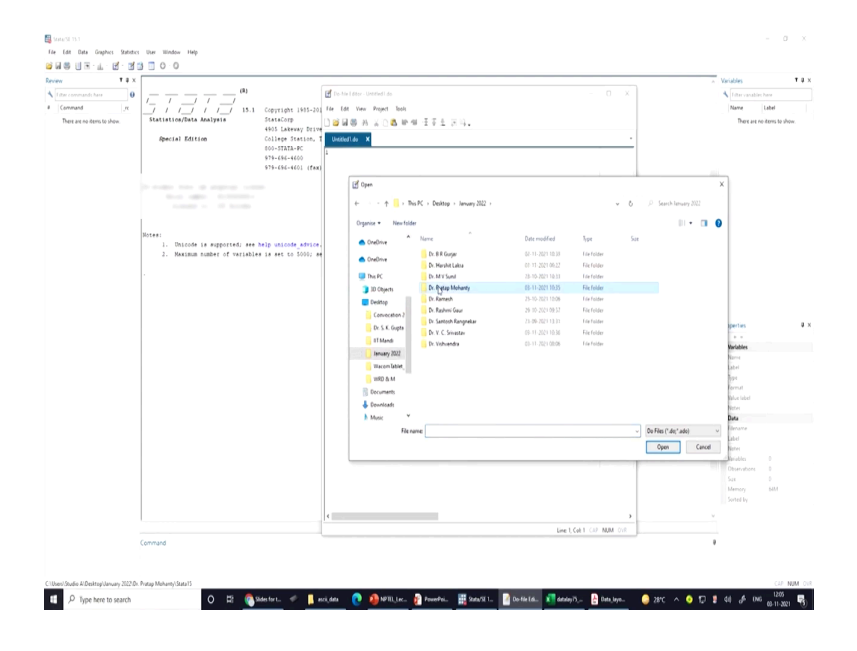

We have deliberately stored it, so that it will be less time consuming.

(Refer Slide Time: 27:11)

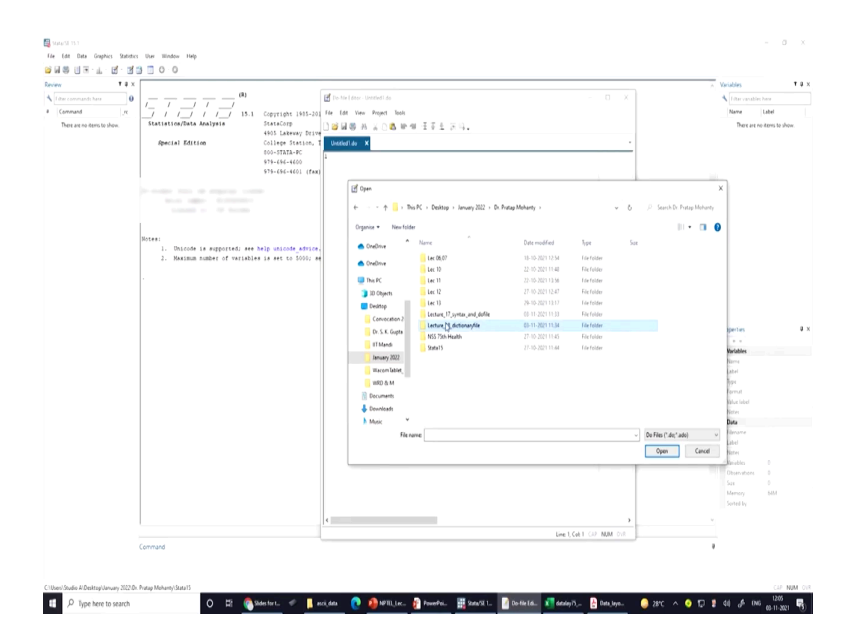

(Refer Slide Time: 27:14)

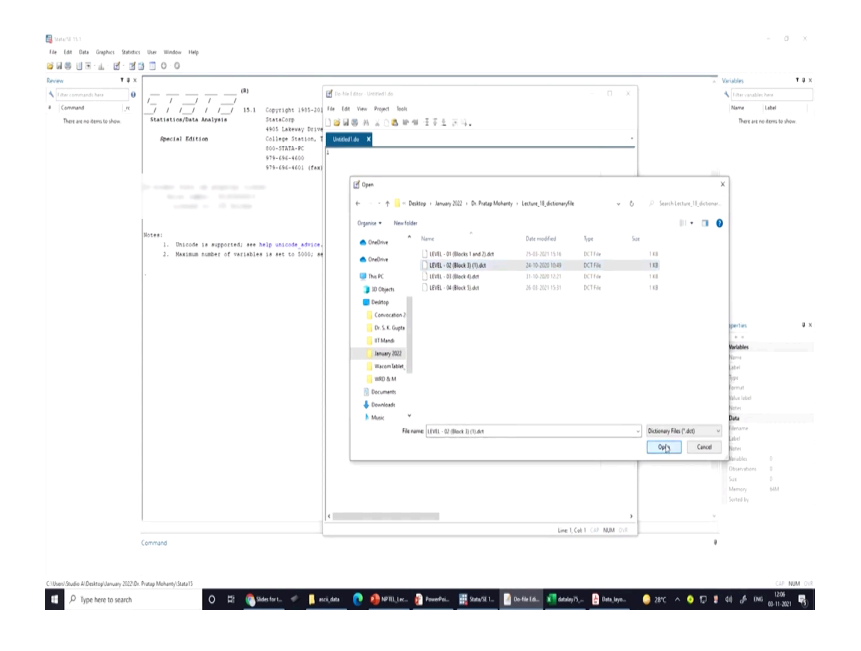

And mistakes will be lesser and systematic guidance could be given. From here you have to open dot dct format.

(Refer Slide Time: 27:28)

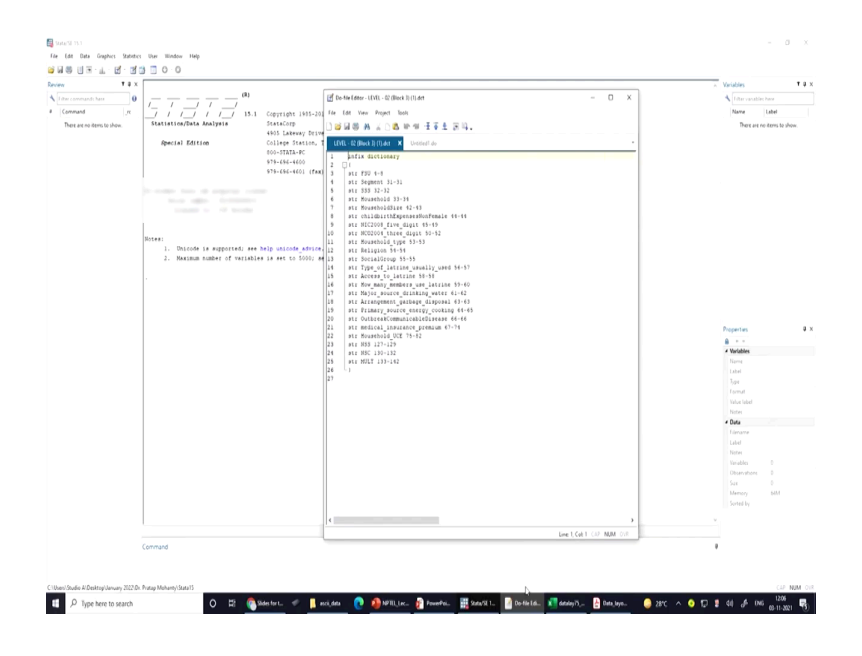

Let it be any file for example, block 2. So, level 2 file is actually explained over here. Like where to start it? I will specify that you start with infix type, exactly as infix, then dictionary; the correct spelling must have been there, then on the next line this bracket has to be also specified.

And now onwards you are supposed to start with the variable and their byte positions. At the end the bracket must be closed. So, starting with what you type it on your on the screen str. Why we are seeing str? Str indicates your string variable.

Why we are making this as a string? Because of the fact that we may require some of the variables to combine and deal and to convert that to be for us as a primary key. So, if the variables are separated, different variables are required to be combined to develop a common id. But if these variables are extracted with numeric format, if we simply combine those variables that, those will be added with their numeric value.

But if those are in string format; like for example, your Aadhar card number or pan card number; it has numerical number, it has coding, it has some asterisk mark, there are so many things entered. But if suppose some codes are given like 2 or 3; 2 does not mean it is by value it is double or 2, 3 does not mean 3 is higher than that of 2.

3 might be indicating a feature, a character; like 2 for example, in gender if you are saying 2, 2 may indicate female. So, 2 is not higher than that of 1. So, that is why string is required; if you are getting the extracted values in string, later on you can easily convert it with another command called destring.

At this moment let us make the variable as string. The first variable name here, it is FSU. Why FSU? Why it is 4 FSU, then segment SSS, household? We know that from our data layout, you just have a check once; what is your common primary id. Why common primary id is required? I told you that this is required for extraction and for merging of different blocks; we have 13 different levels mentioned.

We know that different models are in fact useful for our analysis. While merging all those information, we have to map it which entry is similar in other blocks or in other levels. So, we have to confine the particular identification in every cases. So, what is those identification?

Those identifications are explained with FSU number, segment number, then SSS number, second stage stratum number that is provided by NSS, then household number. Since we are extracting households, so household number is required. If you are extracting the individual one, then personal id is also required, at this moment we are in fact explaining the household

information. So, the do file we specified as per the data. So, our primary key id will be FSU, its byte position is given.

Here byte position is guided i.e., FSU is from 4 till 8; 4, 5, 6, 7, 8, there are 5 positions occupied by FSU. So, this is 4 till 8 is defined. Or even in the first block it has guided about FSU very correctly, FSU is 4 till 8, so that you can as easily find it.

Then next after doing that all those basic ids, FSU segment number 31 till 31; I think it is already given 31 till 31, only one position occupied. So, we have specified correctly. So, household number is 33 to 34; I think household number 33 it is 2 position occupied, so 33 and 34 is occupied.

So, what exactly is important for you is that, you should actually very clearly specify their byte position. Once you define the correct byte position of its primary key; like primary key id I have already guided to you, till household 33, 34 both position of we have defined very clearly. Once again, I am opening the layout.

Rest of the entries are in fact, the variables, the information about the household; like household size, household type, their religion, social groups, access to laterin, major source of drinking water etc. At the end there are multiplier characters entries, these are helpful for developing a weight of the variable.

So, these are entered with their correct appropriate byte space. Make sure that you have entered a bracket and a bracket that should be closed; though since we started with a bracket, the same bracket has to be closed at the end.

(Refer Slide Time: 33:57)

| Note         Note         Note <th< th=""><th>utuliene 🚥 🗟 🦻 e 🤆 8 e . e</th><th></th><th>detaloy (5,)</th><th>(51 (I) · Cen</th><th>pathility M</th><th>ode •</th><th></th><th>Search Ramech Arb</th><th>nantara 😃</th><th></th><th>· 0</th></th<>                                                                                                    | utuliene 🚥 🗟 🦻 e 🤆 8 e . e                               |         | detaloy (5,) | (51 (I) · Cen | pathility M | ode •  |                   | Search Ramech Arb                                      | nantara 😃 |         | · 0  |
|----------------------------------------------------------------------------------------------------|----------------------------------------------------------|---------|--------------|---------------|-------------|--------|-------------------|--------------------------------------------------------|-----------|---------|------|
| Image: State         Image: State         Image: State<                                                                                                    | e Home insert Draw Page Layout                           | formale | ias Data     | Review        | View 1      | nelp   |                   |                                                        |           | d Share | Come |
| Image of the state of the state of                                  |                                                          |         | R            | 日本            | 5           |        |                   |                                                        |           |         |      |
| No         No         No<                                                                                                    | 3 🗸 🖥 🔰 🕇 🕇 🎽                                            |         | Dawath       | HATO HATO     | . MA        |        |                   | L∰ Do file Editor - LEVEL - 02 (Block 1) (1) dat — □ × |           |         |      |
| Description         Date         Description         Description         Description         Description           A. S.M.L. LUSI. SUBMO-30         A         A                                                                                                    | •                                                        |         | Touch        | Shape Math    | Replay      |        |                   | Fit Life Yes, Daint Judy                               |           |         |      |
| A         A         A         A         B         C         P         F         F                                                                                                    | Drawing Tools                                            |         | Touch        | Convert       | Replay      |        |                   | No. 1 Date X T A CO                                    |           |         |      |
| A         B         C         P         F         P         N         P         P                                                                                                    | • 1 × × 6                                                |         |              |               |             |        |                   | Open i                                                 |           |         |      |
| A. 1.9.1.         UNIL 12. Glinic.3.         Image: Control of the particle of the particle of the pa                                                    |                                                          |         | 0 5          |               | 0.14        | 1.1.1  |                   | Close Unitial do                                       | 1.00.1    | W       |      |
| Norm         Norm         Norm <th< td=""><td>Sch. 25.0 : LEVEL 102 (Block 3)</td><td>ç</td><td>0 6</td><td></td><td>0 11</td><td></td><td>*</td><td>Claup project</td><td>ų</td><td>*</td><td>**</td></th<>                                                                                                    | Sch. 25.0 : LEVEL 102 (Block 3)                          | ç       | 0 6          |               | 0 11        |        | *                 | Claup project                                          | ų         | *       | **   |
| No         Note         Note         N                                                                                                    |                                                          |         |              |               |             |        |                   | See Cold                                               |           |         |      |
| Image: Image:                                   | srt. Item                                                | Schedul | le reference | Length        | Byte po     | sition | Remarks           | Save as                                                |           |         |      |
| Long         Long         Long <thlong< th="">         Long         Long         <thl< td=""><td>I Common ID</td><td>Block</td><td>Item Col.</td><td></td><td></td><td></td><td>Auto Auto read</td><td>Secul Secular</td><td></td><td></td><td></td></thl<></thlong<>                                                                                                    | I Common ID                                              | Block   | Item Col.    |               |             |        | Auto Auto read    | Secul Secular                                          |           |         |      |
| 1) Bar                                                                                                    | 2 Level                                                  |         |              |               | 35          | 36     | '0." Generated    | Sectorprint e 42-43                                    |           |         |      |
| Chanding     3     1     2     Q     Q       Other top grants are and top     3     1     2     Q     Q       Other top grants are and top     3     3     3     4     A       Other top grants are and top     3     3     3     4     0       Other top grants are and top     3     3     3     4     0       Decoding     0     3     3     4     0     0       Decoding     0     3     3     3     0     0       Decoding     0     3     3     3     0     0       Decoding     0     4     5     0     0     0     0       Decoding     0     3     3     0     0     0     0       Decoding     0     4     5     5     0     0     0       Decoding     0     1     1     2     0     0     0     0       Decoding     0     1     1     2     0     0     0     0       Decoding     1     1     2     0     0     0     0     0       Decoding     1     1     2     0     0     0 <th< td=""><td>3 Filler</td><td></td><td></td><td></td><td>37 -</td><td>41</td><td>'00000' Generated</td><td>B Prot Chi-P digit 41-49</td><td></td><td></td><td></td></th<>                                                                                                    | 3 Filler                                                 |         |              |               | 37 -        | 41     | '00000' Generated | B Prot Chi-P digit 41-49                               |           |         |      |
| 3 "Make 1 parkane kar fer 100" 3 2 1 1 41 41 41 Karane 1 1 41 Karane 1 1           | 4 Household size                                         | 3       | 1            |               | 42 -        | 43     |                   | Prot preview # 01015 50-52<br>Tre 53-53                |           |         |      |
| Abble damper for an ell (D)         3         4         3         9         9         9         9         9         9         9         9         9         9         9         9         9         9         9         9         9         9         9         9         9         9         9         9         9         9         9         9         9         9         9         9         9         9         9         9         9         9         9         9         9         9         9         9         9         9         9         9         9         9         9         9         9         9         9         9         9         9         9         9         9         9         9         9         9         9         9         9         9         9         9         9         9         9         9         9         9         9         9         9         9         9         9         9         9         9         9         9         9         9         9         9         9         9         9         9         9         9         9         9         9         9<                                                                                                    | 5 Whether HHD paid major share for                       | 3       | 2            |               | - 44 -      | 44     |                   | Post stup                                              |           |         |      |
| 0 M2 CM 6 sign color     3     3     4     3     9     The form point of the point of the point of th                                                                                    | childbirth expenses for any non-HHD                      |         |              |               |             |        |                   | Recentifies , 55-55<br>The usually used 56-57          |           |         |      |
| 2 XCO 36 km r dg code     3     4     9     9     9     9       3 Kohod Age     3     4     9     9     9       3 Kohod Age     3     4     9     9     9       3 Kohod Age     3     4     9     9     1       3 Kohod Age     3     4     9     9     1     1       3 Kohod Age     3     4     9     9     1     1       3 Kohod Age     3     4     5     1     1     1       3 Kohod Age     3     1     2     9     1     1       3 Kohod Age     3     1     2     9     1     1       3 Kohod Age     3     1     2     9     1     1       3 Kohod Age     3     1     2     9     1     1       3 Kohod Age     3     1     2     9     1     1       3 Kohod Age     3     1     2     9     1     1       3 Kohod Age     3     1     2     9     1     1       3 Kohod Age     3     1     2     9     1     1       3 Kohod Age     3     1     1     1     1 <td< td=""><td>6 NIC-2008 five digit code</td><td>3</td><td>3</td><td></td><td>45 -</td><td>49</td><td></td><td>Recent projects + trine 50-50</td><td></td><td></td><td></td></td<>                                                                                                    | 6 NIC-2008 five digit code                               | 3       | 3            |               | 45 -        | 49     |                   | Recent projects + trine 50-50                          |           |         |      |
| 1 Bloading       1       1       1       1       1       1       1       1       1       1       1       1       1       1       1       1       1       1       1       1       1       1       1       1       1       1       1       1       1       1       1       1       1       1       1       1       1       1       1       1       1       1       1       1       1       1       1       1       1       1       1       1       1       1       1       1       1       1       1       1       1       1       1       1       1       1       1       1       1       1       1       1       1       1       1       1       1       1       1       1       1       1       1       1       1       1       1       1       1       1       1       1       1       1       1       1       1       1       1       1       1       1       1       1       1       1       1       1       1       1       1       1       1       1       1       1       1 <td1< td=""><td>7 NCO-2004 three digit code</td><td>3</td><td>4</td><td></td><td>50 -</td><td>52</td><td></td><td>(in Ders use latrine 59-60</td><td></td><td></td><td></td></td1<>                                                                                                    | 7 NCO-2004 three digit code                              | 3       | 4            |               | 50 -        | 52     |                   | (in Ders use latrine 59-60                             |           |         |      |
| 9 Adjan       1       6       1       9       4       19       10       10       10       10       10       10       10       10       10       10       10       10       10       10       10       10       10       10       10       10       10       10       10       10       10       10       10       10       10       10       10       10       10       10       10       10       10       10       10       10       10       10       10       10       10       10       10       10       10       10       10       10       10       10       10       10       10       10       10       10       10       10       10       10       10       10       10       10       10       10       10       10       10       10       10       10       10       10       10       10       10       10       10       10       10       10       10       10       10       10       10       10       10       10       10       10       10       10       10       10       10       10       10       10       10 <td< td=""><td>8 Household type</td><td>3</td><td>5</td><td></td><td>53 -</td><td>53</td><td></td><td>10 str Arrangement gerbage disposal 63-63</td><td></td><td></td><td></td></td<>                                                                                                    | 8 Household type                                         | 3       | 5            |               | 53 -        | 53     |                   | 10 str Arrangement gerbage disposal 63-63              |           |         |      |
| 18 badgemg       1       7       1       15       15       10       10       10       10       10       10       10       10       10       10       10       10       10       10       10       10       10       10       10       10       10       10       10       10       10       10       10       10       10       10       10       10       10       10       10       10       10       10       10       10       10       10       10       10       10       10       10       10       10       10       10       10       10       10       10       10       10       10       10       10       10       10       10       10       10       10       10       10       10       10       10       10       10       10       10       10       10       10       10       10       10       10       10       10       10       10       10       10       10       10       10       10       10       10       10       10       10       10       10       10       10       10       10       10       10       10                                                                                                    | 9 Religion                                               | 3       | 6            |               | 54          | 54     |                   | 19 att Primaty source energy cooking 64-65             |           |         |      |
| 11 Byer Aller and Aller and Aller an           | 10 Social group                                          | 3       | 1            |               | 55 -        | 55     |                   | 21 str medical_insurance_premium 47-74                 |           |         |      |
| 12. Annual Nations     3     9     1     9     1     9     1     9     1     9     1     9     1     1     1     1     1     1     1     1     1     1     1     1     1     1     1     1     1     1     1     1     1     1     1     1     1     1     1     1     1     1     1     1     1     1     1     1     1     1     1     1     1     1     1     1     1     1     1     1     1     1     1     1     1     1     1     1     1     1     1     1     1     1     1     1     1     1     1     1     1     1     1     1     1     1     1     1     1     1     1     1     1     1     1     1     1     1     1     1     1     1     1     1     1     1     1     1     1     1     1     1     1     1     1     1     1     1     1     1     1     1     1     1     1     1     1     1     1     1     1     1     1     1<                                                                                                    | 11 Type of latrine usually used                          | 3       | 8            |               | 56 -        | 57     |                   | 22 etr Household UCE 75-02                             |           |         |      |
| 1) Bit was mething in during     0     0     2     9     60       1) Bit was mething in during     1     1     2     9     60       1) Bit was mething in during fragme frame     1     1     2     6     6       1) Bit was mething in during frame     1     1     2     6     6       1) Bit was mething in during frame     1     1     2     6     6       1) Bit was mething in during frame     1     1     1     6       1) Bit was mething in during frame     1     1     1     6       1) Bit was mething in during frame     1     1     1     6       1) Bit was mething in during frame     1     1     1     6       1) Bit was mething in during frame     1     1     1     6       1) Bit was mething in during frame     1     1     1     1       1) Bit was mething in during frame     1     1     1     1       1) Bit was mething in during frame     1     1     1     1       1) Bit was mething in during frame     1     1     1     1       1) Bit was mething in during frame     1     1     1     1       1) Bit was mething in during frame     1     1     1       1) B                                                                                                    | 12 Access to latrine                                     | 3       | 9            |               | - 58 -      | 58     |                   | 24 etr 85C 130-132                                     |           |         |      |
| 11 Alge-room of parking water in a 1 1 2 4 6 4 4 5 1 1 1 2 4 7 4 7 4 7 4 7 4 7 4 7 4 7 4 7 4 7 4                                                                                                    | 13 How many members use the lattine                      | 3       | 10           |               | 59 -        | 60     |                   | 25 etr 800,T 133-142                                   |           |         |      |
| 13 Antipenet of aplan favor<br>14 Antipenet of aplan favor<br>15 Antipenet of aplan favor<br>17 Wa for a set of aplan favor<br>17 Wa for a set of aplan favor<br>18 Antif Antif An | 14 Major source of drinking water                        | 3       | 11           |               | 61 -        | 62     |                   | 27                                                     |           |         |      |
| H Phary poor of enough (a contact)         1         1         1         1         1         1         1         1         1         1         1         1         1         1         1         1         1         1         1         1         1         1         1         1         1         1         1         1         1         1         1         1         1         1         1         1         1         1         1         1         1         1         1         1         1         1         1         1         1         1         1         1         1         1         1         1         1         1         1         1         1         1         1         1         1         1         1         1         1         1         1         1         1         1         1         1         1         1         1         1         1         1         1         1         1         1         1         1         1         1         1         1         1         1         1         1         1         1         1         1         1         1         1         1                                                                                                    | 15 Arrangement of garbage disposal                       | 3       | 12           |               | 63 .        | 63     |                   |                                                        |           |         |      |
| 13 "base for example for a set of example for a set of example for a set           | 16 Primary source of energy for cooking                  | 3       | 13           |               | 64 -        | 65     |                   |                                                        |           |         |      |
| Common Status         1         1         4         5         3           Status         Status         1         1         5         3           Status         Status         1         1         1         1           Status         Status         1         1         1         1           Status         Status         1         1         1         1           Status         1         10         10         1         1           Status         1         10         10         1         1           Status         1         10         10         1         1           Status         1         10         10         1         1           Status         10         10         10         1         1           Status         10         10         10         1         1           Status         10         10         10         1         1         1           Status         10         10         10         10         1         1         1           Status         Status         10         10         10         1         <                                                                                                    | 17 Was there sudden outbreak of                          | 3       | 14           |               | 66 -        | 66     |                   |                                                        |           |         |      |
| 11. Above: for the former openane (h) → 1; 1 + 0; 1; 1 + 0; 1; 1 + 0; 1; 1 + 0; 1; 1 + 0; 1; 1 + 0; 1; 1 + 0; 1 + 0; 1 +            | communicable disease in the community                    |         |              |               |             |        |                   |                                                        |           |         |      |
| Sunch and ensure requester (b, b)    4    5    4    5    4    5    4    5    4    5    4    5    5    5    5    5    5    5    5    5    5    5    5    5    5    5    5    5    5    5    5    5    5    5    5    5    5    5    5    5    5    5    5    5    5    5    5    5    5    5    5    5    5    5    5    5    5    5    5    5    5    5    5    5    5    5    5    5    5    5    5    5    5    5    5    5    5    5    5    5    5    5    5    5    5    5    5    5    5    5    5    5    5    5    5    5    5    5    5    5    5    5    5    5    5    5    5    5    5    5    5    5    5    5    5    5    5    5    5    5    5    5    5    5    5    5    5    5    5    5    5    5    5    5    5    5    5    5    5    5    5    5    5    5    5    5    5    5    5    5    5    5    5    5    5    5    5    5    5    5    5    5    5    5    5    5    5    5    5    5    5    5    5    5    5    5    5    5    5    5    5    5    5    5    5    5    5    5    5    5    5    5    5    5    5    5    5    5    5    5    5    5    5    5    5    5    5    5    5    5    5    5    5    5    5    5    5    5    5    5    5    5    5    5    5    5    5    5    5    5    5    5    5    5    5    5    5    5    5    5    5    5    5    5    5    5    5    5    5    5    5    5    5    5    5    5    5    5    5    5    5    5    5    5    5    5    5    5    5    5    5    5    5    5    5    5    5    5    5    5    5    5    5    5    5    5    5    5    5    5    5    5    5    5    5    5    5    5    5    5    5    5    5    5    5    5    5    5    5    5    5    5    5    5    5    5    5    5    5    5    5    5    5    5    5    5    5    5    5    5    5    5    5    5    5    5    5    5    5    5    5    5    5    5    5    5    5    5    5    5    5    5    5    5    5    5    5    5    5    5    5    5    5    5    5    5    5    5    5    5    5    5    5    5    5    5    5    5    5    5    5    5    5    5    5    5    5    5    5    5    5    5    5    5    5    5    5    5    5    5    5    5              | 13 Amount of medical insurance premium (Rs.)             |         | 15           |               | 67 -        | 74     |                   |                                                        |           |         |      |
| 27936 1 107 107<br>27936 1 107 107<br>29956 1 101 102<br>29957 1 10 101 2<br>29957 1 10 101 2<br>29957 1 10 10 10 10<br>29957 1 10 10 10 10 10 10<br>29957 1 10 10 10 10 10 10<br>29957 1 10 10 10 10 10 10 10 10 10<br>29957 1 10 10 10 10 10 10 10 10 10 10 10 10 1                                                                                                    | 19 Household usual consumer expenditure (Rs.<br>20 Block | ) 3     |              | · .           | 15 -        | 52     |                   |                                                        |           |         |      |
| 2395 1 10 10 10<br>2395 1 10 10 10<br>55 X5: IIVIT: 55 fibric g<br>4 break block reference: Length Brie position: Branck<br>1 upur03389 0 10 10 10 10 10 10 10 10 10 10 10 10 1                                                                                                    | 21 N55                                                   |         |              |               | 127         | 129    |                   |                                                        |           |         |      |
| DBMAT         III         III         III           Sch 250         LTST                                                                                                    | 22 NSC                                                   |         |              |               | 130         | 132    |                   |                                                        |           |         |      |
| Shi Shi JUTI - O'Block 0         r         x           A         Dom         Subshirdemene         Leight Ripe polition         Reasels.           UpuntShild         ©         1                                                                                                    | 23 MULT                                                  |         |              | )             | 133         | 142    |                   |                                                        |           |         |      |
| Sch 150         HOT         State         I         I         <                                                                                                    |                                                          |         |              |               |             |        |                   |                                                        |           |         |      |
| Image: Statute symmetry         Statute symmetry         perc (get 1 = 0 MM = 0)           m         Box         Statute symmetry         For (get 1 = 0 MM = 0)           m         Box         Statute symmetry         For (get 1 = 0 MM = 0)           m         Box         Statute symmetry         For (get 1 = 0 MM = 0)           m         Box         For (get 1 = 0 MM = 0)         For (get 1 = 0 MM = 0)                                                                                                    | SA NO. ITITI ALABARA                                     |         |              |               |             |        |                   | c >                                                    |           |         |      |
| d Dea Chalada Antonezi Langa Bar publica Research<br>Dead Dea Chalada Antonezi Langa Bar publica Research<br>Dead Dead Dea Chalada Antonezi Langa Bar Participa Chalada Antonezi Langa Bar Participa C         |                                                          |         |              |               |             |        |                   | Line L Col 1 CAP NUM COL                               |           |         |      |
| a [Book ] box [cd ]                                                                                                    | rt Item                                                  | Schedul | le reference | Length        | Byte po     | nition | Remarks           |                                                        |           |         |      |
| · [appen75,338] ⊕                                                                                                    | 80.                                                      | Block   | Item Col.    | 1             |             |        |                   |                                                        |           |         |      |
|                                                                                                    | 1.0                                                      |         |              |               |             | . M.   | Auge Audional     |                                                        |           |         |      |
|                                                                                                    |                                                          |         |              |               |             |        |                   | - C                                                    | 4 m = 4   | 1       | -    |

Now after doing so, you have to save it; file save as with a name, then with the dct file.

(Refer Slide Time: 34:00)

| Home Insert Draw Page Layo                                                 | a form        | nulas Data                  | Review     | riev H    | elp   |                  |                                                                  | d Share Comm                        |
|----------------------------------------------------------------------------|---------------|-----------------------------|------------|-----------|-------|------------------|------------------------------------------------------------------|-------------------------------------|
| · Q 🖁 🕎 🖣 🖣                                                                | , ,           | 5<br>Draw with              | 10 m       | ()<br>Ink |       |                  | n Archden - 1211 - 62 (Book I) (7) dat —                         | u x                                 |
|                                                                            |               | Touch                       | Shape Math | Replay    |       |                  | Seve                                                             | ×                                   |
| Drawing Tools                                                              |               | Touch                       | Convert    | Replay    |       |                  |                                                                  |                                     |
| * 1 × × h                                                                  |               |                             |            |           |       |                  |                                                                  | 6 P. Starch Lecture, 18, dictionar. |
| в                                                                          | С             | DE                          | F          | G H       | 1     | J                | iganise • Neu folder                                             | - O W                               |
| Sch. 25.0 : LEVEL 102 (Block 3)                                            |               |                             |            |           |       |                  | No. None Date modified Type                                      | See                                 |
| t Item                                                                     | Sche          | dule reference              | Length     | Byte por  | ation | Remarks          | 30 Objects LEVEL - DEBlocks Fand 25 det 25-03-2021 15-19 DCTFile | 10                                  |
| a                                                                          | Block         | Item Col.                   | 1          |           |       |                  | Desites Desites Deck ID (1) det 24-10-2020 10-40 DCT File        | 18                                  |
| 1 Common-ID                                                                |               |                             |            | 11        | 34    | Auto duplicated  | Documents     DC1 Fair     DC1 Fair                              | 10                                  |
| 2 Level                                                                    |               |                             | ·          | 17        | 30    | 100007 Generated | Downloads                                                        | 10                                  |
| 4 Household size                                                           |               | 3 1                         | 1 2        | 42 -      | 4)    | www.wukieke      | Music                                                            |                                     |
| 5 Whether HHD paid major share for                                         |               | 3 2                         |            | 44.5      | 44    |                  | R Pohres                                                         |                                     |
| childbirth expenses for any non-HHD                                        |               |                             |            |           |       |                  | E Vdeos                                                          |                                     |
| 6 NIC-2008 five digit code                                                 |               | 3 3                         | 5          | 45 -      | 49    |                  | Local Dek (C)                                                    |                                     |
| 7 NCO-2004 three digit code                                                |               | 3 4                         | 3          | 50        | 52    |                  | 💼 Local Dek (E)                                                  |                                     |
| 8 Household type                                                           |               | 3 5                         |            | 53 -      | 53    |                  | 👝 Local Dek (F.)                                                 |                                     |
| 9 Religion                                                                 |               | 3 6                         | 1          | 54 -      | 54    |                  | Network                                                          |                                     |
| 10 Social group                                                            |               | 3 7                         |            | 55 -      | 55    |                  | v                                                                |                                     |
| 11 Type of latrine usually used                                            |               | 3 8                         | . 1        | 56 -      | 57    |                  | File name: LEVEL - 02 (Block 3) (1)                              | ~                                   |
| 12 Access to latrate<br>13 Mars many members use the basing                |               | 3 9                         |            | 28 -      | 58    |                  | Seve as type: Dictionary (".dot)                                 | ~                                   |
| to Main come of Archive sector                                             |               |                             | - 1        | 59 -      | 60    |                  | N. A. A. A. A. A. A. A. A. A. A. A. A. A.                        | The second                          |
| 14 states source of distance water                                         |               |                             | - 1        | 61 -      | 62    |                  | Hide Falders L)                                                  | Seve Cancel                         |
| 15 Auraugement of garoage doposa                                           |               | 5 12                        |            | 63 -      | 63    |                  |                                                                  |                                     |
| 10 Primary source of energy for cooling<br>17 Was there sudden outbreak of |               | 3 13                        | ·          | 66 -      | 60    |                  |                                                                  |                                     |
| communicable disease in the community                                      |               |                             |            |           |       |                  |                                                                  |                                     |
| 18 Amount of medical insurance premium (Rs                                 | )             | 3 15                        | 5          | 67 -      | 74    |                  |                                                                  |                                     |
| 19 Household usual consumer expenditure (R                                 | Q.            | 3                           | 1          | 75 -      | 82    |                  |                                                                  |                                     |
| 20 Blank                                                                   |               |                             |            | 83 -      | 176   |                  |                                                                  |                                     |
| 22 NSC                                                                     |               |                             |            | 130       | 132   |                  |                                                                  |                                     |
| 23 MULT                                                                    |               |                             | И          | 133       | 142   |                  |                                                                  |                                     |
|                                                                            |               |                             |            |           |       |                  |                                                                  |                                     |
| SA MALIFUTI ALABAR A                                                       |               |                             |            |           |       |                  |                                                                  | ,                                   |
|                                                                            |               |                             |            |           |       |                  | Line 1, Cet 1 - CAP                                              | NUM OUT                             |
| d. Item<br>o.                                                              | Sche<br>Block | dule reference<br>Item Col. | Length     | Byte por  | ition | Remarks          |                                                                  |                                     |
| i lavout75 25.0 (+)                                                        |               |                             |            |           |       | Auge Audional    |                                                                  |                                     |
|                                                                            |               |                             |            |           |       |                  |                                                                  |                                     |

We have to open it with a dot dct file and save it; that is all you have to do it and your dct file is ready for work.

And how we are going to use it, in our other operations I will guide you throughout; we have also highlighted in green colour about creating dct file for your use. I think I have already guided you, I need not stress much; these are sufficient for your understanding. If still there are something missing, I am sure I will clarify in my other lectures those are going to be followed. So, that is all for today, looking forward to your participation in the next class.

Thank you.